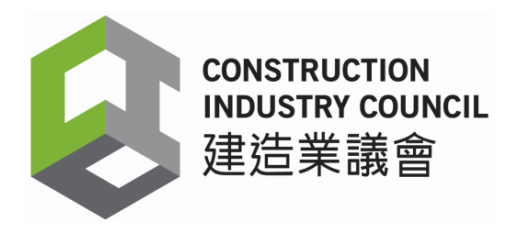

11 June 2025

Dear Sir / Madam

### Tender Reference No. (1000) in P/AE/PUR/AGC Invitation to Tender for Provision of Event Management and Production Services for Construction Industry Sports Day and Charity Fun Day 2025 for Construction Industry Council

Construction Industry Council (hereinafter referred to as "CIC") cordially invites your company to submit a tender for the Provision of Event Management and Production Services for Construction Industry Sports Day and Charity Fun Day 2025 for Construction Industry Council as specified in the tender documents.

Tender Proposals should be submitted through the CIC's e-Tendering System (the "System") by <u>12:00 noon on 25 June 2025 (Tender Closing Date)</u>. This e-Tendering System is an electronic platform for handling the procurement process of selected projects in Procurement Department of the CIC.

- Tender documents can be downloaded from the CIC's e-Tendering System via this link: <u>https://procurement.cic.hk/prosmart/#/GuestPortal/OpenDocumentList</u>. Interested tenderers must register an account on the System before downloading the tender documents from the System.
- 2. Tenderers shall deposit their Technical Proposal and Fee Proposal through the System in accordance with the requirements of the System on or before the <u>Tender Closing Date</u>. The submission will not be considered if the relevant proposal, document or information is not successfully uploaded and transmitted through the System and accepted by the CIC before the Tender Closing Date. A two-envelope approach is adopted for the submission, i.e. Tenderer shall submit (1) Technical Proposal under the "Technical Proposal" Folder of the System and (2) Fee Proposal under the "Fee Proposal" Folder of the System.

Please note that the "Technical Proposal" shall NOT include any pricing details. Failure to do so will render the tender null and void.

- 3. The tenderer shall provide the completed 'Application Form for Inclusion in the CIC Vendor List' as provided in the tender invitation, containing basic information of the interested tenderer (For Non-CIC Registered Vendor only). Your account creation and registration on the e-Tendering System does not constitute application for inclusion in the CIC Vendor List.
- 4. The registration and operation procedures of the System shall be referred to <u>Annex</u> <u>1 - Quick Guide to the CIC's e-Tendering System</u> for details.

- 5. In the event of Typhoon Signal No. 8 or above, or Black Rainstorm Warning is hoisted or Extreme Condition as announced by the Hong Kong Government within the office hour (8:30 am 6:18 pm) on the tender closing date, the closing time will be postponed to 12:00 noon of the next working day.
- 6. The CIC is not bound to accept any proposal it may receive. In addition, it will reject bids which are considered to have been priced unreasonably low.
- 7. It should be noted that the CIC will not be responsible for the reimbursement of any cost incurred by you for the preparation of the submission.
- The invited tenderer who has decided to decline the bid shall return the Reply Slip for Declining Bid provided in Appendix F of the Conditions of Tender through the System.
- 9. During the tender evaluation stage, the tenderer may be requested to attend a tender interview to present his tender proposals. Details of the interview may be announced to the shortlisted tenderers THREE (3) days prior to the interview. Upon receipt of a request from the CIC, the tenderer shall provide a tender presentation to demonstrate whether the proposal can fulfill the requirements specified in the Assignment Brief.
- 10. Tenderer must login to the System in order to submit queries to CIC's Procurement Department - Ms. Aries LI (Contact Telephone Number: 2100 9426 or E-mail: <u>ariesli@cic.hk</u>) and the tenderer shall be responsible for ensuring that his queries are successfully submitted to the System prior to the deadline for submitting queries. In order to ensure fairness and transparency of the tendering process, all responses made by the CIC will be dispatched to other tenderers via the System.

Yours sincerely For and on behalf of Construction Industry Council

EN

Eric LEE Manager – Procurement

Encl.

### **Checklist for Submission of Tender**

Please go through the following checklist to ensure that all necessary information and documents for the tender have been provided in your tender submission. Please note that the checklist is for guidance and reference purposes only and shall not be deemed to form part of the Tender Document.

Tenderers should note that their tenders may be invalidated if the information in the tender submission is incorrect or the required documents are not provided together with the tender document.

| Particulars                                                                                                    | <u>Reference</u>                                          |
|----------------------------------------------------------------------------------------------------|-----------------------------------------------------------|
| Technical Proposal                                                                                                    |                                                           |
| 1. Tenderer's Profile, Track Record and Project Reference                                                                                                    | Conditions of Tender, Appendix A<br>Clause 1.1 to 1.5     |
| 2. Organisation and Qualifications of<br>Proposed Project Team                                                                                                    | Conditions of Tender, Appendix A<br>Clause 2.1.1 to 2.1.4 |
| <ul> <li>3. Project Approach and Requirements to (i) fulfill the technical requirements and (ii) deliver all deliverables outlined in the Assignment Brief and its Annexes.</li> <li>a) Project Programme</li> <li>b) Project Methodology</li> </ul> | Conditions of Tender, Appendix A<br>Clause 3.1 and 3.2    |
| 4. A duly completed Standard Letter for complying with Anti-Collusion Clause                                                                                                    | Conditions of Tender, Appendix B                          |
| 5. All documents mentioned in the Technical<br>Assessment Marking Scheme                                                                                                    | Conditions of Tender, Appendix E                          |
| Fee Proposal                                                                                                    |                                                           |
| 1. Form of Tender                                                                                                    | Conditions of Tender, Appendix C                          |
| 2. Fee Proposal                                                                                                    | Conditions of Tender, Appendix D                          |

Note: The tenderer is required to submit all information specified in Appendix A of the Conditions of Tender with his tender. In addition, the tenderer shall submit with his tender a duly signed and witnessed letter in the form set out in Appendix B of the Conditions of Tender. Should the tenderer fail to submit all information mentioned above with his

"Please be reminded that NO COMMERCIAL OR COST INFORMATION SHALL BE INCLUDED IN TECHNICAL SUBMISSION. You are reminded that should any commercial or cost information be included in this Technical Submission, you may be disqualified from this Tender." Annex 1

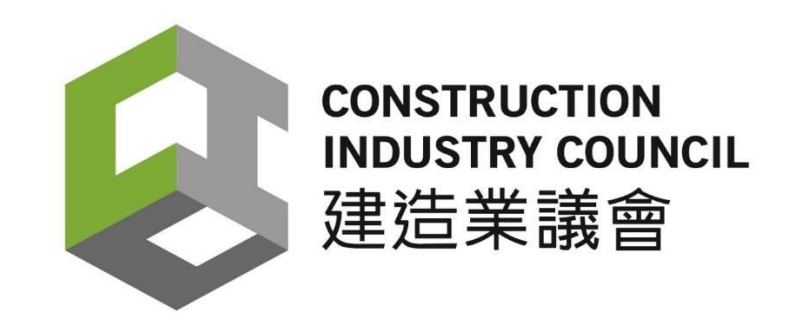

# **Supplier User Quick Guide**

of

# **Construction Industry Council's e-Tendering System**

Version 1.0: May 2025

### **Document Change Record**

| Version<br>Number | Description of Change | Sections Amended | Date        |
|-------------------|-----------------------|------------------|-------------|
| 1.0               | First Release         | All              | 15 May 2025 |
|                   |                       |                  |             |
|                   |                       |                  |             |
|                   |                       |                  |             |
|                   |                       |                  |             |
|                   |                       |                  |             |

### Content

| 1. | Access to the tender document (New Supplier) | . QG - 4 |
|----|----------------------------------------------|----------|
| 2. | Submit a Tender Query                        | QG - 27  |
| 3. | View the Tender Query replied by CIC         | QG - 49  |
| 4. | Tender Addendum                              | QG - 57  |
| 5. | Submit Tender                                | QG - 65  |

# Access to the Tender Document (New Supplier Registration)

### 1. Access to the tender document (New Supplier)

Interested tenderers, please access the tender document via the CIC e-Tendering System (Click below link) by **Microsoft Edge browser or Google Chrome browser**. The tender list and closing date will display on the system's main page.

**CIC e-Tendering System** 

https://procurement.cic.hk/prosmart/#/GuestPortal/OpenDocumentList

#### Step 1. Click the relevant Tender/ EOI document

| CONSTRUCTION<br>INDUSTRY COUNCIL<br>建造業議會 |                                                                                                    |                                  |                                  |
|-------------------------------------------|----------------------------------------------------------------------------------------------------|----------------------------------|----------------------------------|
| Open Tender List                          |                                                                                                    |                                  |                                  |
| Search Document                           |                                                                                                    |                                  |                                  |
| Search Result 1                           |                                                                                                    |                                  | Tender Closing Date              |
| Document Ref.                             | Subject                                                                                                    | Issue Date                       | Closing Date                     |
| (30) in P/AE/PUR/AGC                      | Provision of Design and XXXXXXXXXXXXXZZZZZ the<br>Construction Industry Council (為建造業議會提供設計及<br>XXXXXXXXXXXZZZZZ) | 2025/05/17 12:05 HKT (GMT+08:00) | 2025/05/19 15:00 HKT (GMT+08:00) |
|                                           |                                                                                                    |                                  | Records per page: 11 💌 1-1       |

### Step 2. Click the "New Supplier" for CIC e-Tendering System Account Registration

| Search Document           Search Result         Image: Closing Date         Image: December 2014           Document Ref.         Subject         Issue Date         Image: Closing Date         Image: December 2014           Provision of Design and         and         Image: Closing Date         Image: December 2014         Image: December 2014                                                                                                    | Nocument Notice<br>Document Ref.: (30) in P/AE/PUR/AGC<br>Subject: Provision of Design and XXXXXXXXXXZZZZZ the Construction Industry Council (為建造業議會提供設計及XXXX                                                                                                    |
|----------------------------------------------------------------------------------------------------|----------------------------------------------------------------------------------------------------|
| Search Result  Document Ref. Subject Issue Date Closing Date Provision of Design and                                                                                                    | Document Notice<br>Document Ref.: (30) in P/AE/PUR/AGC<br>Subject: Provision of Design and XXXXXXXXXXZZZZZ the Construction Industry Council (為建造業議會提供設計及XXX                                                                                                    |
| Provision of Design and Iss                                                                                                    | Subject: Provision of Design and XXXXXXXXXXXXZZZZZ the Construction Industry Council (為建造業議會提供設計及XXX>                                                                                                    |
| XXXXXXXXXXXXZ<br>ZZZZ the Carried Construction 2025/05/17 12:05 2025/05/19 15:00<br>P/AE/PUR/AGC Industry Council (為 HKT (GMT+08:00) HKT (GMT+08:00) Carried Carried Carrie | ssue Date:       2025/05/17 12:05 HKT (GMT+08:00)         Closing Date:       2025/05/19 15:00 HKT (GMT+08:00)         Details:       Interested tenderer, please click "New Supplier"         Contact Name:       Ms. Aries LI         Contact Number:       21009426 |

### Step 3. Fill in your company information accurately

### Step 4. Click "Request Verification Code"

| の<br>で<br>の<br>の<br>の<br>の<br>の<br>に<br>し<br>の<br>の<br>に<br>し<br>の<br>の<br>に<br>し<br>の<br>の<br>に<br>し<br>の<br>の<br>に<br>し<br>の<br>の<br>に<br>し<br>の<br>の<br>の<br>に<br>し<br>の<br>の<br>の<br>に<br>し<br>の<br>の<br>の<br>の<br>の<br>の<br>し<br>の<br>の<br>の<br>の<br>の<br>の<br>の<br>の<br>の<br>の<br>の<br>の<br>の | List                                                                                                    |                                     |                                                                                                  | EN                                                       |
|----------------------------------------------------------------------------------------------------|----------------------------------------------------------------------------------------------------|-------------------------------------|--------------------------------------------------------------------------------------------------|----------------------------------------------------------|
| Search Doci                                                                                                    | ument                                                                                                    |                                     |                                                                                                  | ~ ~                                                      |
| Search Res                                                                                                    | ult 👔                                                                                                    | lesus Data                          | Registration Form Company Name (English)                                                         | ×                                                        |
| (30) in<br>P/AE/PUR/AGC                                                                                                    | Provision of Design<br>and<br>XXXXXXXXXXZ<br>ZZZZ the<br>Construction<br>Industry Council (為<br>違造業績會提供設<br>計及<br>XXXXXXXXXXXXZ<br>ZZZZ) | 2025/05/17 12:05<br>HKT (GMT+08:00) | Company Name (English) Company Name (Chinese) Company Name (Chinese) Contact Email Contact Email | ZZZZ the Construction Industry Council (為建造業議會提供設計及XXXXX |
| 1 record selected.                                                                                                    |                                                                                                    | Records per p                       | Request Verification Code 2                                                                      |                                                          |
|                                                                                                    |                                                                                                    |                                     |                                                                                                  |                                                          |

Step 5. Verification Code will be sent to your provided contact email.

Step 6. Check your email account to receive the Verification Code, then input the Verification Code in the CIC e-Tendering System

#### Step 7. Click "Submit"

Your email account

#### CONSTRUCTION INDUSTRY COUNCIL 建造業議會 **Registration Form** CIC e-Tendering System (Pre PRD): One-X time passcode Company Name (English) Tenderer Test Limited You are receiving this email because a request was made for a one-time Company Name (Chinese) passcode that can be used for authentication. This code is valid for 15 minutes. 投標者測試有限公司 Please enter the following code for verification: Contact Email 122 - 54786 1 tenderertest@abccompany.com Verification code 建造業議會 (Pre PRD): 一次性驗證碼 122 Verification code A 2 Please enter Verification code 貴公司收到此電子郵件是因為有人請求了一個一次性驗證碼。此驗證碼有 效期為 15 分鐘。 Resend Code (32) 請輸入以下代碼進行驗證: 122 - 54786

#### **<u>CIC e-Tendering System</u>**

### Step 8. Click "Confirm"

|                         |                                                                                                    |                                     |                                     |                                                   |                                                                                                    | EN |
|-------------------------|----------------------------------------------------------------------------------------------------|-------------------------------------|-------------------------------------|---------------------------------------------------|----------------------------------------------------------------------------------------------------|----|
| Open Tender             | List                                                                                                    |                                     |                                     |                                                   |                                                                                                    |    |
| Search Doc              | ument                                                                                                    |                                     |                                     |                                                   |                                                                                                    | ~  |
| Search Res              | ult 🖸                                                                                                    |                                     |                                     | Document No                                       | otice                                                                                                    |    |
| Document Ref.           | Subject                                                                                                    | Issue Date                          | Closing Date                        | Document Ref.:<br>Subject                         | (32) in PIAE/PUR/AGC Provision of XXXXXXXYYYXXXXXX Services for Construction Industry Council (為建造業總會提供XXXXYYYXXX服務)     |    |
| (32) in<br>P/AE/PUR/AGC | Provision of<br>XXXXXXXYYYYXXXXX<br>Services for Construction<br>Industry Council (為建這業議<br>會提供XXXXYYYXXX服務) | 2025/05/20 17:19 HKT<br>(GMT+08:00) | 2025/05/22 12:00 HKT<br>(GMT+08:00) | Issue Date:<br>Closing Date:<br>Details:          | 2025/05/20 17:19 HKT (GMT+08:00)<br>2025/05/22 12:00 HKT (GMT+08:00)<br>Interested tenderer, please click "New Supplier" |    |
| 1 record selected.      |                                                                                                    | R                                   | lecords per page: 11 ♥ 1-           | Registration to Document (Refer<br>is successful. | rence (32) in P/AE/PUR/AGC)                                                                                              |    |

# Step 9. Check your email account, then click the "Active CIC OnePass Account" in the email to connect to the OnePass Account active web page

#### Step 10. Click "Set up"

#### Your email account

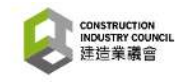

#### Welcome to CIC OnePass!

Hi cel<mark>ab</mark>16897,

We hope you enjoy using CIC Digital eService for your service needs. We are thrilled to announce that a new authentication solution with improved user experience will be enabled on CIC starting on Oct 2023.

Click here to know more about CIC OnePass - What is CIC OnePass?

#### What To Do?

To continue using our service, you must activate your user account and set your new password on CIC OnePass. Please note that you will only be able to log in using your updated credentials after your account is successfully activated.

Please click the button below to activate your CIC OnePass account. Please be aware that this link will expire in **30 days**.

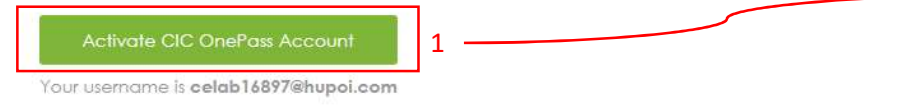

If you encounter any difficulties accessing your account, please get in touch with us at onepass@cic.hk. Thank you for your continued support, and we look forward to providing you with an enhanced and secure CIC Digital experience.

#### **OnePass Account active web page**

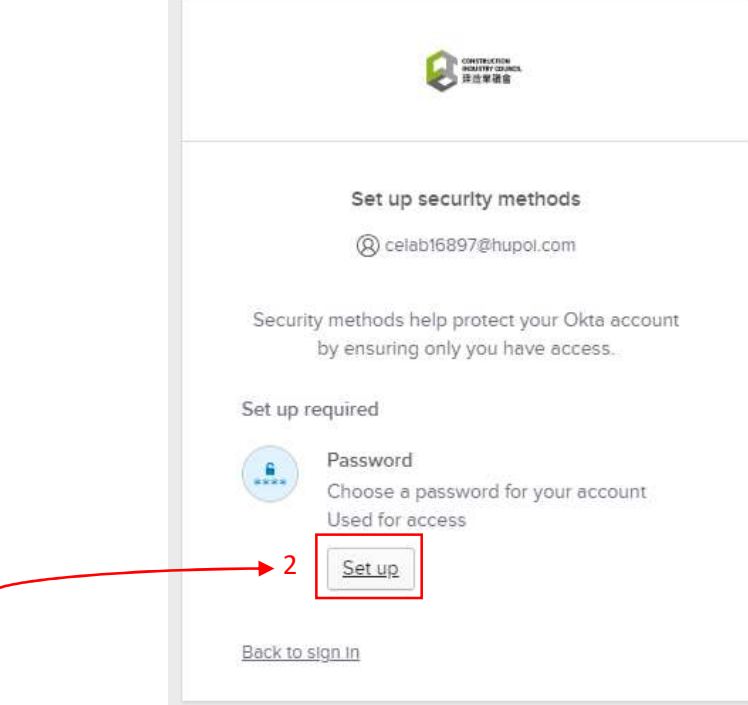

### Step 11. Set up your own password that comply with the Password requirements

### Step 12. Click "Next"

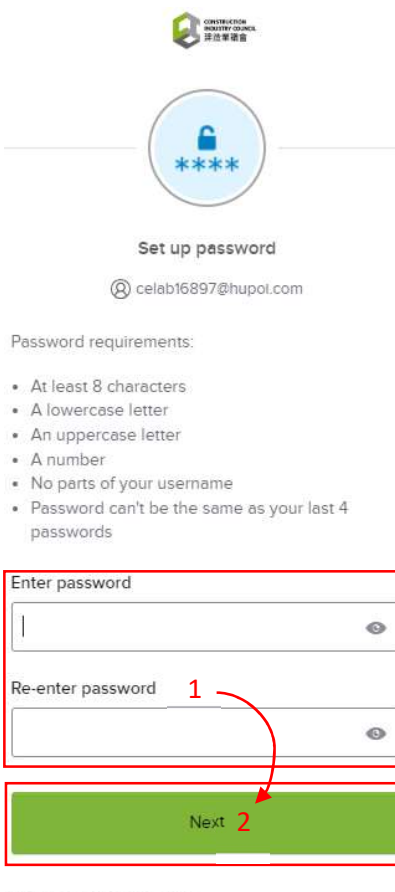

Return to authenticator list

Back to sign in

### Step 13. Click "繼續"

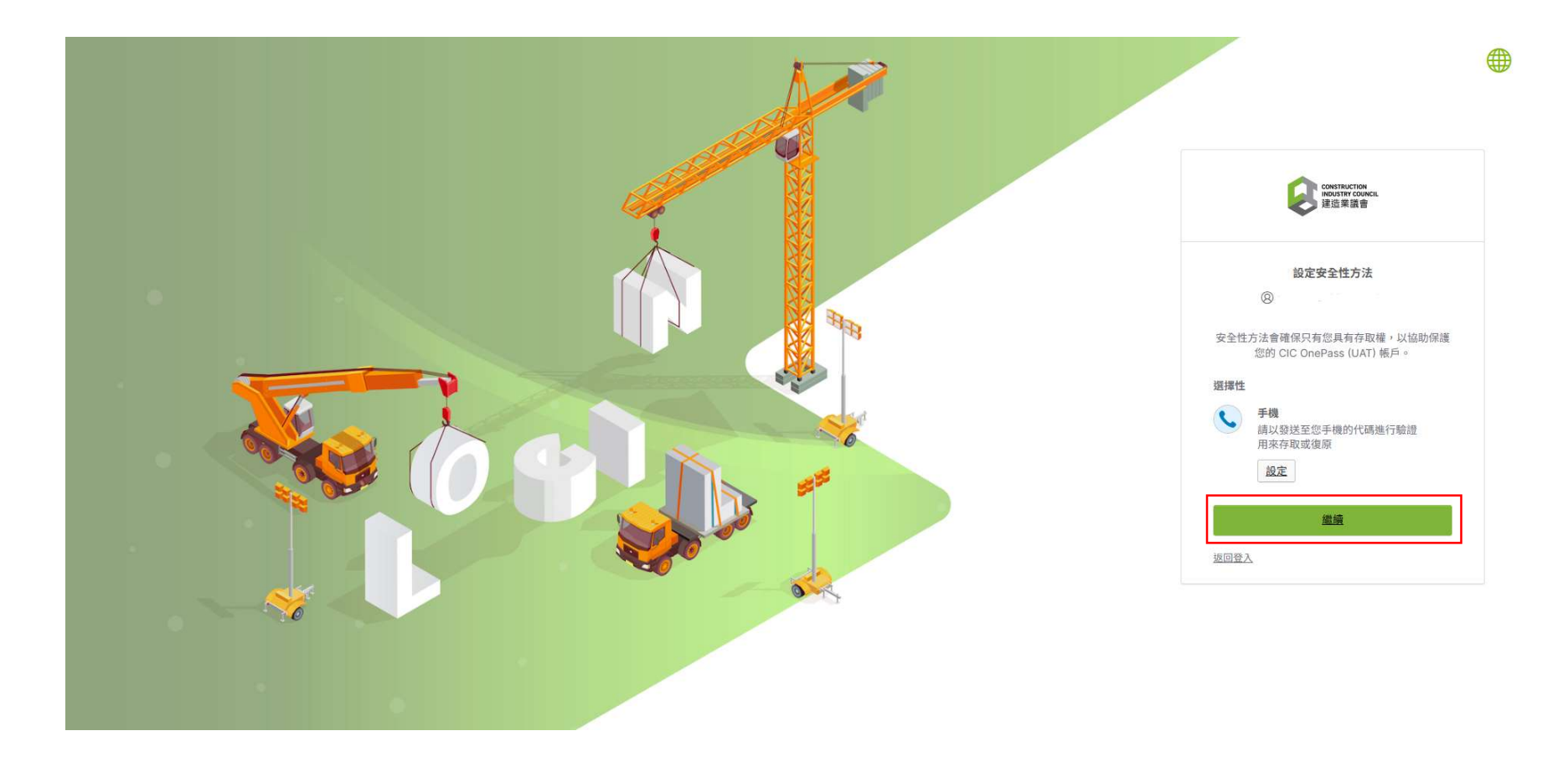

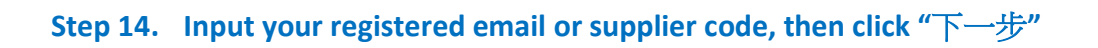

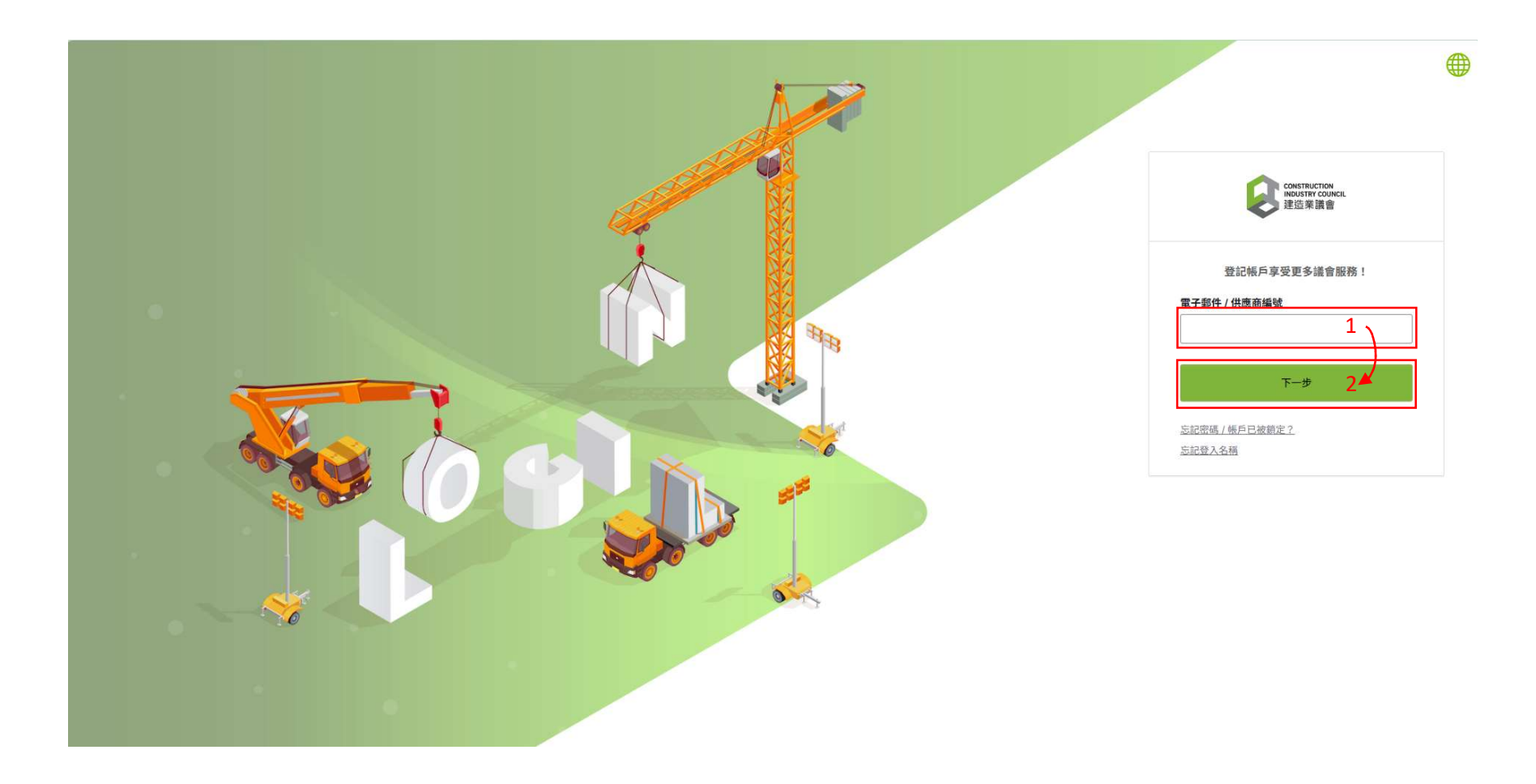

### Step 15. Input your own password, then click "驗證" to receive the verification email

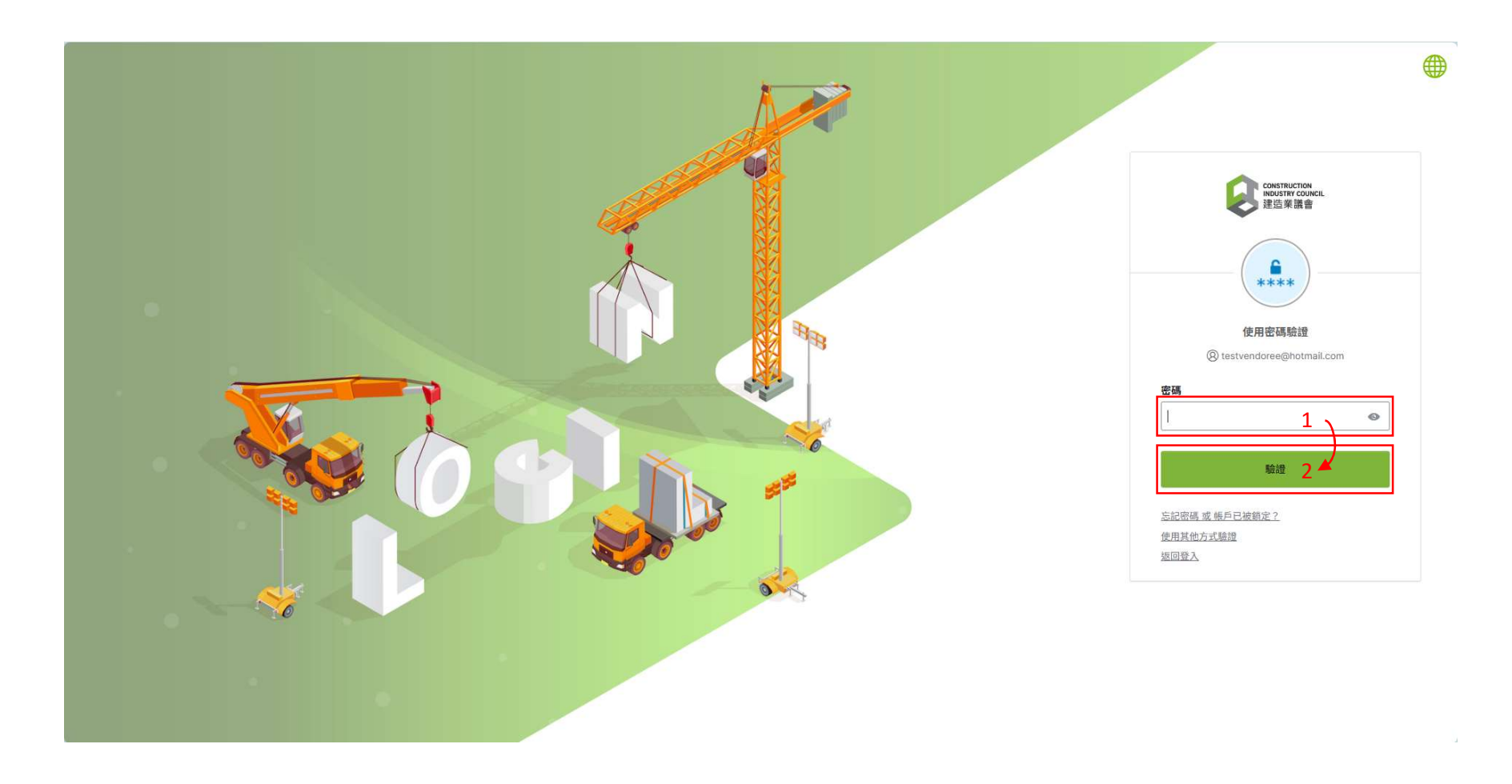

### Step 16. Click "傳送電子郵件"

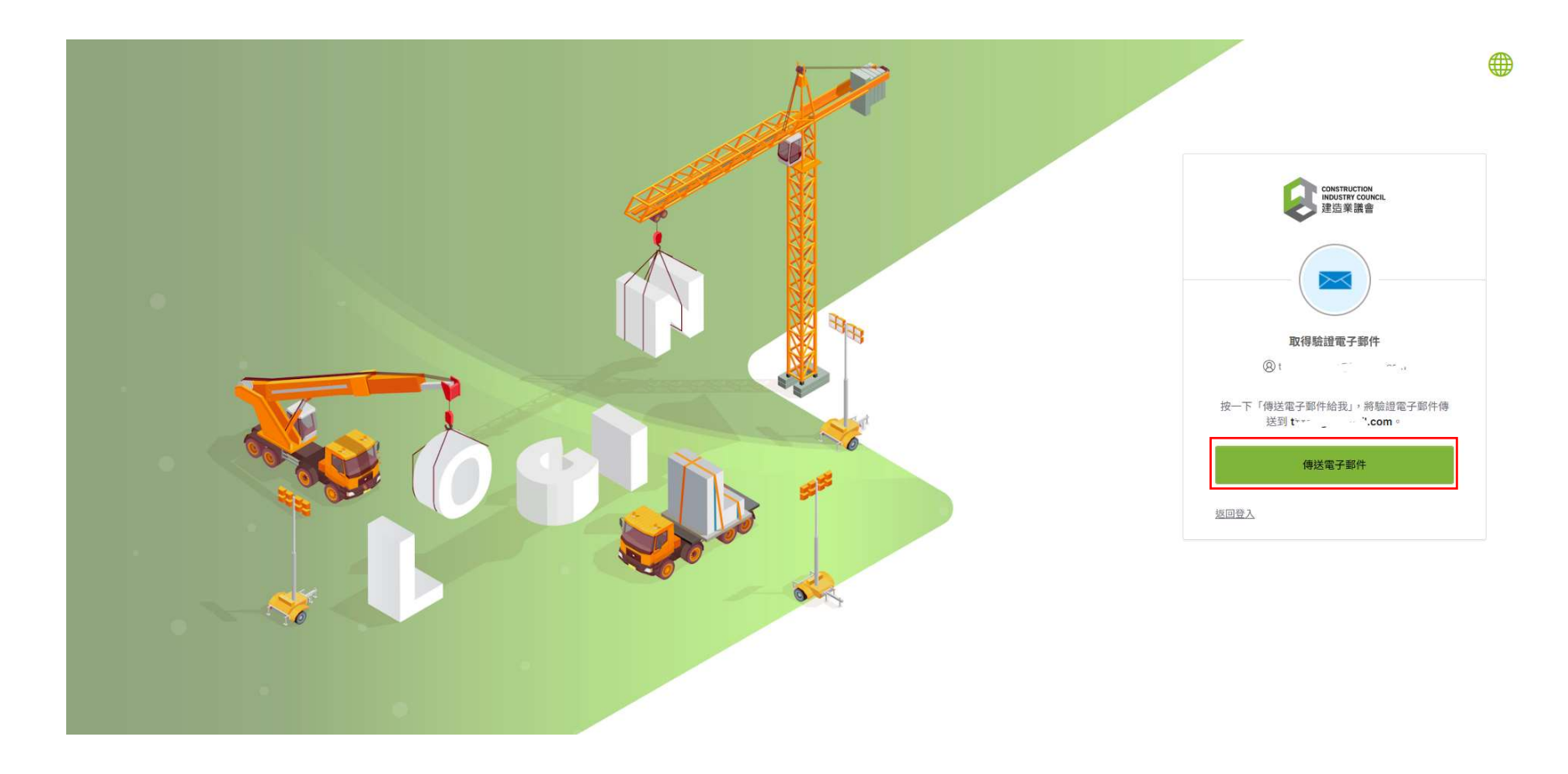

#### Step 17. Check your email account, then click "Sign In" in the verification email

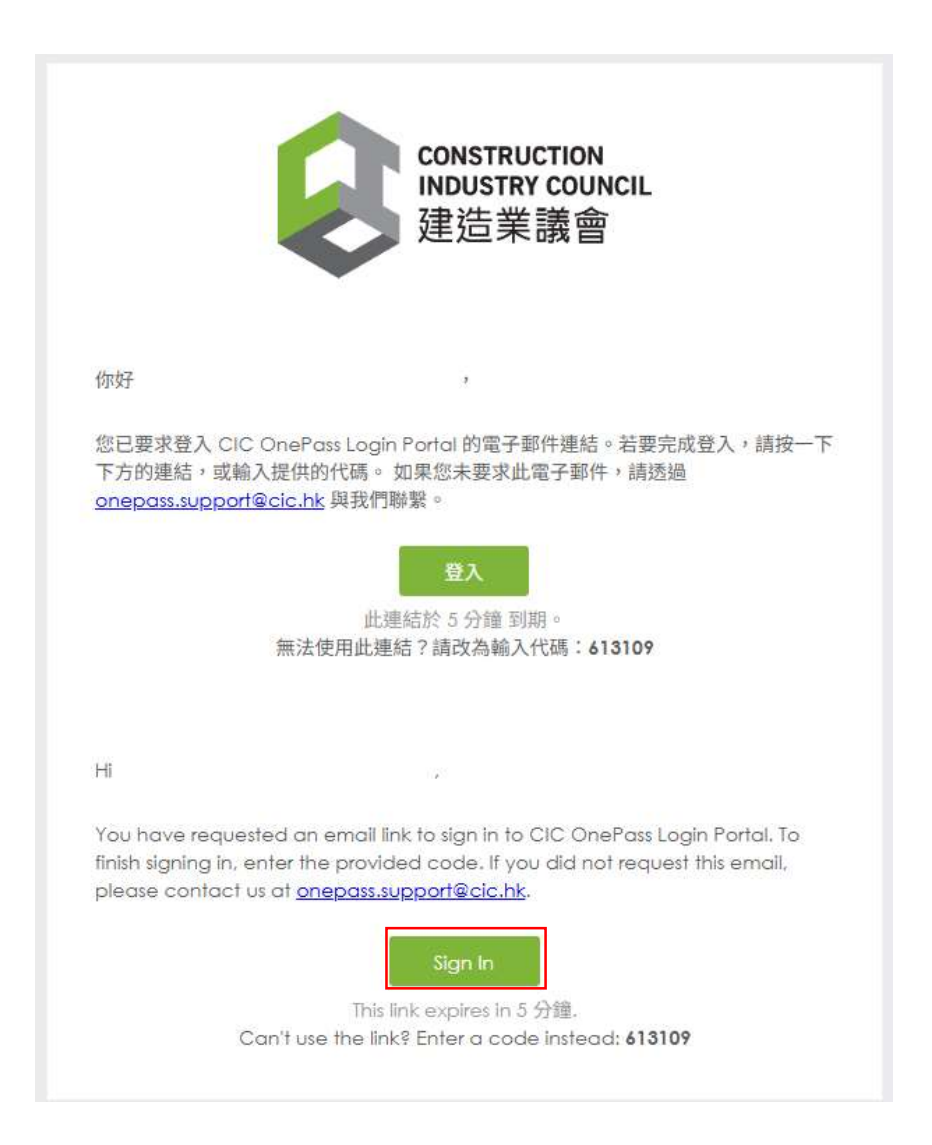

### Step 18. Click "eTendering"

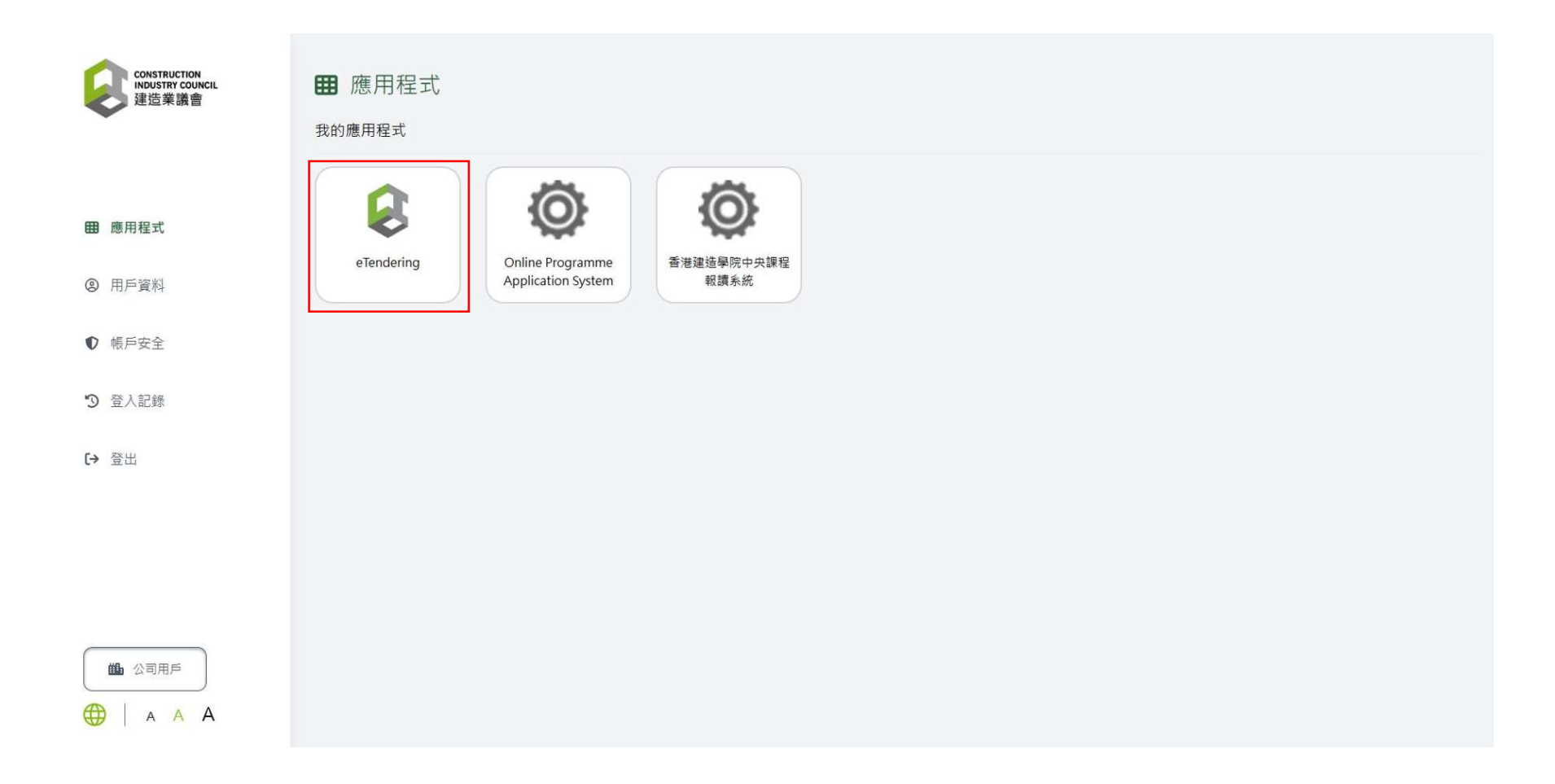

### Step 19. Click "Document List"

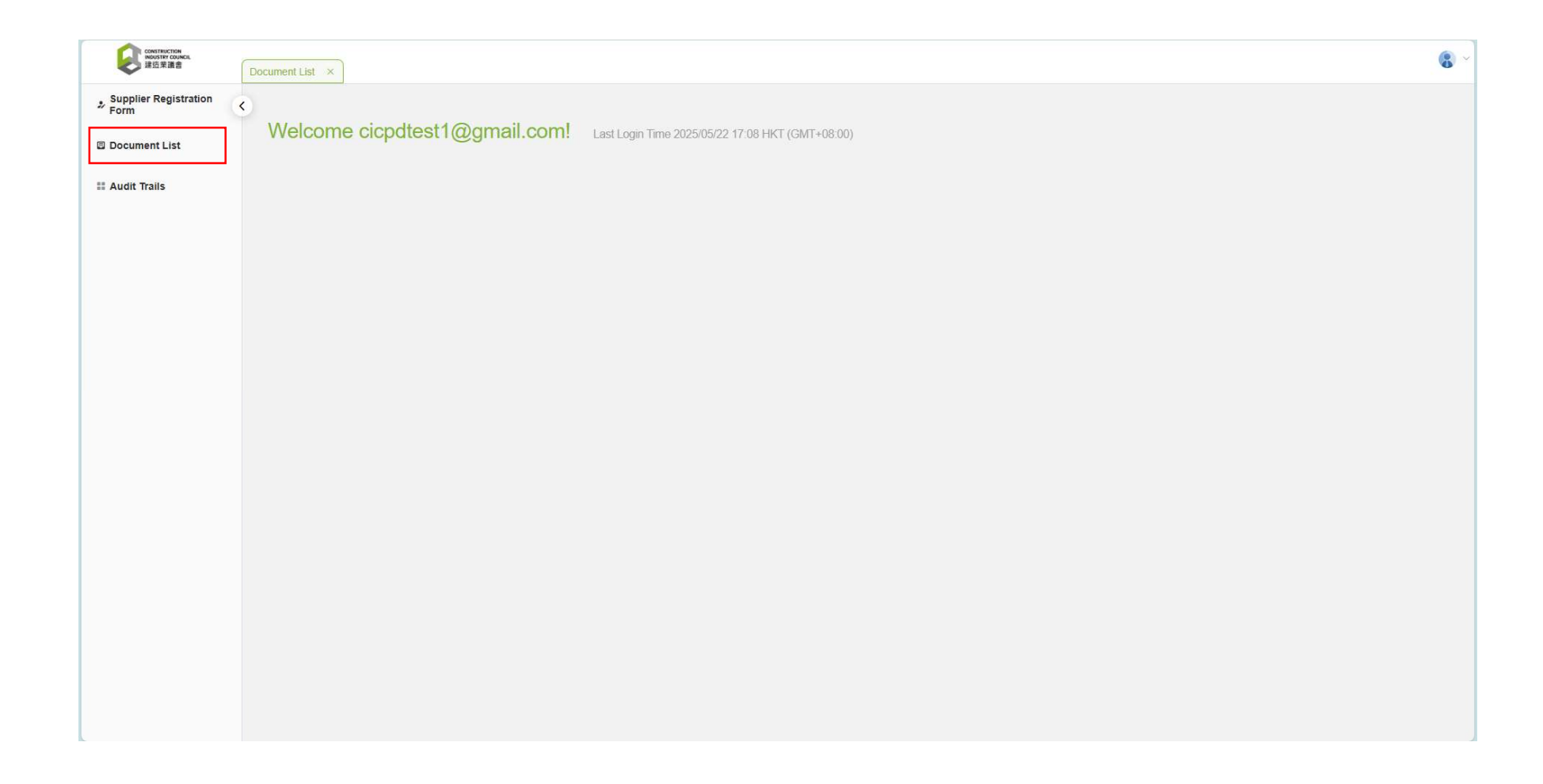

### Step 20. Click the relevant Tender/ EOI document

| CONSTRUCTION<br>INCUSTRY COUNCIL<br>建造菜讀書 | Document List ×       |                                                                                                   |                                  |                                   |   |
|-------------------------------------------|-----------------------|---------------------------------------------------------------------------------------------------|----------------------------------|-----------------------------------|---|
| Supplier Registration<br>Form             | Document List         |                                                                                                   |                                  |                                   |   |
| Document List                             | Search Document       |                                                                                                   |                                  |                                   |   |
| Audit Trails                              | Search Result 14      |                                                                                                   |                                  |                                   |   |
|                                           | Reference             | Subject / Title                                                                                   | Issue Date                       | Closing Date & Time               |   |
|                                           | (33) in P/AE/PUR/AGC  | Provision of XXXXXXXYYYXXXZZ Services for Construction<br>Industry Council (為建造業議會提供XXXXYYYXZZ服務) | 2025/05/22 16:00 HKT (GMT+08:00) | 2025/05/26 12:00 HKT (GMT+08:00)  |   |
|                                           | (31) in P/AE/PUR/AGC  | Testing for Deploy 520                                                                            | 2025/05/20 13:45 HKT (GMT+08:00) | 2025/05/20 13:54 HKT (GMT+08:00)  |   |
|                                           | (25) in P/AE/PUR/AGC  | Demo Testing on Tender Assessment Report                                                          | 2025/03/12 10:35 HKT (GMT+08:00) | 2025/03/12 10:50 HKT (GMT+08:00)  |   |
|                                           | (30) in P/AE/PUR/TDTC | 0225                                                                                              | 2025/02/25 15:00 HKT (GMT+08:00) | 2025/02/25 15:15 HKT (GMT+08:00)  |   |
|                                           | (29) in P/AE/PUR/TDTC | test02181                                                                                         | 2025/02/18 14:35 HKT (GMT+08:00) | 2025/02/18 15:00 HKT (GMT+08:00)  |   |
|                                           | (28) in P/AE/PUR/TDTC | test02180                                                                                         | 2025/02/18 10:40 HKT (GMT+08:00) | 2025/02/18 11:10 HKT (GMT+08:00)  |   |
|                                           | (27) in P/AE/PUR/TDTC | test02172                                                                                         | 2025/02/17 17:45 HKT (GMT+08:00) | 2025/02/18 10:00 HKT (GMT+08:00)  |   |
|                                           | (24) in P/AE/PUR/AGC  | Testing for TB - Issued                                                                           | 2025/01/22 14:45 HKT (GMT+08:00) | 2025/01/31 15:05 HKT (GMT+08:00)  |   |
|                                           | (21) in P/AE/PUR/AGC  | Testing for TB - Assessment and Fee                                                               | 2025/01/22 14:45 HKT (GMT+08:00) | 2025/01/22 15:05 HKT (GMT+08:00)  |   |
|                                           | (20) in P/AE/PUR/AGC  | Testing for TB - PO                                                                               | 2025/01/22 14:45 HKT (GMT+08:00) | 2025/01/22 15:05 HKT (GMT+08:00)  |   |
|                                           | (22) in P/AE/PUR/AGC  | Testing for TB - Opening                                                                          | 2025/01/22 14:45 HKT (GMT+08:00) | 2025/01/22 15:05 HKT (GMT+08:00)  |   |
|                                           |                       |                                                                                                   |                                  | Records per page: 11 💌 1-11 of 14 | < |

### Step 21. Click the "Security Code"

| Construction<br>Houster Council<br>建造菜道會 | Doc | ument List ×                         |                                                                                                    |                                                   |                                                            |                                                                                                    |                                                                                                    | 9 |
|------------------------------------------|-----|--------------------------------------|----------------------------------------------------------------------------------------------------|---------------------------------------------------|------------------------------------------------------------|----------------------------------------------------------------------------------------------------|----------------------------------------------------------------------------------------------------|---|
| Supplier Registration<br>Form            | < 1 | Document List                        |                                                                                                    |                                                   |                                                            |                                                                                                    |                                                                                                    |   |
| Document List                            |     | Search Docur                         | ment                                                                                                    |                                                   |                                                            |                                                                                                    | ×                                                                                                    |   |
| 11 Audit Trails                          |     | Search Resul                         | t 14                                                                                                    |                                                   |                                                            | Information<br>Reference:                                                                                           | (33) in P/AE/PUR/AGC                                                                                                    |   |
|                                          |     | Reference<br>(33) in<br>P/AE/PUR/AGC | Subject / Title<br>Provision of<br>XXXXXXYYYYXXXZZ<br>Services for<br>Construction Industry<br>Counci (為建造業議會<br>提供XXXXYYYYZZ服<br>務) | Issue Date<br>2025/05/22 16:00<br>HKT (GMT+08:00) | Closing Date & Time<br>2025/05/26 12:00 HKT<br>(GMT+08:00) | Subject / Title:<br>Issue Date:<br>Closing Date & Time:<br>Tenderer Information<br>Company Name:<br>E-mail Address: | Provision of XXXXXXXYYYYXXXZZ Services for Construction Industry Council (為建造業議會提供XXXXYYYXZZ服務)<br>2025/05/22 16:00 HKT (GMT+08:00)<br>2025/05/26 12:00 HKT (GMT+08:00)<br>cicpdtest1@gmail.com<br>cicpdtest1@dummyemail.com |   |
|                                          |     | (31) in<br>P/AE/PUR/AGC              | Testing for Deploy 520                                                                                                    | 2025/05/20 13:45<br>HKT (GMT+08:00)               | 2025/05/20 13:54 HKT<br>(GMT+08:00)                        | Security Code:                                                                                                    | D9B52121D98A004C099AAFBBA4262C9E                                                                                                    |   |
|                                          |     | (25) in<br>P/AE/PUR/AGC              | Demo Testing on<br>Tender Assessment<br>Report                                                                                       | 2025/03/12 10:35<br>HKT (GMT+08:00)               | 2025/03/12 10:50 HKT<br>(GMT+08:00)                        |                                                                                                    |                                                                                                    |   |
|                                          |     | (30) in<br>P/AE/PUR/TDTC             | 0225                                                                                                    | 2025/02/25 15:00<br>HKT (GMT+08:00)               | 2025/02/25 15:15 HKT<br>(GMT+08:00)                        |                                                                                                    |                                                                                                    |   |
|                                          |     | (29) in<br>P/AE/PUR/TDTC             | test02181                                                                                                    | 2025/02/18 14:35<br>HKT (GMT+08:00)               | 2025/02/18 15:00 HKT<br>(GMT+08:00)                        |                                                                                                    |                                                                                                    |   |
|                                          |     | (28) in<br>P/AE/PUR/TDTC             | test02180                                                                                                    | 2025/02/18 10:40<br>HKT (GMT+08:00)               | 2025/02/18 11:10 HKT<br>(GMT+08:00)                        |                                                                                                    |                                                                                                    |   |
|                                          |     | (27) in<br>P/AE/PUR/TDTC             | test02172                                                                                                    | 2025/02/17 17:45<br>HKT (GMT+08:00)               | 2025/02/18 10:00 HKT<br>(GMT+08:00)                        |                                                                                                    |                                                                                                    |   |
|                                          |     | (24) in<br>P/AE/PUR/AGC              | Testing for TB - Issued                                                                                                    | 2025/01/22 14:45<br>HKT (GMT+08:00)               | 2025/01/31 15:05 HKT<br>(GMT+08:00)                        |                                                                                                    |                                                                                                    |   |
|                                          |     | (21) in<br>P/AE/PUR/AGC              | Testing for TB -<br>Assessment and Fee                                                                                               | 2025/01/22 14:45<br>HKT (GMT+08:00)               | 2025/01/22 15:05 HKT<br>(GMT+08:00)                        |                                                                                                    |                                                                                                    |   |
|                                          |     | (20) in<br>P/AE/PUR/AGC              | Testing for TB - PO                                                                                                    | 2025/01/22 14:45<br>HKT (GMT+08:00)               | 2025/01/22 15:05 HKT<br>(GMT+08:00)                        |                                                                                                    |                                                                                                    |   |
|                                          |     | (22) in                              | Testing for TB -                                                                                                    | 2025/01/22 14:45                                  | 2025/01/22 15:05 HKT                                       |                                                                                                    |                                                                                                    |   |

### Step 22. Tick "I confirm and accept the Terms of Use and Privacy Policy Statement"

### Step 23. Click "Next"

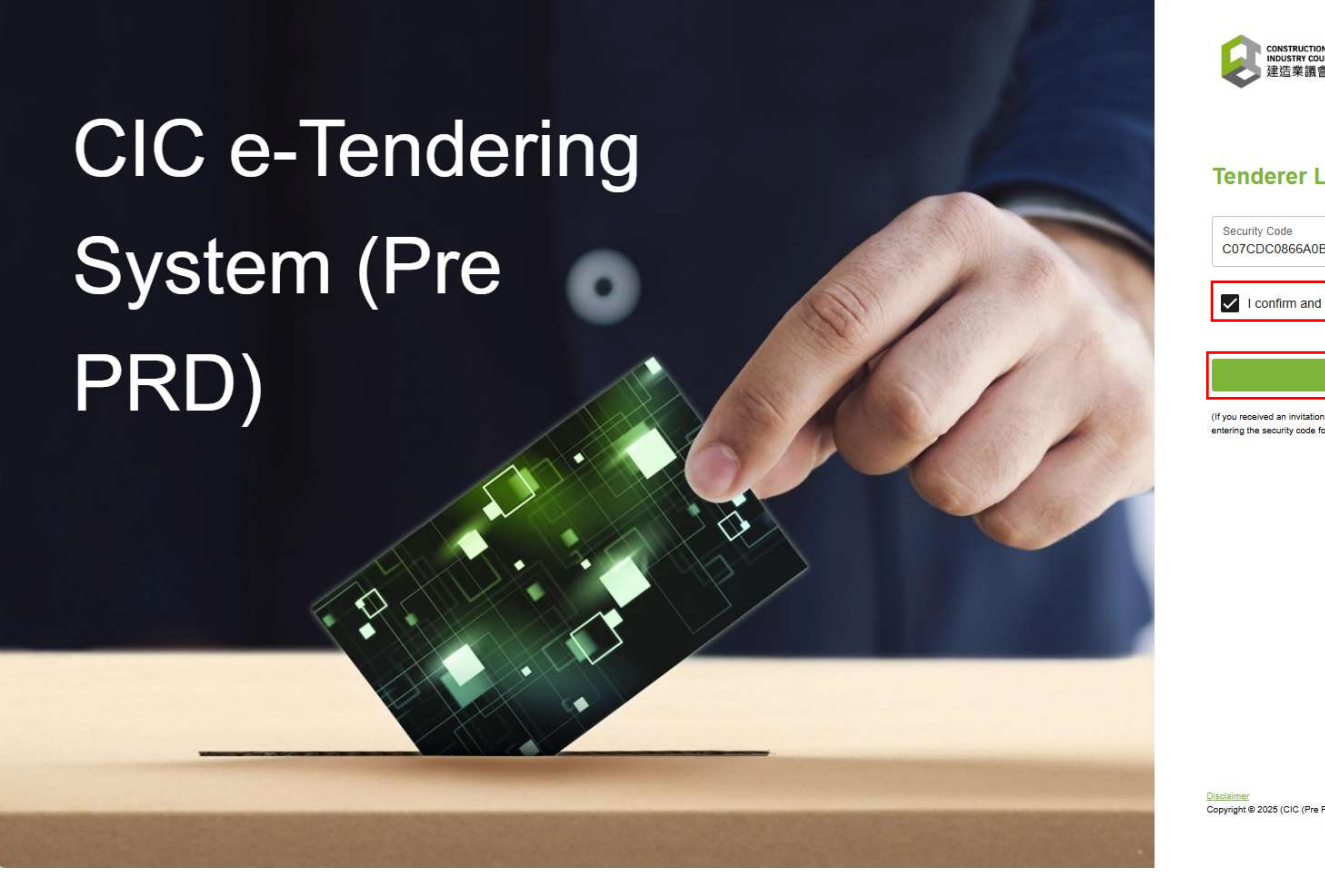

|                                                                                                    | Supplier   Tenderer   CIC Staff                                                                                 | EN   📡      |
|----------------------------------------------------------------------------------------------------|----------------------------------------------------------------------------------------------------|-------------|
| Construction<br>INDUSTRY COUNCIL<br>建造業讓會                                                                                        |                                                                                                    |             |
|                                                                                                    |                                                                                                    |             |
| Tenderer Login                                                                                                    |                                                                                                    |             |
| Security Code<br>C07CDC0866A0BA053DE903FE4586010                                                                                 | CE                                                                                                    |             |
| I confirm and accept the Terms of Use                                                                                            | and Privacy Policy Statemen                                                                                     | 1           |
| Next                                                                                                    | i de la companya de la companya de la companya de la companya de la companya de la companya de la companya de l | 2           |
| (If you received an invitation to Tender, you can access to view<br>entering the security code found in the notification email.) | v and download the tender document and                                                                          | annex(s) by |
|                                                                                                    |                                                                                                    |             |
|                                                                                                    |                                                                                                    |             |
|                                                                                                    |                                                                                                    |             |
|                                                                                                    |                                                                                                    |             |
|                                                                                                    |                                                                                                    |             |
|                                                                                                    |                                                                                                    |             |
|                                                                                                    |                                                                                                    |             |
|                                                                                                    |                                                                                                    |             |
|                                                                                                    |                                                                                                    |             |

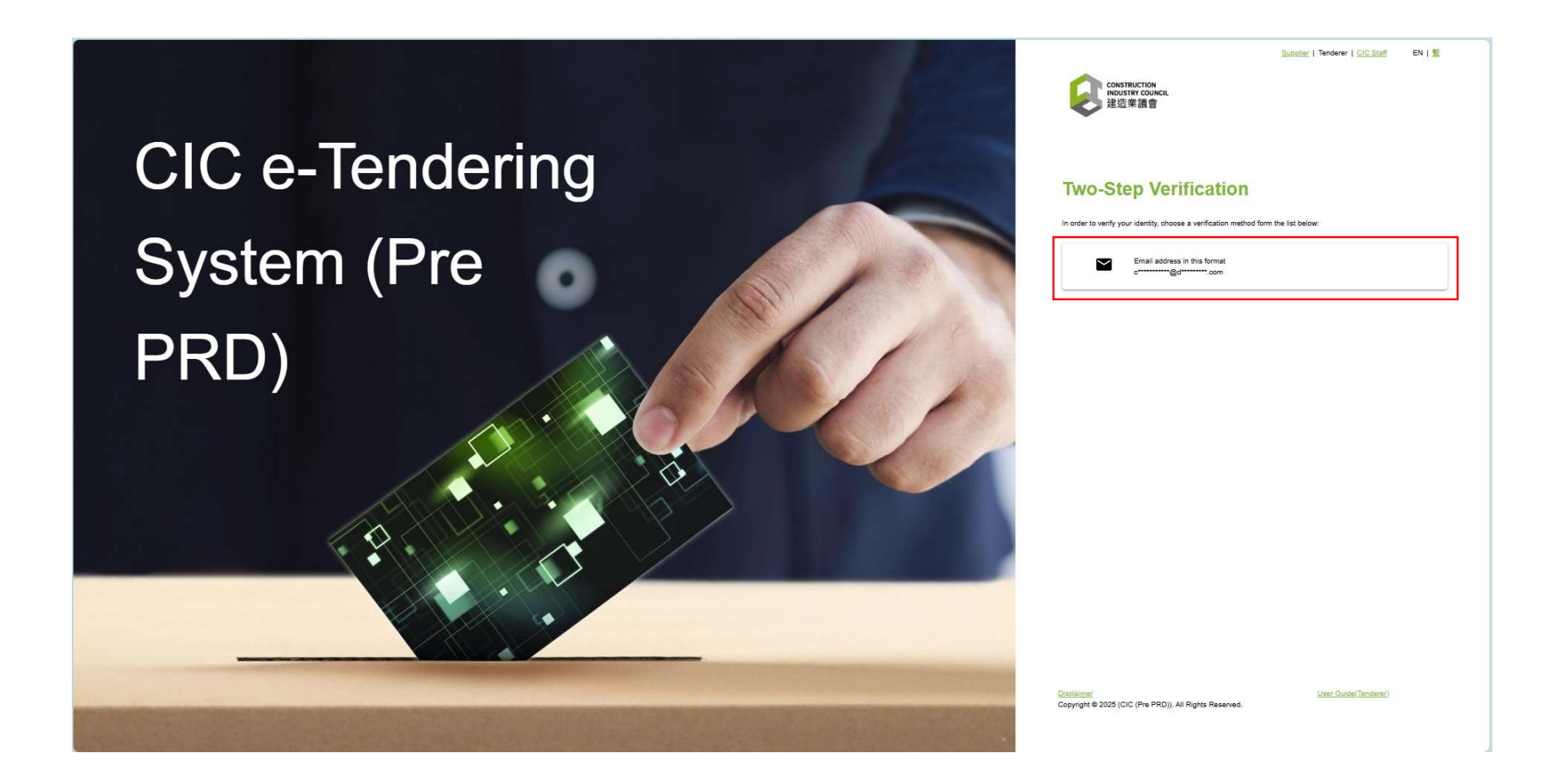

#### Step 25. Check your email account to receive the Two-Step Verification Code

#### Step 26. Input Verification Code, then click "Submit"

#### Your email account

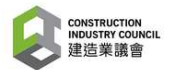

CIC e-Tendering System (Pre PRD): Onetime passcode

You are receiving this email because a request was made for a one-time passcode that can be used for authentication. This code is valid for 15 minutes.

Please enter the following code for verification:

967 - 67776 1

建造業議會 (Pre PRD): 一次性驗證碼

貴公司收到此電子郵件是因為有人請求了一個一次性驗證碼。此驗證碼有 效期為 15 分鐘。

請輸入以下代碼進行驗證:

967 - 67776

#### e-Tendering System

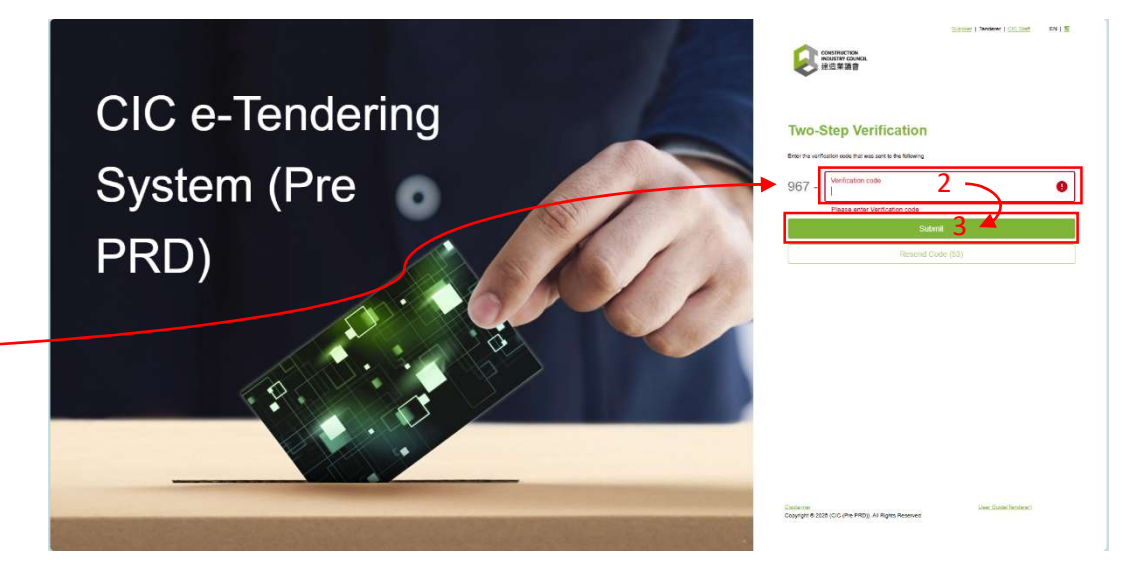

### Step 27. Click "My Document"

| Weinth collect<br>建立業論書                                                   | <b>(8)</b> ~ |
|---------------------------------------------------------------------------|--------------|
| Welcome Testing Company! Last Login Time 2025/05/21 17:33 HKT (GMT+08:00) |              |
|                                                                           |              |
|                                                                           |              |
|                                                                           |              |
|                                                                           |              |
|                                                                           |              |
|                                                                           |              |
|                                                                           |              |

# Step 28. Click "Tender Documents & Annex" to download the tender document(s). The tender closing date will be displayed again on this page.

| Construction<br>Proster (council<br>建造業議會 | My Document ×                                                                                                    |                                                                                                    | 8           |
|-------------------------------------------|----------------------------------------------------------------------------------------------------|----------------------------------------------------------------------------------------------------|-------------|
| My Document                               | Document (32) in P/AE/PUR/AGC                                                                                                    | Tender Closing Date                                                                                                    | ¢ -         |
|                                           | Tender Reference:<br>(32) in P/AE/PUR/AGC<br>Subject / Title:<br>Provision of XXXXXXYYYXXXXX Services for Construction Industry Co<br>務)<br>Description:<br>Interested tenderer, please click "New Supplier"<br>Contact:<br>Name: Ms. Aries LI<br>Tel. Number: 2100 9426<br>Email: ariesli@cic.hk | Tender Queries & Responses         Decing Date & Time<br>2025/05/22 12:00         My Action         Sumit Oter         Decine Offer         Sumit Tender Queries | T days left |

Step 29. Click the download icon to save the tender documents for details

### Step 30. Click the icon to open the file

| C My Document | My Document ×<br>Document (20) In PLASEPURIAGE / Vew Form<br>Tender Documents & Annex(s)<br>Tender Documents and Annex(s)<br>Tender Documents and Annex(s)<br>Tender Documents/招標文件 | 下載<br>「一」<br>「一」<br>「一」<br>「一」<br>「一」<br>「一」<br>「一」<br>「一」 | 下載<br>空観の骨島道Tender Documents_Final.pdf?<br>重着更多內容<br>Tender Queries & Responses<br>1 ↓ |  |  |
|---------------|----------------------------------------------------------------------------------------------------|------------------------------------------------------------|----------------------------------------------------------------------------------------|--|--|
|               |                                                                                                    |                                                            |                                                                                        |  |  |
|               |                                                                                                    |                                                            |                                                                                        |  |  |

# **Tender Query**

### 2. Submit a Tender Query

### Step 1. Click below link to visit the CIC e-Tendering System to submit your tender query

### CIC e-Tendering System

https://procurement.cic.hk/prosmart/#/GuestPortal/OpenDocumentList

### Step 2. Click the relevant Tender/ EOI document

| _               |                                                                                                    |                                  |                                  |                        |
|-----------------|----------------------------------------------------------------------------------------------------|----------------------------------|----------------------------------|------------------------|
| en Tender List  |                                                                                                    |                                  |                                  |                        |
| arch Document   |                                                                                                    |                                  |                                  |                        |
| arch Result 🚺   |                                                                                                    |                                  |                                  |                        |
| ument Ref.      | Subject                                                                                            | Issue Date                       | Closing Date                     |                        |
| in P/AE/PUR/AGC | Provision of XXXXXXXYYYXXXZZ Services for Construction Industry Council<br>(為建這業議會提供XXXXYYYXXZZ服務) | 2025/05/22 16:00 HKT (GMT+08:00) | 2025/05/26 12:00 HKT (GMT+08:00) |                        |
|                 |                                                                                                    |                                  |                                  | Records per page: 11 💌 |
|                 |                                                                                                    |                                  |                                  |                        |
|                 |                                                                                                    |                                  |                                  |                        |

### Step 3. Click "Exiting Supplier"

| Search Doc                                    | cument                                                                                               |                                                   |                                                     |                                                            |                                                                                                    | ~                                           |
|-----------------------------------------------|----------------------------------------------------------------------------------------------------|---------------------------------------------------|-----------------------------------------------------|------------------------------------------------------------|----------------------------------------------------------------------------------------------------|---------------------------------------------|
| Search Res Document Ref. (33) in P/AE/PUR/AGC | Subject<br>Provision of<br>XXXXXXXYYYXXXZZ<br>Services for Construction<br>Inductor Council (卡勒普爾爾德語 | Issue Date<br>2025/05/22 16:00 HKT<br>(GMT+08:00) | Closing Date<br>2025/05/26 12:00 HKT<br>(GMT+08:00) | Document Ref.:<br>Subject:<br>Issue Date:<br>Closing Date: | otice<br>(33) in P/AE/PUR/AGC<br>Provision of XXXXXXYYYYXXXZZ Services for Construction Industry Council (為建造業議會提供XXXXYYYXZZ服務)<br>2025/05/22 16:00 HKT (GMT+08:00)<br>2025/05/26 12:00 HKT (GMT+08:00) | ion Industry Council (為建造業議會提供XXXXYYYXZZ服務) |
| 1 record selected.                            | 會提供XXXXYYYXZZ服務)                                                                                     | Re                                                | cords per page: 11 👻 1-1 of 1                       | Contact Name:<br>Contact Number:                           | Ms. Polly LO<br>21009028                                                                                                    |                                             |
|                                               |                                                                                                    |                                                   |                                                     | Apply For In                                               | vitation                                                                                                    |                                             |
|                                               |                                                                                                    |                                                   |                                                     | New Supplier                                               | Existing Supplier                                                                                                    |                                             |

Step 4. Click "Sign in with CIC OnePass"

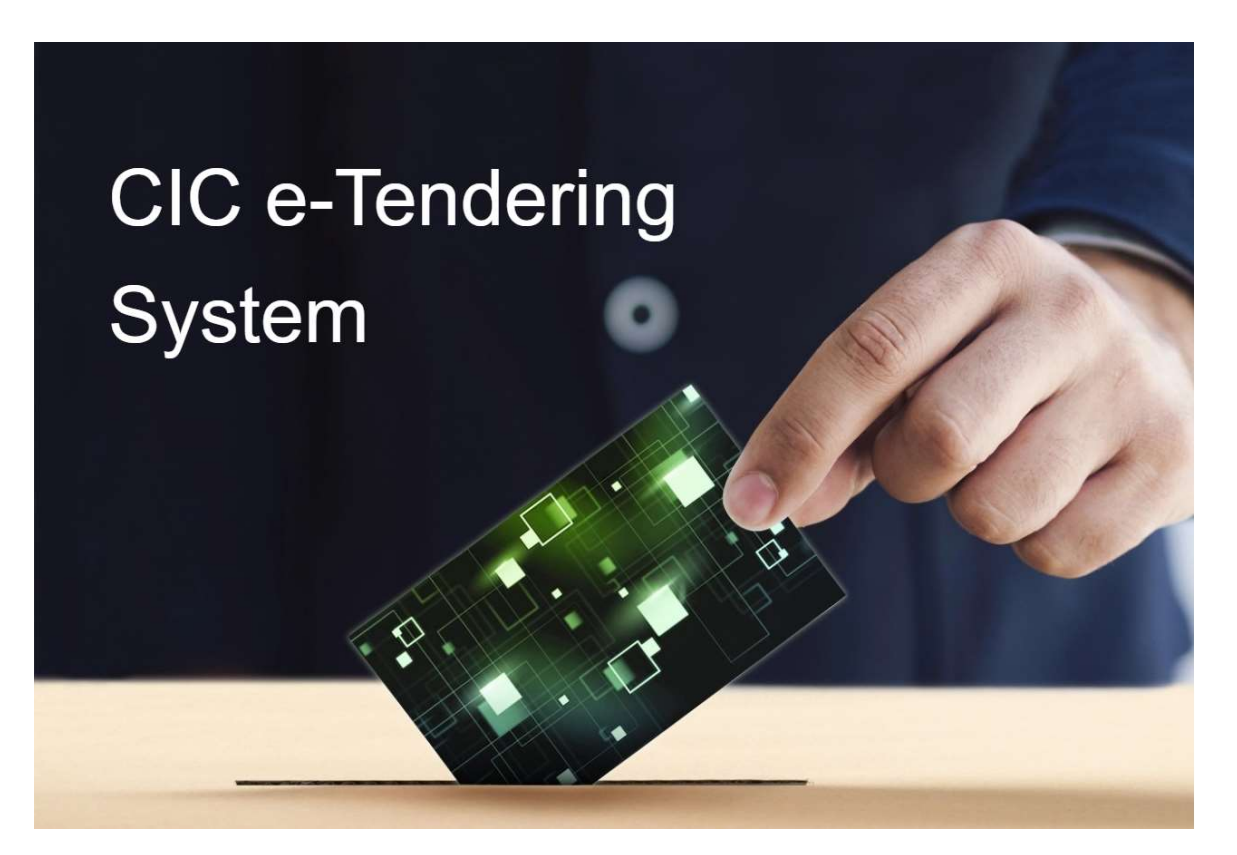

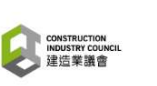

Supplier | Tenderer | CIC Staff EN | S

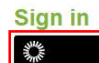

Sign in with CIC OnePass

Disclaimer Copyright @ 2025 (CIC). All Rights Reserved. User Guide(Supplier)

Step 5. Input your registered email or supplier code, then click "下一步"

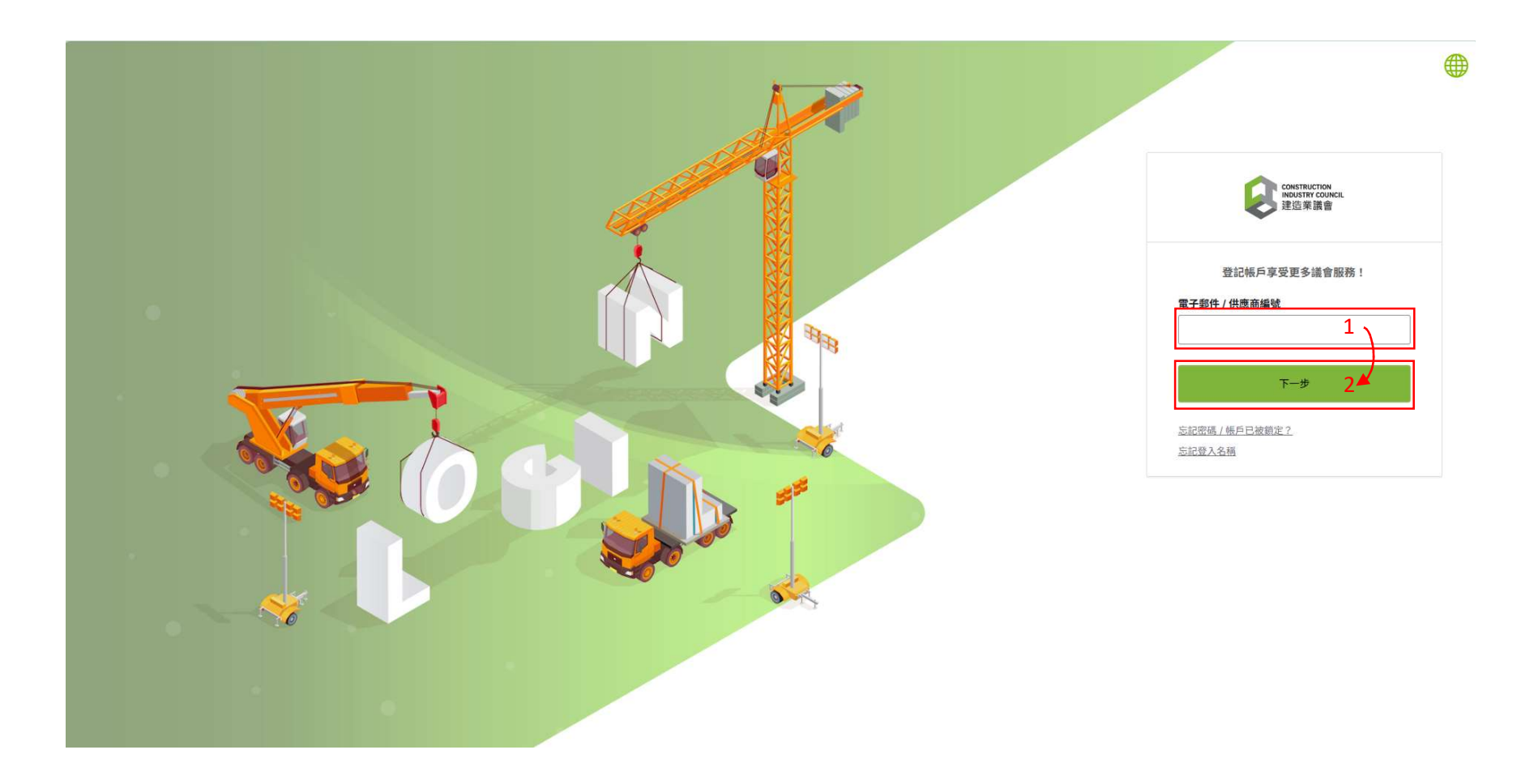

### Step 6. Input your own password, then click "驗證" to receive the verification email

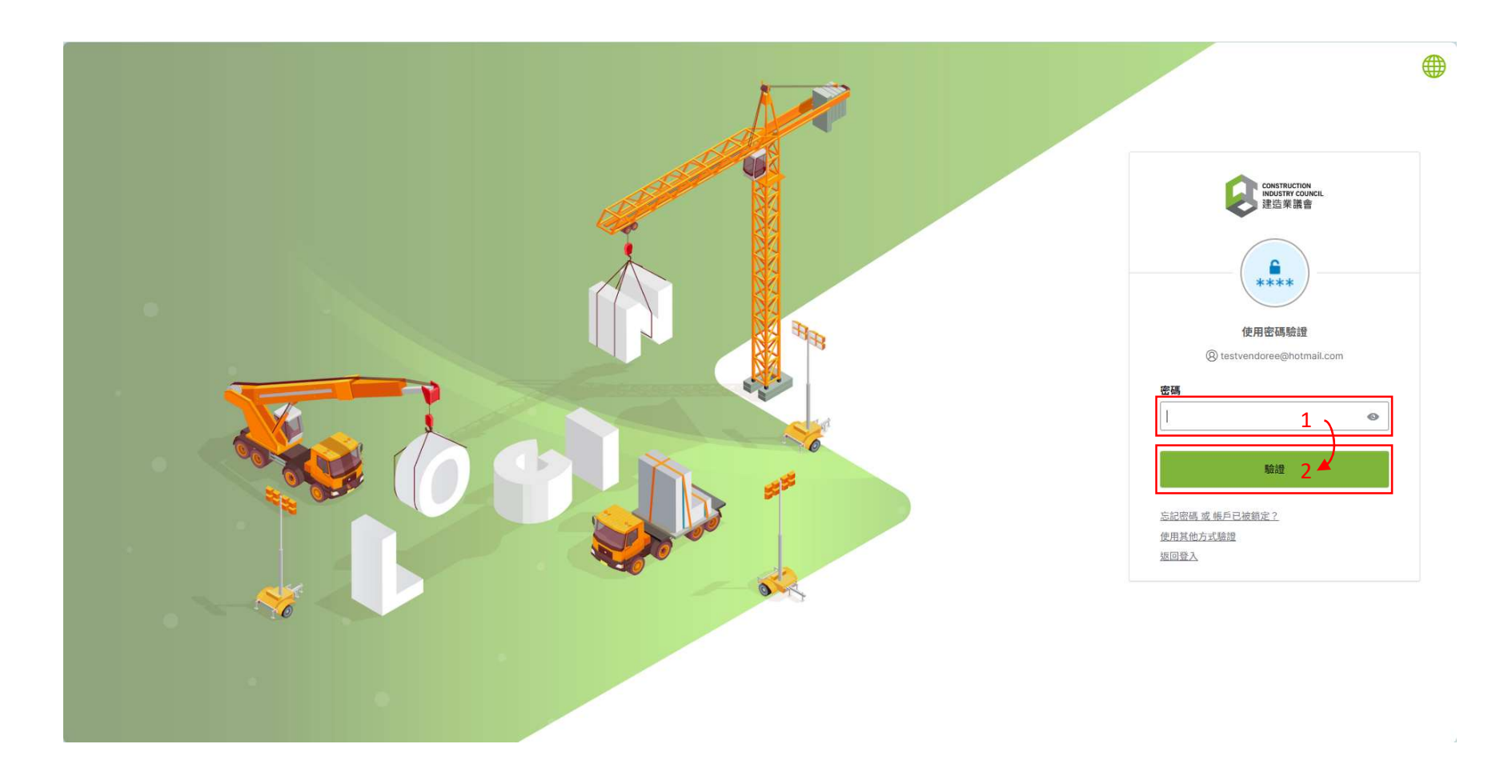

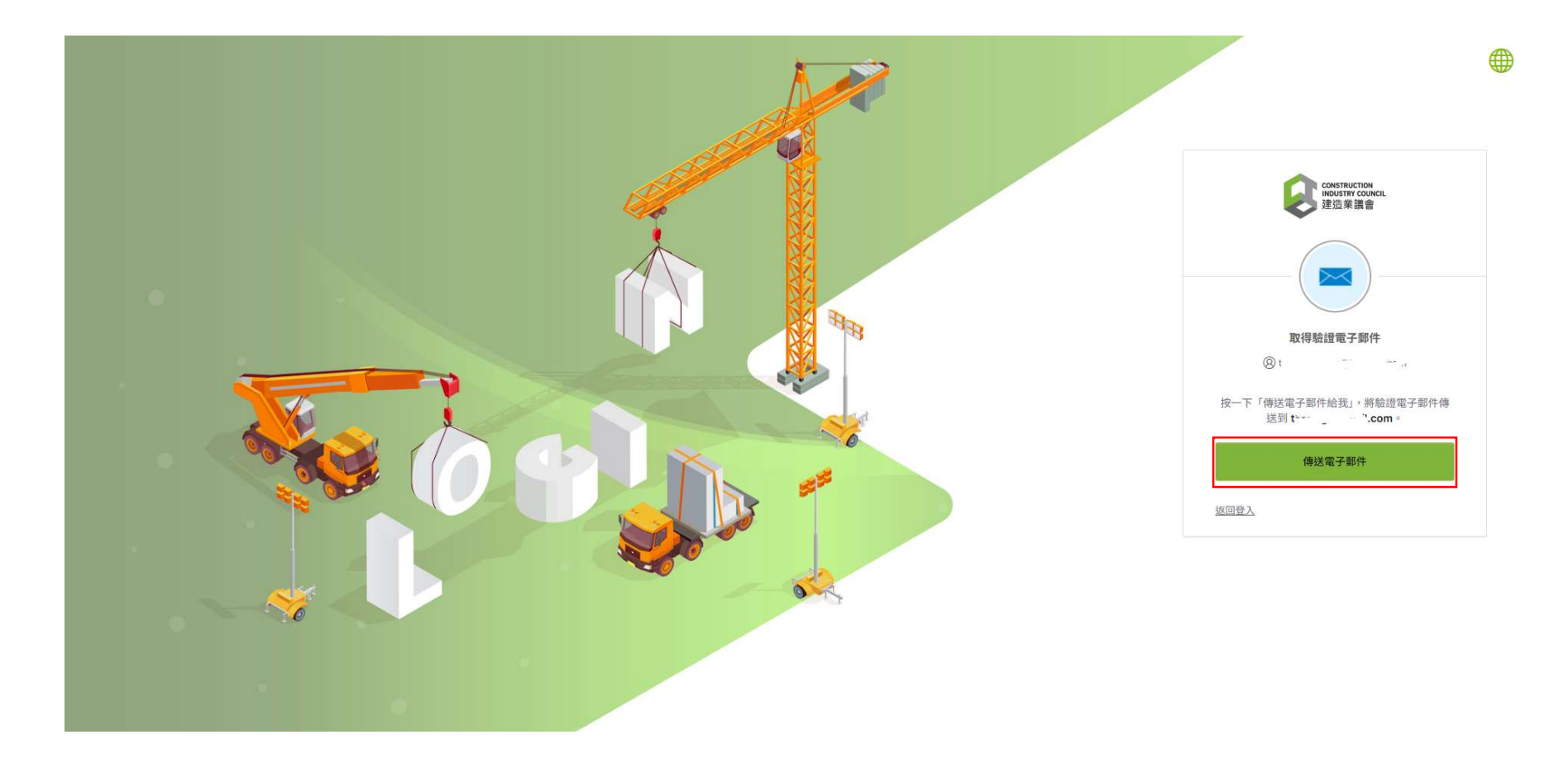
#### Step 8. Check your email account, then click "Sign In" in the verification email

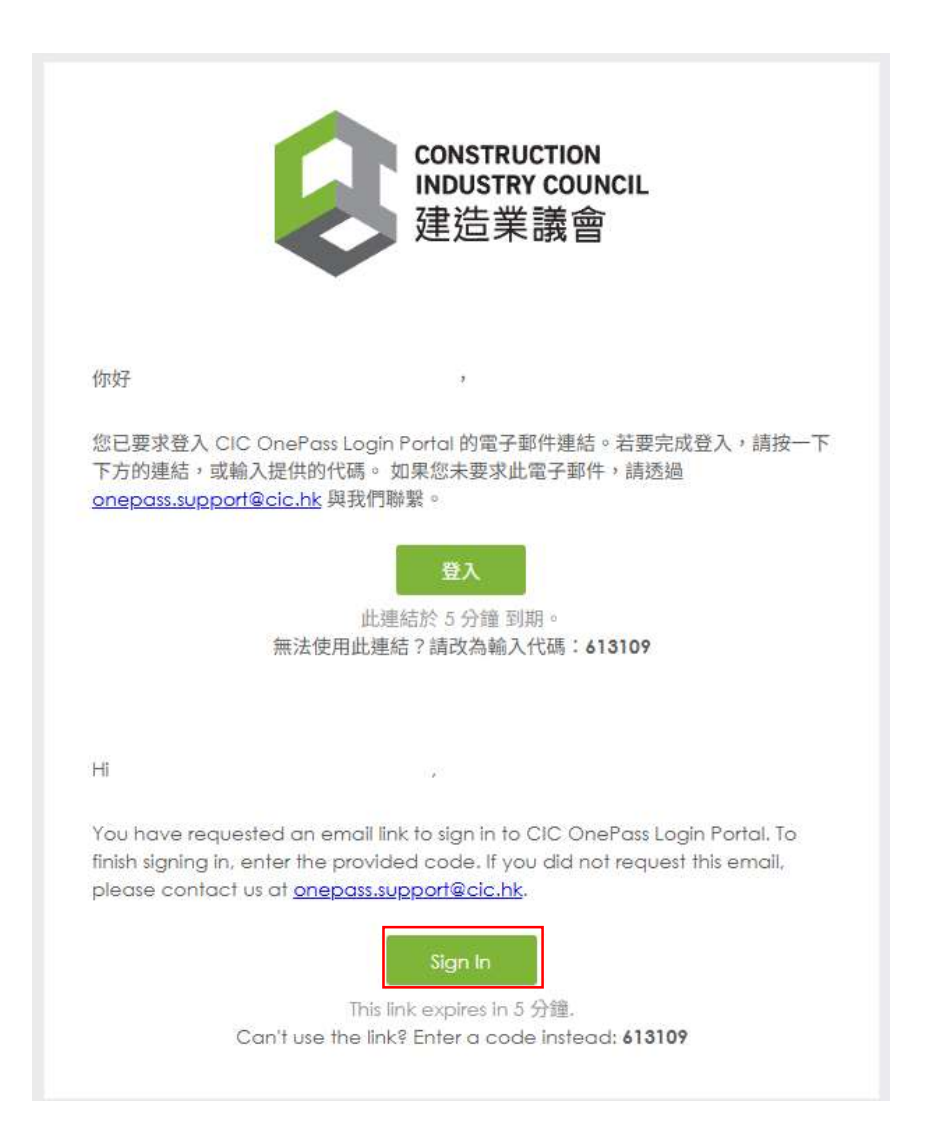

#### Step 9. Click "eTendering"

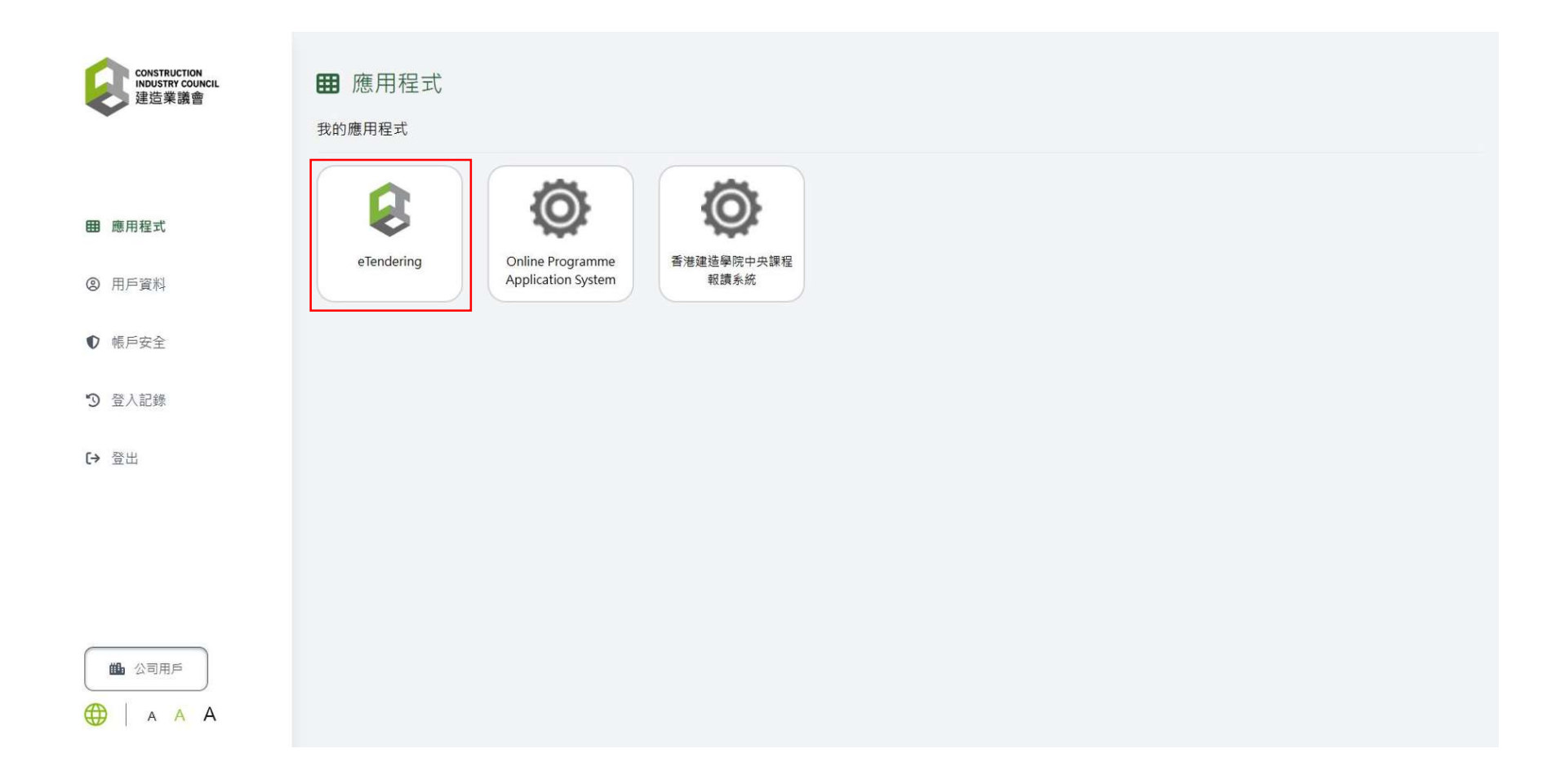

#### Step 10. Click "Confirm"

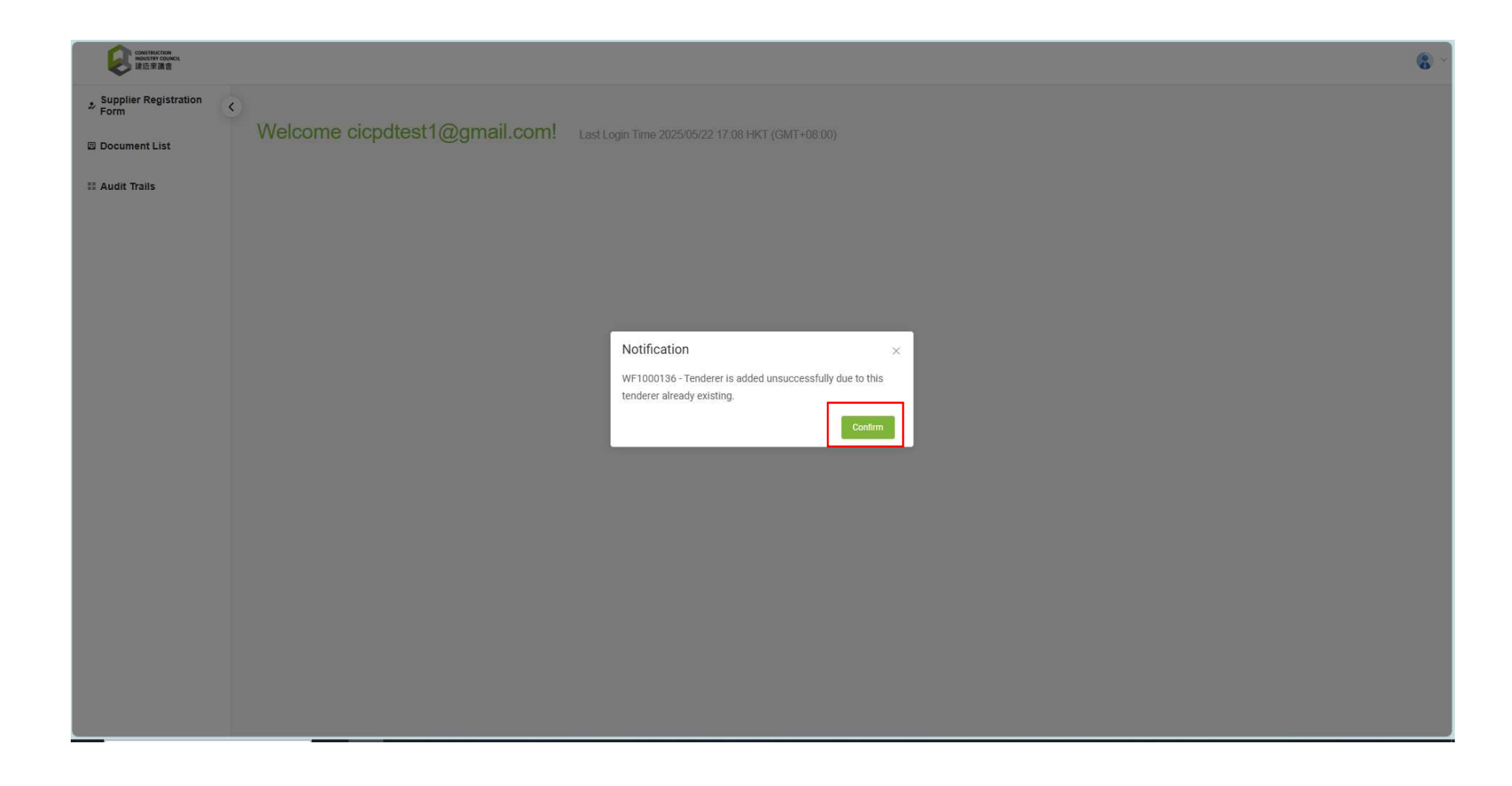

### Step 11. Click "Document List"

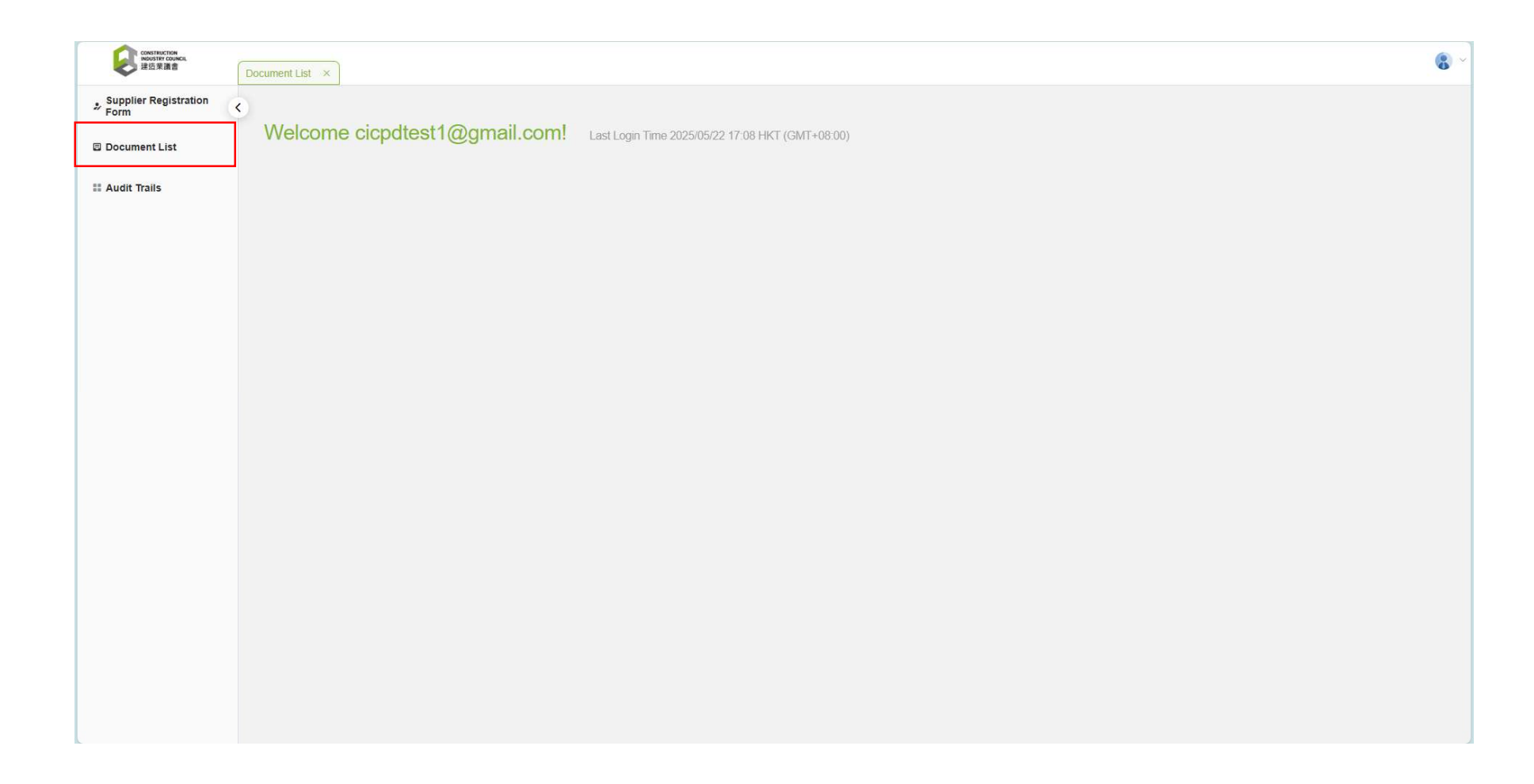

# Step 12. Click the relevant Tender/ EOI document

| Construction<br>INSUSTRY COUNCIL<br>译达荣谐音 | Document List ×       |                                                                                                   |                                  |                                   |   |
|-------------------------------------------|-----------------------|---------------------------------------------------------------------------------------------------|----------------------------------|-----------------------------------|---|
| Supplier Registration<br>Form             | C Document List       |                                                                                                   |                                  |                                   |   |
| Document List                             | Search Document       |                                                                                                   |                                  |                                   |   |
| Audit Trails                              | Search Result 14      |                                                                                                   |                                  |                                   |   |
|                                           | Reference             | Subject / Title                                                                                   | Issue Date                       | Closing Date & Time               |   |
|                                           | (33) in P/AE/PUR/AGC  | Provision of XXXXXXXYYYXXXZZ Services for Construction<br>Industry Council (為建造業議會提供XXXXYYYXZZ服務) | 2025/05/22 16:00 HKT (GMT+08:00) | 2025/05/26 12:00 HKT (GMT+08:00)  |   |
|                                           | (31) in P/AE/PUR/AGC  | Testing for Deploy 520                                                                            | 2025/05/20 13:45 HKT (GMT+08:00) | 2025/05/20 13:54 HKT (GMT+08:00)  |   |
|                                           | (25) in P/AE/PUR/AGC  | Demo Testing on Tender Assessment Report                                                          | 2025/03/12 10:35 HKT (GMT+08:00) | 2025/03/12 10:50 HKT (GMT+08:00)  |   |
|                                           | (30) in P/AE/PUR/TDTC | 0225                                                                                              | 2025/02/25 15:00 HKT (GMT+08:00) | 2025/02/25 15:15 HKT (GMT+08:00)  |   |
|                                           | (29) in P/AE/PUR/TDTC | test02181                                                                                         | 2025/02/18 14:35 HKT (GMT+08:00) | 2025/02/18 15:00 HKT (GMT+08:00)  |   |
|                                           | (28) in P/AE/PUR/TDTC | test02180                                                                                         | 2025/02/18 10:40 HKT (GMT+08:00) | 2025/02/18 11:10 HKT (GMT+08:00)  |   |
|                                           | (27) in P/AE/PUR/TDTC | test02172                                                                                         | 2025/02/17 17:45 HKT (GMT+08:00) | 2025/02/18 10:00 HKT (GMT+08:00)  |   |
|                                           | (24) in P/AE/PUR/AGC  | Testing for TB - Issued                                                                           | 2025/01/22 14:45 HKT (GMT+08:00) | 2025/01/31 15:05 HKT (GMT+08:00)  |   |
|                                           | (21) in P/AE/PUR/AGC  | Testing for TB - Assessment and Fee                                                               | 2025/01/22 14:45 HKT (GMT+08:00) | 2025/01/22 15:05 HKT (GMT+08:00)  |   |
|                                           | (20) in P/AE/PUR/AGC  | Testing for TB - PO                                                                               | 2025/01/22 14:45 HKT (GMT+08:00) | 2025/01/22 15:05 HKT (GMT+08:00)  |   |
|                                           | (22) in P/AE/PUR/AGC  | Testing for TB - Opening                                                                          | 2025/01/22 14:45 HKT (GMT+08:00) | 2025/01/22 15:05 HKT (GMT+08:00)  |   |
|                                           |                       |                                                                                                   |                                  | Records per page: 11 - 1-11 of 14 | < |

### Step 13. Click the "Security Code"

| CONSTRUCTION<br>INDUSTRY COUNCIL<br>建运来通言 | D | ocument List ×           |                                                |                                     |                                     |                                |                                                                                                    |  |  |                         |                         |                                                                                                    |                                     |                                     |                                                                                                 |                                                                                              |
|-------------------------------------------|---|--------------------------|------------------------------------------------|-------------------------------------|-------------------------------------|--------------------------------|----------------------------------------------------------------------------------------------------|--|--|-------------------------|-------------------------|----------------------------------------------------------------------------------------------------|-------------------------------------|-------------------------------------|-------------------------------------------------------------------------------------------------|----------------------------------------------------------------------------------------------|
| Supplier Registration<br>Form             | ۲ | Document List            |                                                |                                     |                                     |                                |                                                                                                    |  |  |                         |                         |                                                                                                    |                                     |                                     |                                                                                                 |                                                                                              |
| Document List                             |   | Search Docu              | ment                                           |                                     |                                     |                                | ~                                                                                                    |  |  |                         |                         |                                                                                                    |                                     |                                     |                                                                                                 |                                                                                              |
| II Audit Trails                           |   | Search Resu              | lt 14                                          |                                     |                                     | Information                    |                                                                                                    |  |  |                         |                         |                                                                                                    |                                     |                                     |                                                                                                 |                                                                                              |
|                                           |   | Reference                | Subject / Title                                | Issue Date                          | Closing Date & Time                 | Reference:<br>Subject / Title: | (33) in PIAE/PUR/AGC<br>Provision of XXXXXXXYYYXXXZZ Services for Construction Industry Council (為建造業議會提供XXXXYYYXZZ服務) |  |  |                         |                         |                                                                                                    |                                     |                                     |                                                                                                 |                                                                                              |
|                                           |   |                          |                                                |                                     |                                     |                                |                                                                                                    |  |  |                         | (33) in<br>P/AE/PUR/AGC | Provision of<br>XXXXXXYYYYXXXZZ<br>Services for<br>Construction Industry<br>Council (為建造業議會<br>提供XXXXYYYYXZZ服<br>務) | 2025/05/22 16:00<br>HKT (GMT+08:00) | 2025/05/26 12:00 HKT<br>(GMT+08:00) | Issue Date:<br>Closing Date & Time:<br>Tenderer Information<br>Company Name:<br>E-mail Address: | 2025/05/22 16:00 HKT (GMT+08:00)<br>2025/05/26 12:00 HKT (GMT+08:00)<br>cicpdtest1@gmail.com |
|                                           |   |                          |                                                |                                     |                                     |                                |                                                                                                    |  |  | (31) in<br>P/AE/PUR/AGC | Testing for Deploy 520  | 2025/05/20 13:45<br>HKT (GMT+08:00)                                                                                 | 2025/05/20 13:54 HKT<br>(GMT+08:00) | Security Code:                      | D9B52121D98A004C099AAFBBA4262C9E                                                                |                                                                                              |
|                                           |   | (25) in<br>P/AE/PUR/AGC  | Demo Testing on<br>Tender Assessment<br>Report | 2025/03/12 10:35<br>HKT (GMT+08:00) | 2025/03/12 10:50 HKT<br>(GMT+08:00) |                                |                                                                                                    |  |  |                         |                         |                                                                                                    |                                     |                                     |                                                                                                 |                                                                                              |
|                                           |   | (30) in<br>P/AE/PUR/TDTC | 0225                                           | 2025/02/25 15:00<br>HKT (GMT+08:00) | 2025/02/25 15:15 HKT<br>(GMT+08:00) |                                |                                                                                                    |  |  |                         |                         |                                                                                                    |                                     |                                     |                                                                                                 |                                                                                              |
|                                           |   | (29) in<br>P/AE/PUR/TDTC | test02181                                      | 2025/02/18 14:35<br>HKT (GMT+08:00) | 2025/02/18 15:00 HKT<br>(GMT+08:00) |                                |                                                                                                    |  |  |                         |                         |                                                                                                    |                                     |                                     |                                                                                                 |                                                                                              |
|                                           |   | (28) in<br>P/AE/PUR/TDTC | test02180                                      | 2025/02/18 10:40<br>HKT (GMT+08:00) | 2025/02/18 11:10 HKT<br>(GMT+08:00) |                                |                                                                                                    |  |  |                         |                         |                                                                                                    |                                     |                                     |                                                                                                 |                                                                                              |
|                                           |   | (27) in<br>P/AE/PUR/TDTC | test02172                                      | 2025/02/17 17:45<br>HKT (GMT+08:00) | 2025/02/18 10:00 HKT<br>(GMT+08:00) |                                |                                                                                                    |  |  |                         |                         |                                                                                                    |                                     |                                     |                                                                                                 |                                                                                              |
|                                           |   | (24) in<br>P/AE/PUR/AGC  | Testing for TB - Issued                        | 2025/01/22 14:45<br>HKT (GMT+08:00) | 2025/01/31 15:05 HKT<br>(GMT+08:00) |                                |                                                                                                    |  |  |                         |                         |                                                                                                    |                                     |                                     |                                                                                                 |                                                                                              |
|                                           |   | (21) in<br>P/AE/PUR/AGC  | Testing for TB -<br>Assessment and Fee         | 2025/01/22 14:45<br>HKT (GMT+08:00) | 2025/01/22 15:05 HKT<br>(GMT+08:00) |                                |                                                                                                    |  |  |                         |                         |                                                                                                    |                                     |                                     |                                                                                                 |                                                                                              |
|                                           |   | (20) in<br>P/AE/PUR/AGC  | Testing for TB - PO                            | 2025/01/22 14:45<br>HKT (GMT+08:00) | 2025/01/22 15:05 HKT<br>(GMT+08:00) |                                |                                                                                                    |  |  |                         |                         |                                                                                                    |                                     |                                     |                                                                                                 |                                                                                              |
|                                           |   | (22) in                  | Testing for TB -                               | 2025/01/22 14:45                    | 2025/01/22 15:05 HKT                |                                |                                                                                                    |  |  |                         |                         |                                                                                                    |                                     |                                     |                                                                                                 |                                                                                              |

Step 14. Tick "I confirm and accept the Terms of Use and Privacy Policy Statement"

#### Step 15. Click "Next"

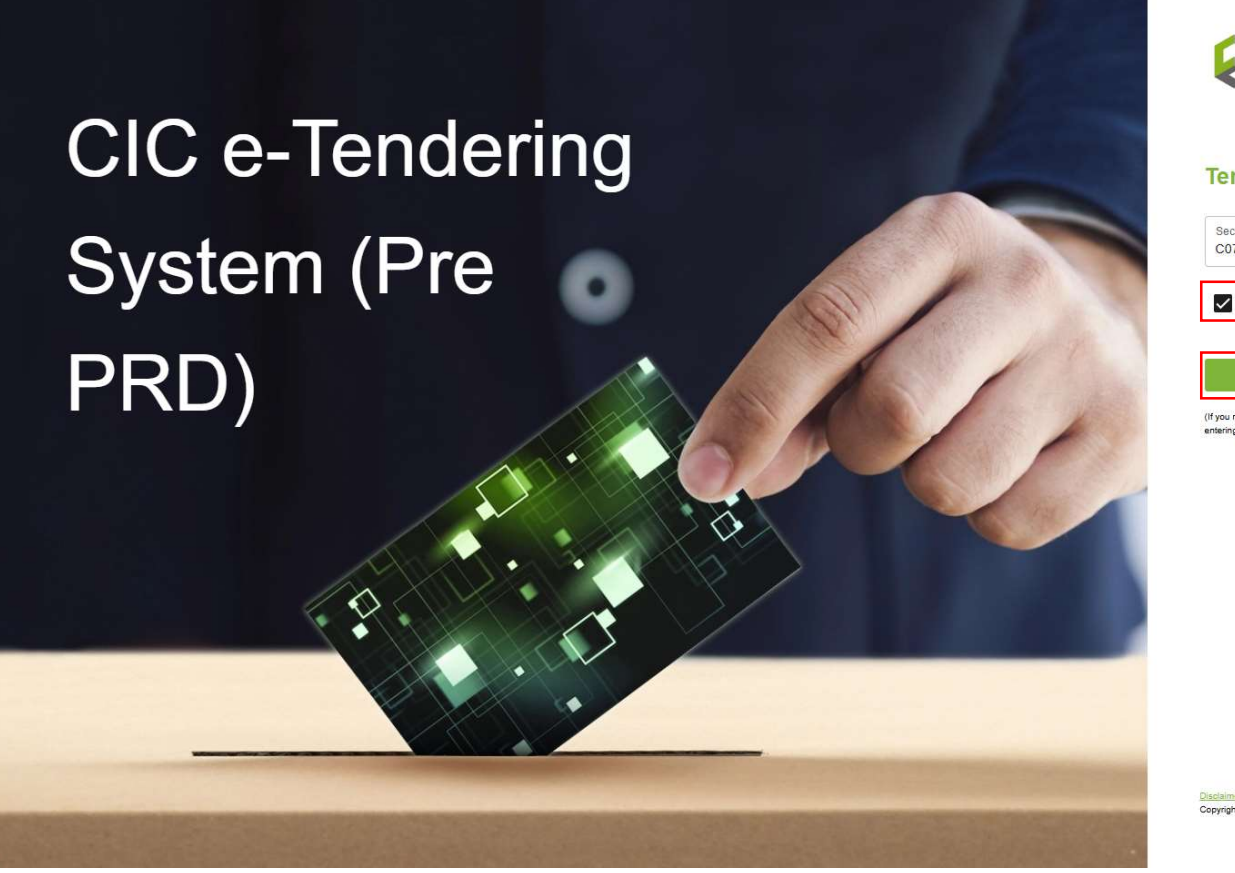

| construction<br>nexister council<br>建造來讀書                                  | Suppler   Tenderer   CIC Staff       | EN   籃      |   |
|----------------------------------------------------------------------------|--------------------------------------|-------------|---|
| Tenderer Login                                                             |                                      |             |   |
| Security Code<br>C07CDC0866A0BA053DE903FE458601Cl                          | E                                    |             |   |
| I confirm and accept the Terms of Use a                                    | and Privacy Policy Statemen          | τ 1         | ~ |
| Next<br>(If you received an invitation to Tender, you can access to view a | and download the tender document and | annex(s) by | 2 |
| entering the security code found in the notification email.)               |                                      |             |   |
|                                                                            |                                      |             |   |
|                                                                            |                                      |             |   |
|                                                                            |                                      |             |   |
| Disdaimer                                                                  | User Guide(Tenviewer)                |             |   |
| Copyright @ 2025 (CIC (Pre PRD)). All Rights Reserved.                     |                                      |             |   |

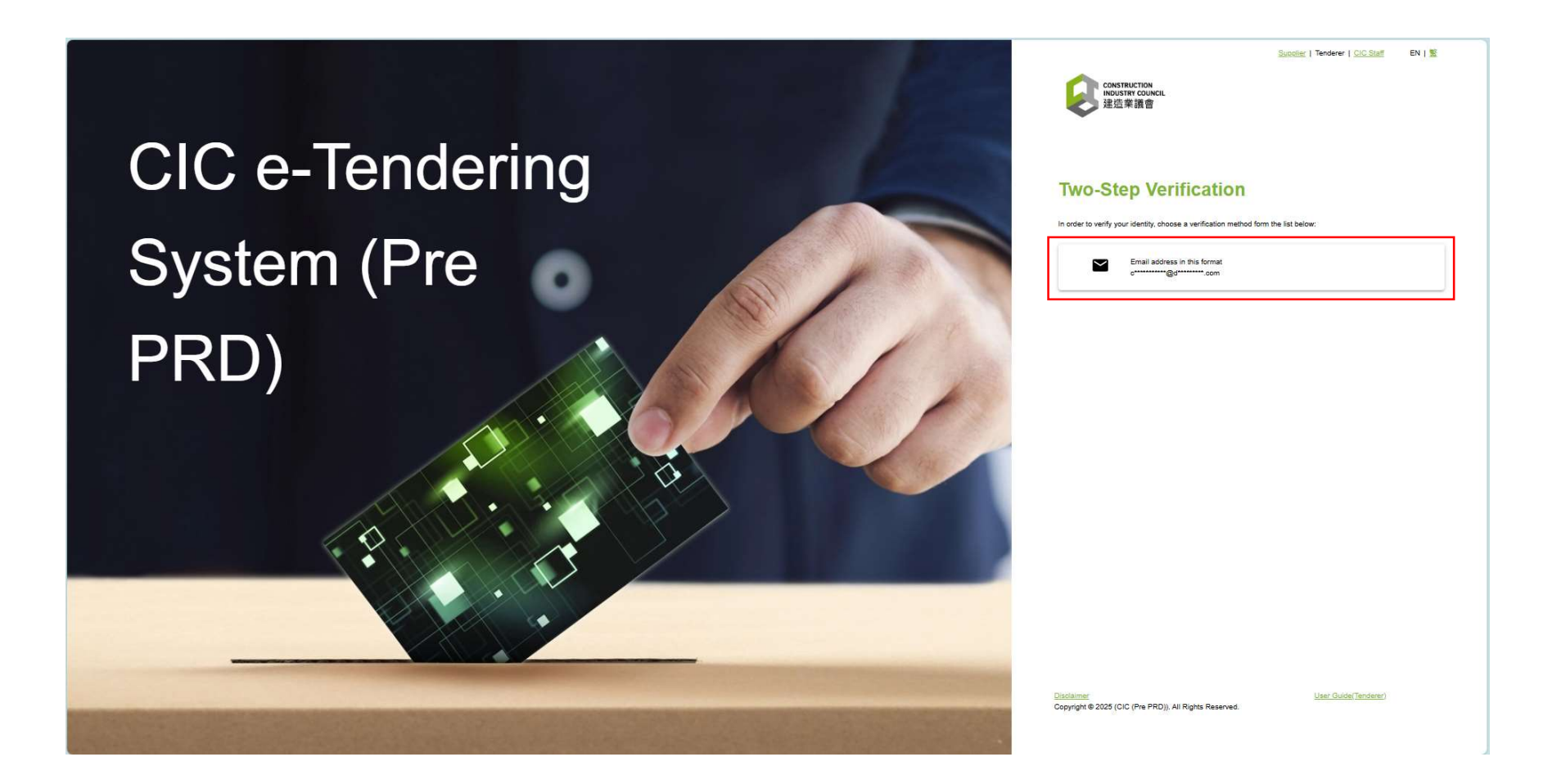

Step 17. Check your email account to receive the Two-Step Verification Code

#### Step 18. Input Verification Code in the CIC e-Tendering System, then click "Submit"

#### Your email account

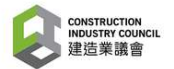

CIC e-Tendering System (Pre PRD): Onetime passcode

You are receiving this email because a request was made for a one-time passcode that can be used for authentication. This code is valid for 15 minutes.

Please enter the following code for verification:

967 - 67776 1

建造業議會 (Pre PRD): 一次性驗證碼

貴公司收到此電子郵件是因為有人請求了一個一次性驗證碼。此驗證碼有 效期為 15 分鐘。

請輸入以下代碼進行驗證:

967 - 67776

#### **<u>CIC e-Tendering System</u>**

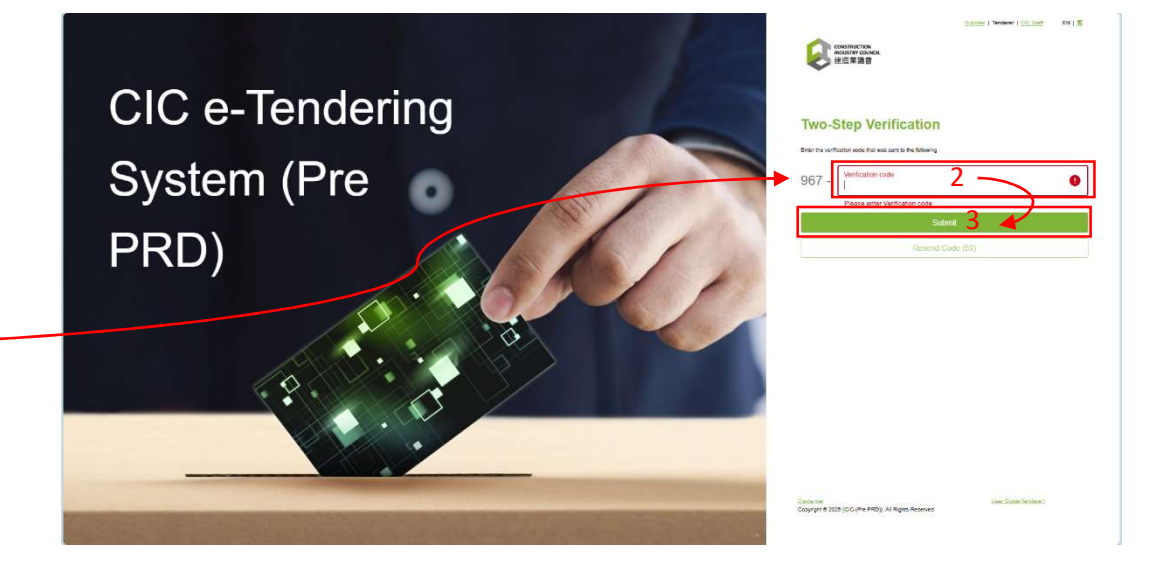

### Step 19. Click "My Document"

| onstruction<br>insustry council<br>建造來語書 |                          | 8                                                |
|------------------------------------------|--------------------------|--------------------------------------------------|
| My Document                              | Welcome Testing Company! | Last Login Time 2025/05/21 17:33 HKT (GMT+08:00) |
|                                          |                          |                                                  |
|                                          |                          |                                                  |
|                                          |                          |                                                  |
|                                          |                          |                                                  |
|                                          |                          |                                                  |
|                                          |                          |                                                  |
|                                          |                          |                                                  |
|                                          |                          |                                                  |
|                                          |                          |                                                  |

#### Step 20. Click "Tender Queries & Responses"

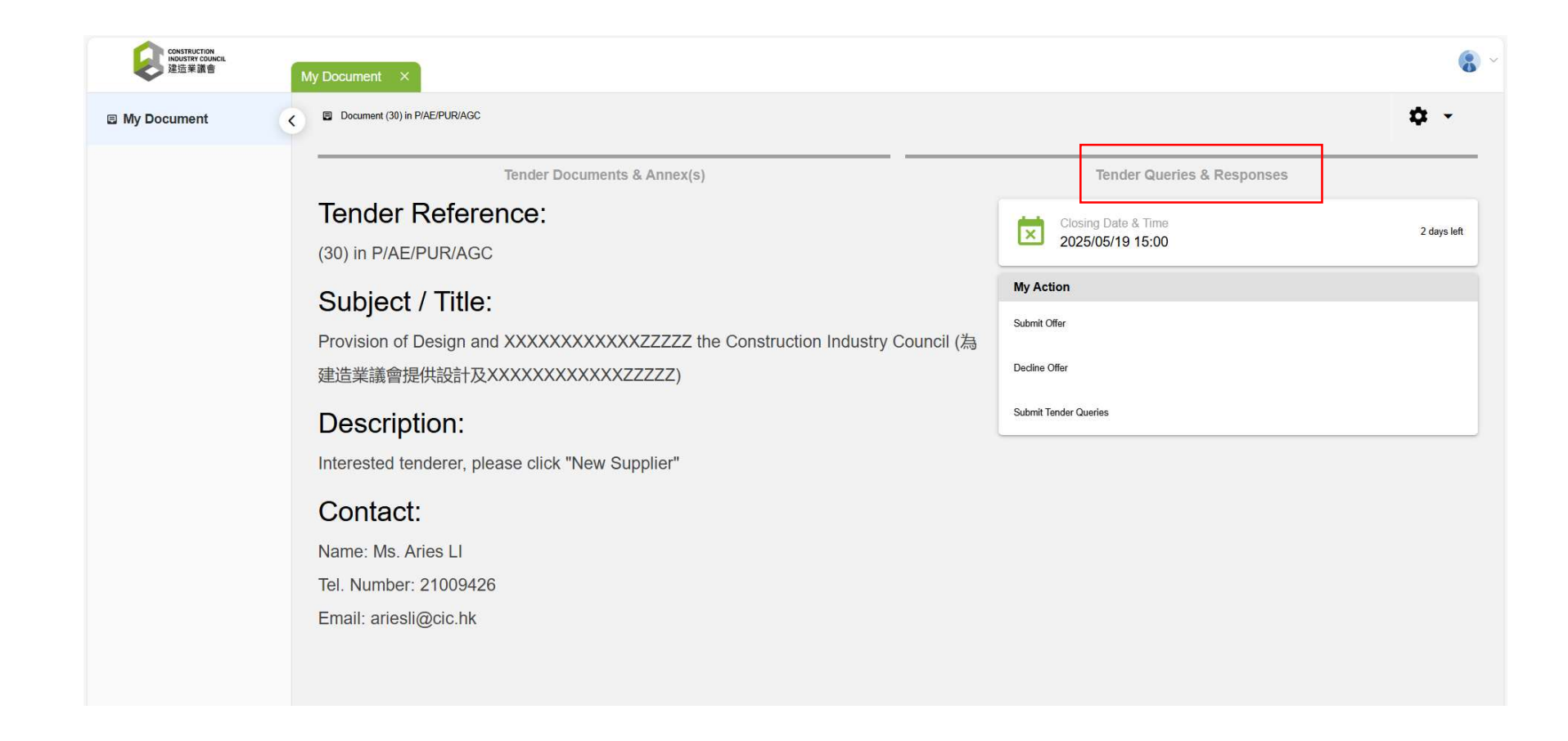

### Step 21. Click "Submit Tender Queries"

| Construction<br>INDUSTRY COUNCIL<br>建造業議會 | My Document ×                                              | 8                          |
|-------------------------------------------|------------------------------------------------------------|----------------------------|
| My Document                               | C Document (30) in P/AE/PUR/AGC / View Queries & Responses | ¢ ~                        |
|                                           | Tender Documents & Annex(s)                                | Tender Queries & Responses |
|                                           | View & Download Response to Queries o                      | My Action                  |
|                                           |                                                            | Submit Tender Queries      |
|                                           |                                                            |                            |
|                                           |                                                            |                            |
|                                           |                                                            |                            |
|                                           |                                                            |                            |
|                                           |                                                            |                            |
|                                           |                                                            |                            |
|                                           |                                                            |                            |
|                                           |                                                            |                            |
|                                           |                                                            |                            |
|                                           |                                                            |                            |
|                                           |                                                            |                            |

#### Step 22. Input your query

| Tende<br>Submit Questions or Reques<br>Document Type:<br>Document Ref:<br>Subject: | er Documents & Annex(s)<br>st for Clarifications<br>Tender<br>(30) in P/AE/PUR/AGC<br>Provision of Design and XXXXXXXXXXXX<br>XXXXXXXXXXXZZZZ) | Tender Queries & Respons<br>ZZZZZ the Construction Industry Council (為建造業議會提供設計 | bes |
|------------------------------------------------------------------------------------|----------------------------------------------------------------------------------------------------|---------------------------------------------------------------------------------|-----|
| Submit Questions or Request<br>Document Type:<br>Document Ref:<br>Subject:         | st for Clarifications<br>Tender<br>(30) in P/AE/PUR/AGC<br>Provision of Design and XXXXXXXXXXXX<br>XXXXXXXXXXXXZZZZ)                           | ZZZZZ the Construction Industry Council (為建造業議會提供設計                             | 及   |
| Document Type:<br>Document Ref:<br>Subject:                                        | Tender<br>(30) in P/AE/PUR/AGC<br>Provision of Design and XXXXXXXXXXX<br>XXXXXXXXXXXXZZZZ)                                                     | ZZZZZ the Construction Industry Council (為建造業議會提供設計                             | 及   |
| Document Ref:<br>Subject:                                                          | (30) in P/AE/PUR/AGC<br>Provision of Design and XXXXXXXXXXXX<br>XXXXXXXXXXXXZZZZ)                                                              | ZZZZZ the Construction Industry Council (為建造業議會提供設計                             | 及   |
| Subject:                                                                           | Provision of Design and XXXXXXXXXXXZ<br>XXXXXXXXXXXXZZZZZ)                                                                                     | ZZZZZ the Construction Industry Council (為建造業議會提供設計                             | 及   |
|                                                                                    |                                                                                                    |                                                                                 |     |
| Question Or Request For Cla                                                        | arification                                                                                                    |                                                                                 |     |
| 1. Please advise the curre<br>2. For XXXX function, pl<br>3. xxxxxxxxxxxxxxxxxxxx  | ent XXXXXXXXXXXXXXXXXXXXXXXXXXXXXXXXXXXX                                                                                                    | XXXX applied to?                                                                |     |
| Attachment:                                                                        | File Name                                                                                                    | File Size                                                                       | + ₫ |
|                                                                                    |                                                                                                    | •                                                                               |     |

#### Step 23. Click "Browse" for uploading the attachments (If applicable)

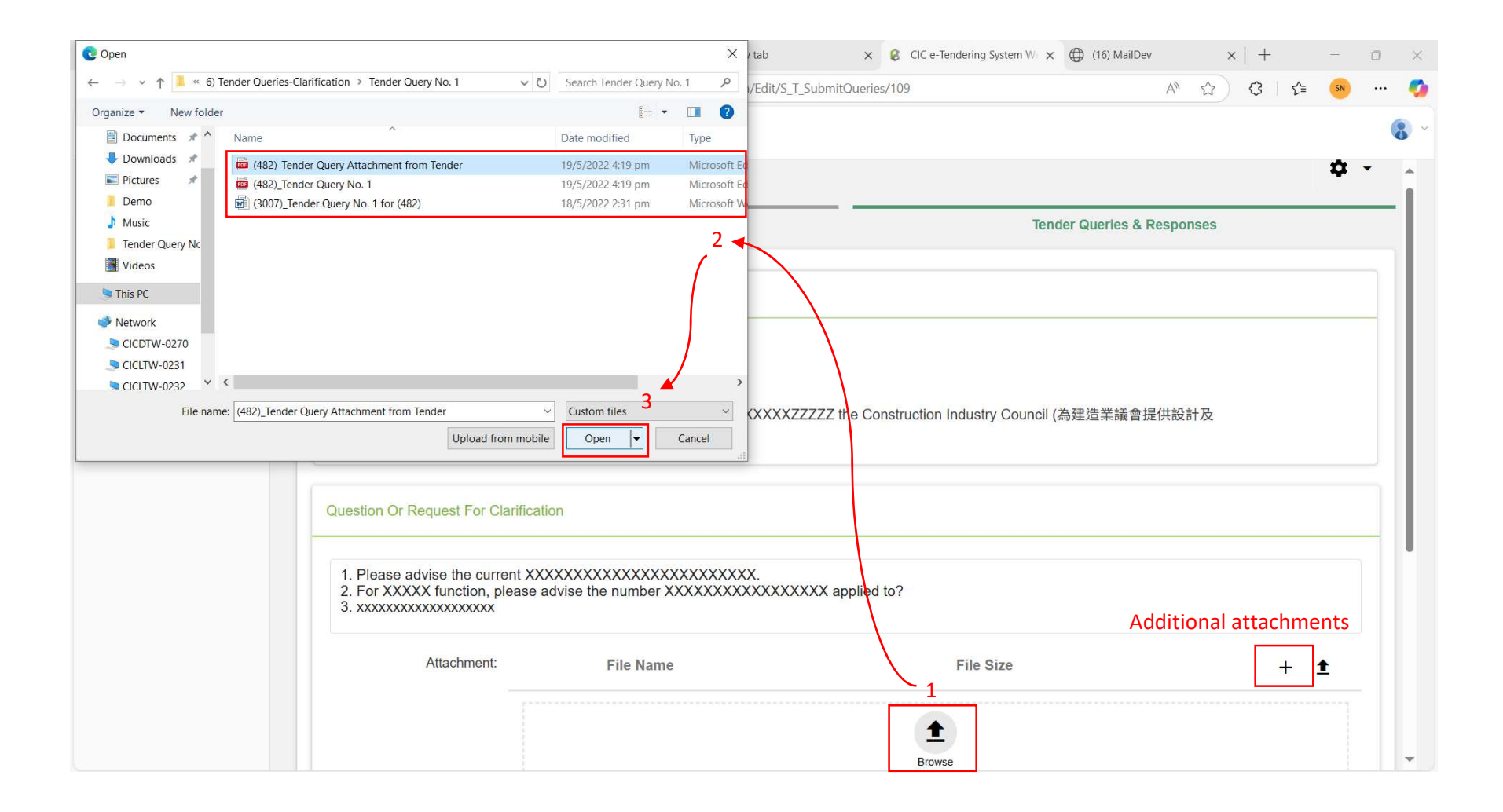

### Step 24. Tick "I confirm and accept the Terms of Use and Privacy Policy Statement"

Step 25. Click "Save" to submit your tender query

| y Document | •                                                                                 |                                                                                                    |                                         |
|------------|-----------------------------------------------------------------------------------|----------------------------------------------------------------------------------------------------|-----------------------------------------|
|            | Question Or Request For C                                                         | arification                                                                                               |                                         |
|            | 1. Please advise the curr<br>2. For XXXXX function, p<br>3. xxxxxxxxxxxxxxxxxxxxx | ent XXXXXXXXXXXXXXXXXXXXXXXXXXXXXXXXXXXX                                                                  |                                         |
|            | Attachment:                                                                       | File Name                                                                                                 | File Size                               |
|            |                                                                                   | (482)_Tender Query Attachment from Tender.pdf                                                             | 435.25 KB                               |
|            |                                                                                   |                                                                                                    | 1-1 of 1                                |
|            |                                                                                   | Accepted File Types: doc, docx, pdf, xls, xlsx Number of files: 1 / 5 File Size: 435.25 larger than 200MB | 5 KB / 1.00 GB Each file size cannot be |
|            | Declaration                                                                       |                                                                                                    |                                         |
|            | I confirm and accept                                                              | he Terms of Use and Privacy Policy Statement.                                                             |                                         |
|            |                                                                                   |                                                                                                    |                                         |

# Step 26. Click "OK"

| CONSTRUCTION<br>INDUSTRY COUNCIL<br>建造業調會 | My Document ×                                            |                | 8                     |
|-------------------------------------------|----------------------------------------------------------|----------------|-----------------------|
| My Document                               | Document (30) in P/AE/PUR/AGC / View Queries & Responses |                | ¢ -                   |
|                                           | Tender Documents & Annex(s)                              | Tender Queries | & Responses           |
|                                           | View & Download Response to Queries                      |                | My Action             |
|                                           |                                                          |                | Submit Tender Queries |
|                                           |                                                          |                |                       |
|                                           | Notification                                             | ×              |                       |
|                                           | Operation Succeed!                                       |                |                       |
|                                           |                                                          | ОК             |                       |
|                                           |                                                          |                |                       |
|                                           |                                                          |                |                       |
|                                           |                                                          |                |                       |
|                                           |                                                          |                |                       |
|                                           |                                                          |                |                       |
|                                           |                                                          |                |                       |
|                                           |                                                          |                |                       |

# 3. View the Tender Query replied by CIC

The notification email will be sent to your provided contact email to alert you to view the tender query replied by CIC via the CIC e-Tendering System

#### Step 1. Click "Reply Slip" in the email

致: Tenderer Test Limited

在發出以下詳細的投標邀請函後,您的疑問已收到並審查。如欲了解詳 情,請點擊"瀏覽文件"登入至電子投標系統查閱相關招標文件,你亦可透 過點擊"回條"鍵認收此電郵。

#### 招標詳情:

| 招標編號: | 編號: (30) in P/AE/PUR/AGC            |    |        |     |  |  |
|-------|-------------------------------------|----|--------|-----|--|--|
| 招標項目: | Provision                           | of | Design | and |  |  |
|       | XXXXXXXXXXXXXZZZZZ the Construction |    |        |     |  |  |
|       | Industry Council (為建造業議會提供設計        |    |        |     |  |  |
|       | 及XXXXXXXXXXXXZZZZZ)                 |    |        |     |  |  |
|       |                                     |    |        |     |  |  |

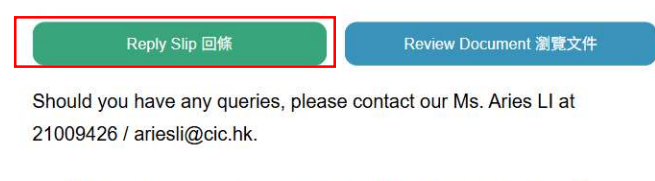

如對此次投標有任何查詢,可致電 21009426與採購部Ms. Aries LI / ariesli@cic.hk 聯絡。

Visit CIC e-Tendering System (Pre PRD) https://uat64.e-tendering.com/prosmart/#/TendererLogin

11 mm shuk Mills A .\_ \_\_\_.

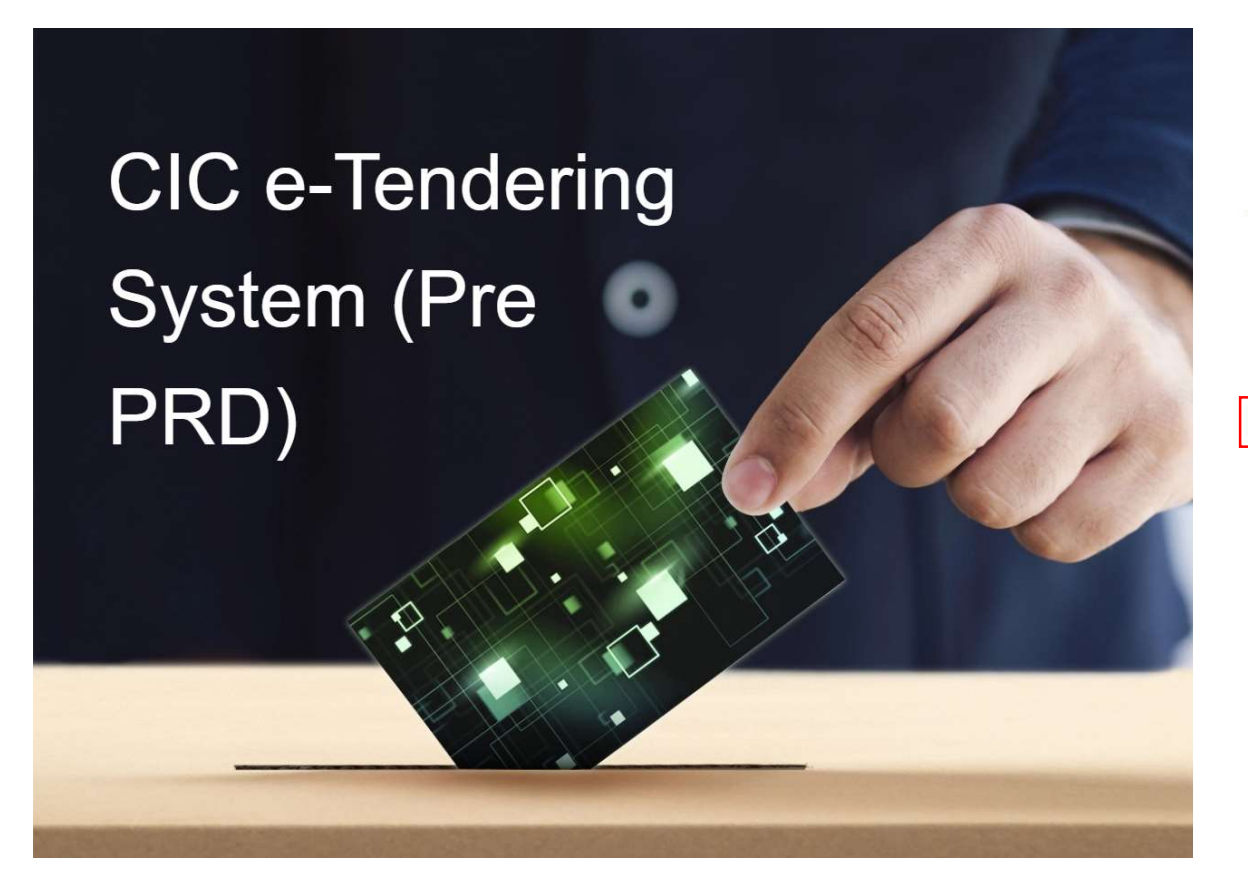

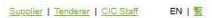

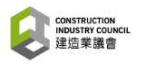

Subject:

#### Acknowledgement

Thanks for your Acknowledgement, details please access the system.

#### Tender Information

Document Ref: (30) in P/AE/PUR/AGC

Provision of Design and XXXXXXXXXXXXXZZZZZ the Construction Industry Council (為建造業議會提供設計及 XXXXXXXXXXXXZZZZZ)

Tenderer login

Step 3. Tick "I confirm and accept the Terms of Use and Privacy Statement"

Step 4. Click "Next"

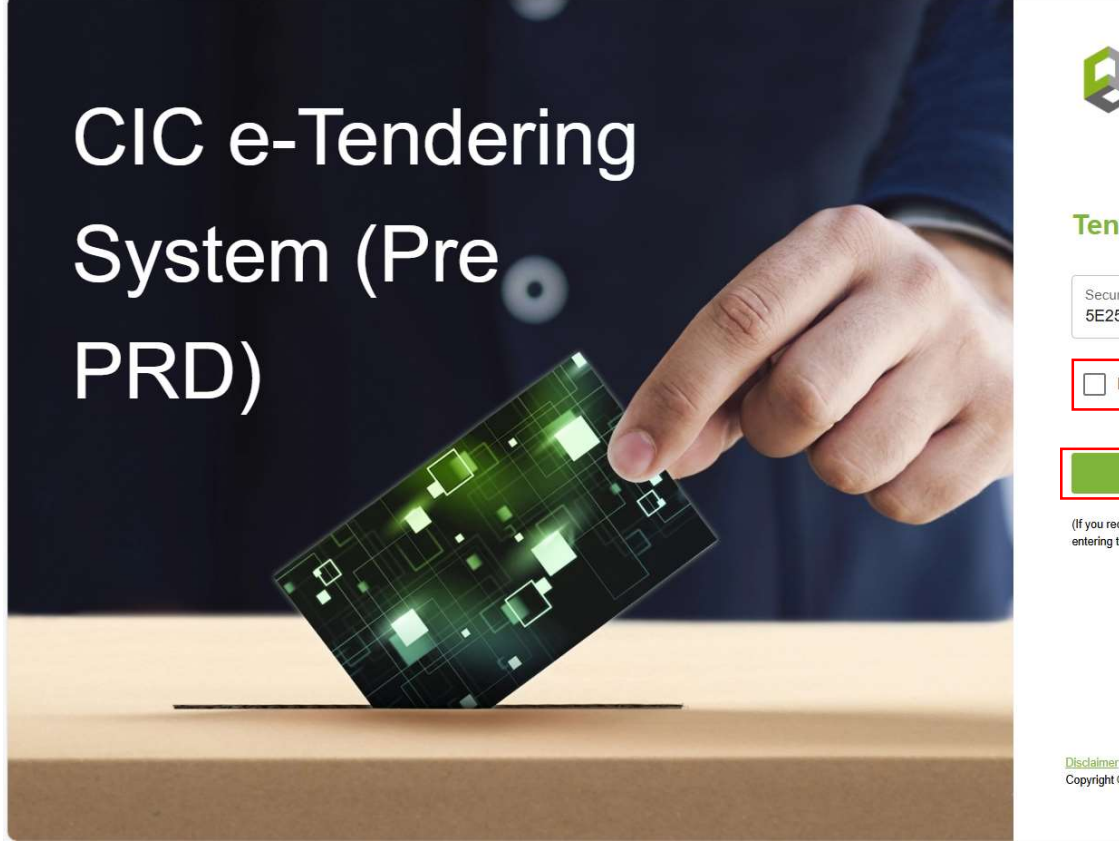

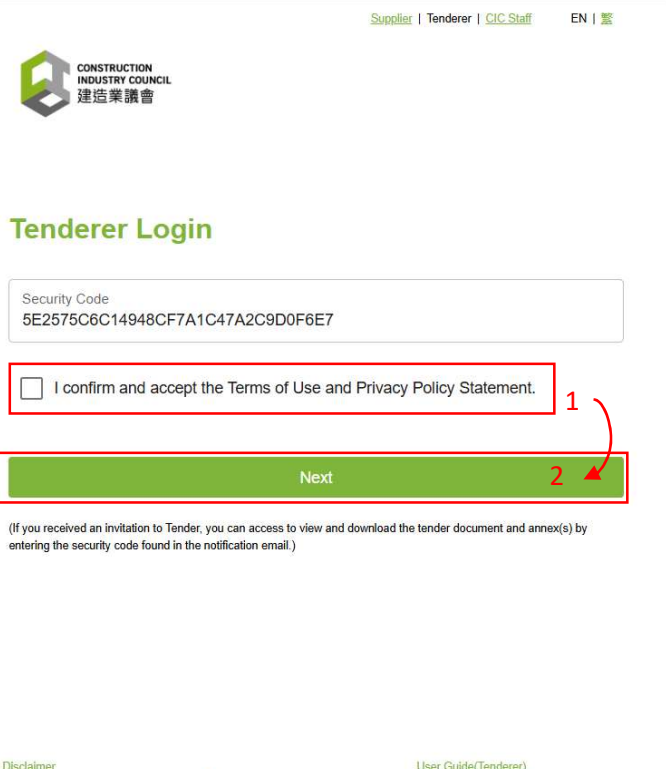

Copyright © 2025 (CIC (Pre PRD)). All Rights Reserved.

User Guide(Tenderer)

### Step 5. Click "My Document"

|   | CONSTRUCTION<br>INFLOSTRY COUNCIL<br>建选来道會 |                          |                                                  | - |
|---|--------------------------------------------|--------------------------|--------------------------------------------------|---|
| l | My Document                                | Welcome Testing Company! | Last Login Time 2025/05/21 17:33 HKT (GMT+08:00) |   |
|   |                                            | reserve recardy company. |                                                  |   |
|   |                                            |                          |                                                  |   |
|   |                                            |                          |                                                  |   |
|   |                                            |                          |                                                  |   |
|   |                                            |                          |                                                  |   |
|   |                                            |                          |                                                  |   |
|   |                                            |                          |                                                  |   |
|   |                                            |                          |                                                  |   |
|   |                                            |                          |                                                  |   |
|   |                                            |                          |                                                  |   |
|   |                                            |                          |                                                  |   |
|   |                                            |                          |                                                  |   |
|   |                                            |                          |                                                  |   |

# Step 6. Click "Tender Queries & Responses"

| CONSTRUCTION<br>INDUSTRY COUNCIL<br>建造策議會 | My Document ×                                                                                                    |                                                                                                    |                            | 8                                        |
|-------------------------------------------|----------------------------------------------------------------------------------------------------|----------------------------------------------------------------------------------------------------|----------------------------|------------------------------------------|
| 🛛 My Document                             | C Document (32) in PIAEIPURIAGC                                                                                                    |                                                                                                    |                            | ¢ -                                      |
|                                           | Tender Documents & Annex(s)                                                                                                    |                                                                                                    | Tender Queries & Responses |                                          |
|                                           | Tender Reference:<br>(32) in P/AE/PUR/AGC<br>Subject / Title:<br>Provision of XXXXXXYYYYXXXXX Services for Construction Industry Council (為建造業議會提供XXXYYYYXXX服<br>務)<br>Description:<br>Interested tenderer, please click "New Supplier"<br>Contact:<br>Name: Ms. Aries LI<br>Tel. Number: 2100 9426<br>Email: ariesli@cic.hk | Closing Date &<br>2025/05/22 1<br>My Action<br>Submit Offer<br>Decline Offer<br>Submit Tender Queries | Tender Queries & Responses | . Closing today after 0 hours 38 minutes |
|                                           |                                                                                                    |                                                                                                    |                            |                                          |

# Step 7. You can view all Tender Queries replied by CIC on this page

| construction<br>industry counce.<br>建造業遺會 | My Document ×                                                                                                    |                                             | 8                     |
|-------------------------------------------|----------------------------------------------------------------------------------------------------|---------------------------------------------|-----------------------|
| 🗏 My Document                             | C B Document (32) In PIAE/PURIAGC / Vew Queries & Responses                                                                                                    |                                             | ¢ -                   |
|                                           | Tender Documents & Annex(s)                                                                                                    | Tender Querie                               | s & Responses         |
|                                           | View & Download Response to Queries                                                                                                    |                                             | My Action             |
|                                           | 2025/05/21 16:45                                                                                                    | ~                                           | Submit Tender Queries |
|                                           | TEST TENDER QUERY PUBLISH                                                                                                    |                                             |                       |
|                                           | Attachment(s)                                                                                                    |                                             |                       |
|                                           | 2025/05/21 16:49                                                                                                    | ^                                           |                       |
|                                           | Further to our issuance of the Invitation to Tender on 10 May 2022, the following queries were received. The CIC's response is hereby<br>attachment shall not have any contractual or other legal standing or effect. | distributed to all tenderers. The letter in |                       |
|                                           | Attachment(s)                                                                                                    |                                             |                       |
|                                           | (482)_Tender Query No. 1.pdf<br>MD5: e56fd3864e8114497638a324bdf14b1d                                                                                                    | 435.25 КВ 👤                                 |                       |
|                                           | 2025/05/21 16:58                                                                                                    | ~                                           |                       |
|                                           | TEST 3                                                                                                    |                                             |                       |
|                                           | Attachment(s)                                                                                                    |                                             |                       |
|                                           | 2025/05/21 17:04                                                                                                    | ^                                           |                       |
|                                           | Respond to Tender Query No. 4                                                                                                    |                                             |                       |
|                                           | Further to our issuance of the Invitation to Tender on 10 May 2022, the following queries were received. The CIC's response is hereby<br>attachment shall not have any contractual or other legal standing or effect. | distributed to all tenderers. The letter in |                       |

### Step 8. Click the download icon to save the attachment (If applicable).

### Step 9. Click the icon to open the file

| Construction<br>incustry council<br>建造荣道會 | My Document ×                                                                                                    | 下載                       | EQ      | 8 -   |
|-------------------------------------------|----------------------------------------------------------------------------------------------------|--------------------------|---------|-------|
| My Document                               | C Document (32) in PIAE/PURIAGE / View Queries & Responses                                                                                                    | 2<br>2<br>用啟<br>各看更多內容   | 新檔 儲存   | ¢ • ĵ |
|                                           | Tender Documents & Annex(s)                                                                                                    | Tender Queries & Respons | es      |       |
|                                           | View & Download Response to Queries 🖪                                                                                                    | My Action                |         |       |
|                                           | 2025/05/21 16:45                                                                                                    | Submit Tender            | Queries | _     |
|                                           | TEST TENDER QUERY PUBLISH                                                                                                    |                          |         |       |
|                                           | Attachment(s)                                                                                                    |                          |         |       |
|                                           | 2025/05/21 16:49                                                                                                    | ^                        |         |       |
|                                           | Further to our issuance of the Invitation to Tender on 10 May 2022, the following gueries were received. The CIC's response is hereby distributed to all tenderers. The attachment shall not have any contractual or other legal standing or effect.  | letter in                |         |       |
|                                           | Attachment(s)                                                                                                    | < 1                      |         |       |
|                                           | (482)_Tender Query No. 1.pdf<br>MD5: e56fd3864e8114497638a324bdf14b1d                                                                                                    | 435.25 КВ                |         |       |
|                                           | 2025/05/21 16:58                                                                                                    | ^                        |         |       |
|                                           | TEST 3                                                                                                    |                          |         |       |
|                                           | Attachment(s)                                                                                                    |                          |         |       |
|                                           | 2025/05/21 17:04                                                                                                    | ^                        |         |       |
|                                           | Respond to Tender Query No. 4                                                                                                    |                          |         |       |
|                                           | Further to our issuance of the Invitation to Tender on 10 May 2022, the following queries were received. The CIC's response is hereby distributed to all tenderers. The kattachment shall not have any contractual or other legal standing or effect. | letter in                |         | Ŧ     |

# Tender Addendum

# 4. Tender Addendum

The notification email will be sent to your provided contact email to alert you to access the Tender Addendum via the CIC e-Tendering System

#### Step 1. Click the "Reply Slip" in the email

Dear TEST COMPANY,

Further to our Invitation to Tender dated 2025/05/20 17:19 HKT (GMT+08:00), a Tender Addendum for the Tender detailed below has now been issued. For more information, please click "**Review Document**" to log onto the CIC e-Tendering System Website.

Please click "Reply Slip" to acknowledge us that you have received and read the email.

#### Tender Information:

| Tender Ref: | (32) in P/AE/PUR/AGC                       |
|-------------|--------------------------------------------|
| Subject:    | Provision of XXXXXXXYYYXXXXXX              |
|             | Services for Construction Industry Council |
|             | (為建造業議會提供XXXXYYYXXX服務)                     |

#### 致: TEST COMPANY

基於2025/05/20 17:19 HKT (GMT+08:00)發佈的投標邀請函之後,本會已 就有關以下招標項目發佈一則招標補遺。

如欲了解詳情,請點擊"瀏覽文件"登入至電子投標系統查閱相關招標文件,你亦可透過點擊"回條"鍵認收此電郵。

#### 招標詳情:

| 招標編號: | (32) in P/AE/PUR/AGC                       |
|-------|--------------------------------------------|
| 招標項目: | Provision of XXXXXXXYYYXXXXXX              |
|       | Services for Construction Industry Council |
|       | (為建造業議會提供XXXXYYYXXX服務)                     |

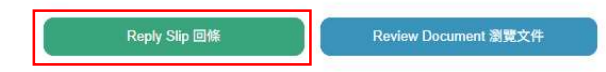

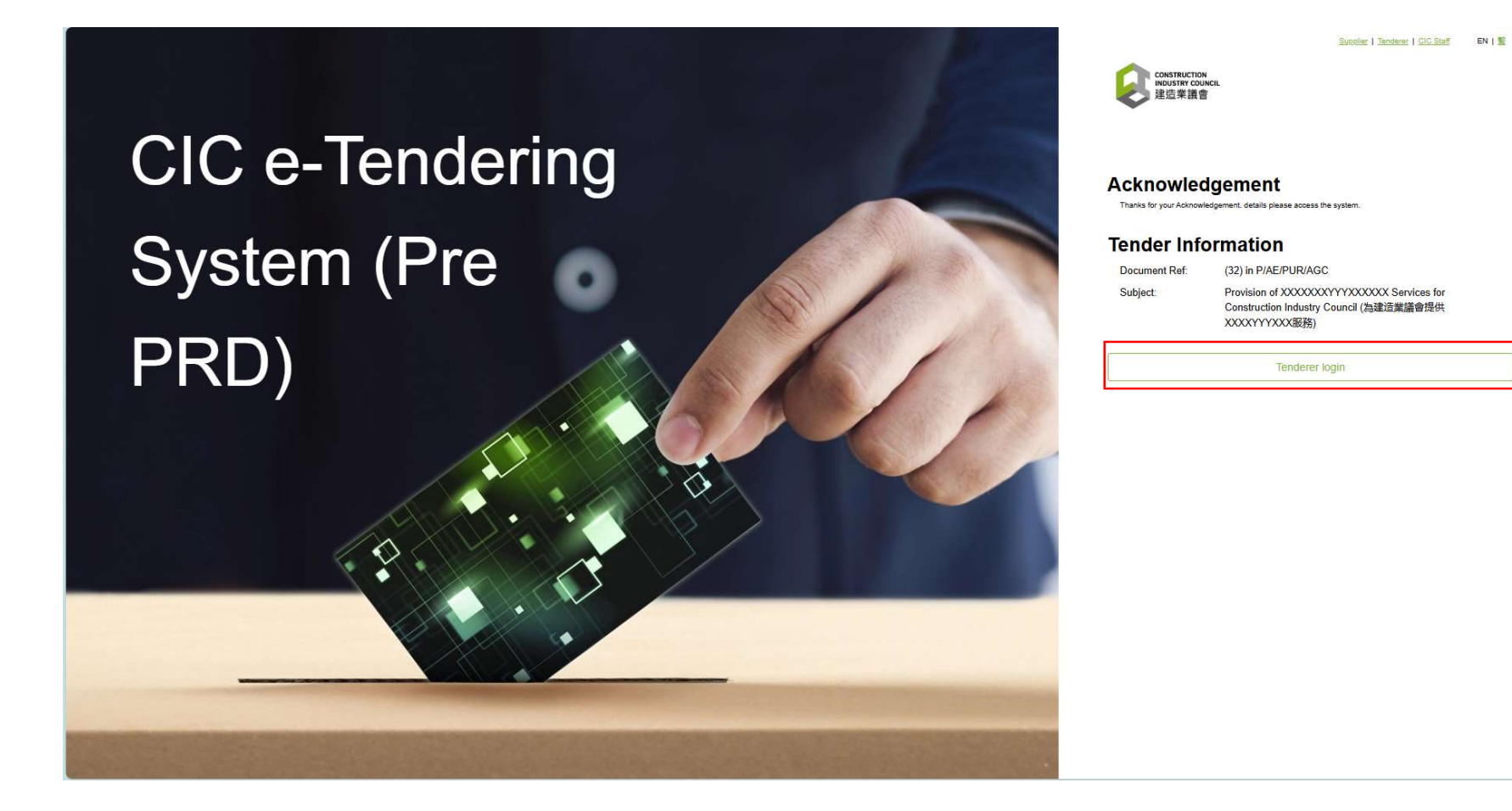

QG - Page 58 / 90

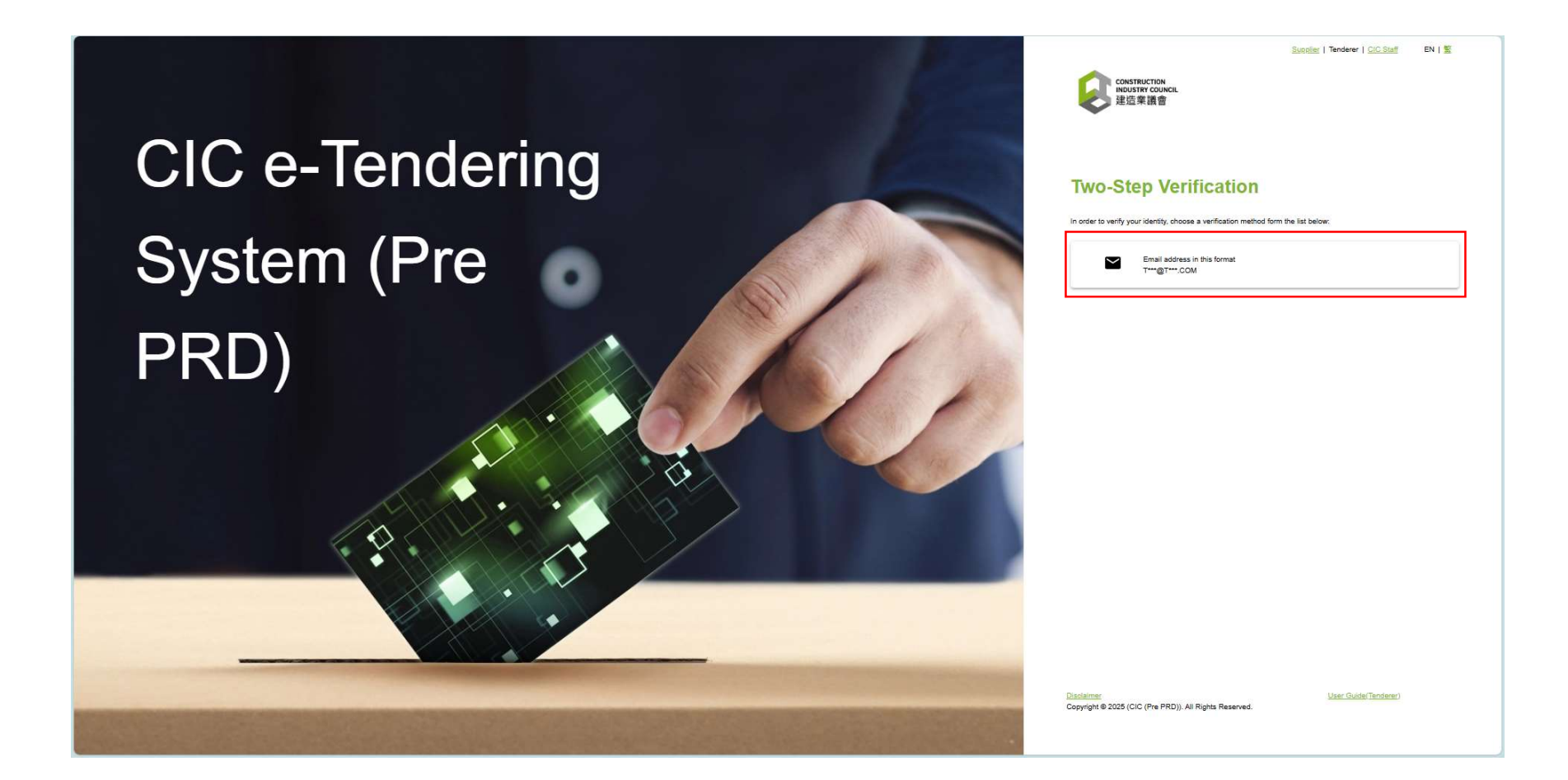

Step 4. Check your email account to receive the Two-Step Verification Code

Step 5. Input Verification Code and Click "Submit"

#### Your email account

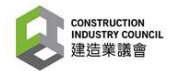

CIC e-Tendering System (Pre PRD): Onetime passcode

You are receiving this email because a request was made for a one-time passcode that can be used for authentication. This code is valid for 15 minutes.

Please enter the following code for verification:

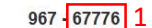

建造業議會 (Pre PRD): 一次性驗證碼

貴公司收到此電子郵件是因為有人請求了一個一次性驗證碼。此驗證碼有 效期為 15 分鐘。

請輸入以下代碼進行驗證:

967 - 67776

#### **<u>CIC e-Tendering System</u>**

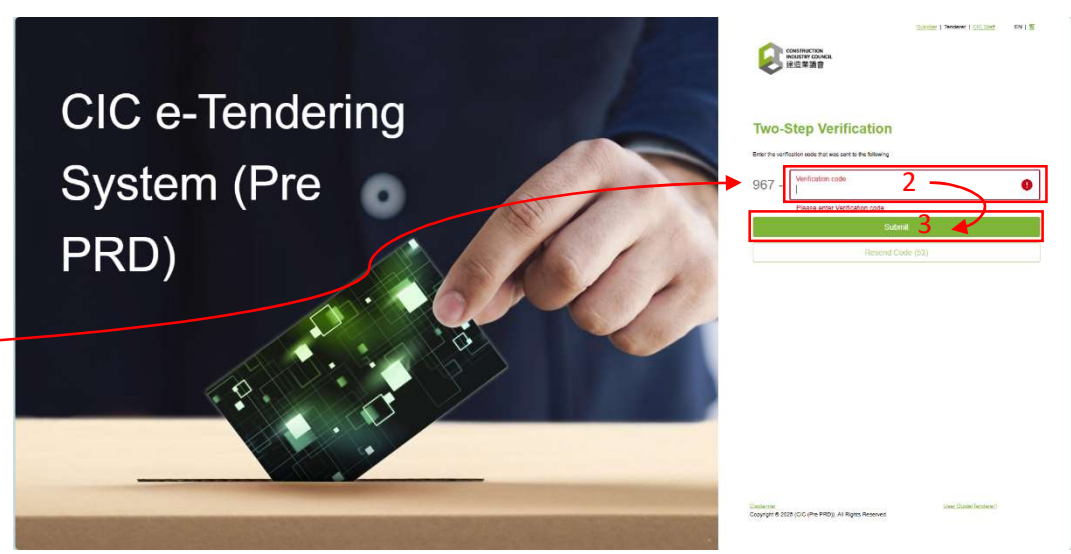

### Step 6. Click "My Document"

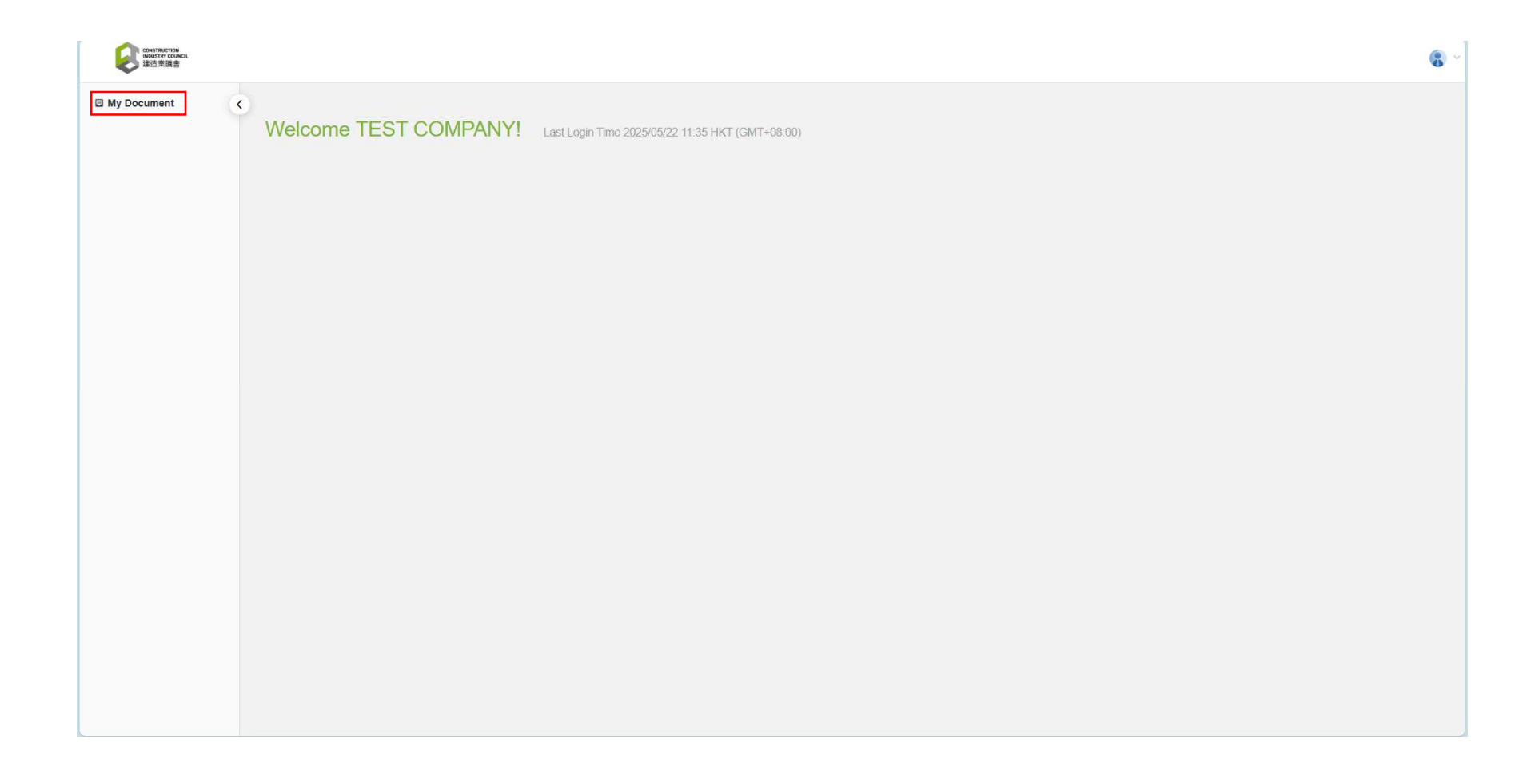

### Step 7. Click "Tender Document & Annex"

| Wy Document ×                                                                                                    |                                                                                               |                                  |
|----------------------------------------------------------------------------------------------------|-----------------------------------------------------------------------------------------------|----------------------------------|
| 3 My Document C Document (32) in PIAE/FUR/AGC                                                                             |                                                                                               | ¢ -                              |
| Tender Documents & Annex(s)                                                                                               | Tender Queries & Responses                                                                    |                                  |
| Interested tenderer, please click "New Supplier"<br>Mame: Ms. Aries Li<br>Tel. Number: 2100 9426<br>Email: ariesli@cic.hk | Important Action         Windows/Tender         Supersede Offer         Submit Tender Quaries | sing today after 0 hours 22 minu |

### Step 8. Click the download icon to save the Tender Addendum

### Step 9. Click the icon to open the file

| Construction<br>Notative Consci.<br>建造票道書 | My Document ×                 | 下戦 □ Q … ☆<br>② <u>②要必何感壇(432), Tender Query No. 1.pdf?</u><br>一開啟 另存新檔 儲存 |
|-------------------------------------------|-------------------------------|----------------------------------------------------------------------------|
|                                           | Tender Documents & Annex(s)   | 查看更多內容 4                                                                   |
|                                           | Tender Documents and Annex(s) |                                                                            |
|                                           | Tender Documents and Annex(s) | ~                                                                          |
|                                           | Tender Documents/招標文件         | 125.03 МВ                                                                  |
|                                           | Tender Addendums              | *                                                                          |
|                                           | 1                             | Published On 2429/05/21 17:24 HKT (GMT+08:00)                              |
|                                           | Tender Addendum No. 1         | 1.07 MB                                                                    |
|                                           |                               |                                                                            |
|                                           |                               |                                                                            |
|                                           |                               |                                                                            |
|                                           |                               |                                                                            |
|                                           |                               |                                                                            |
|                                           |                               |                                                                            |
|                                           |                               |                                                                            |
|                                           |                               |                                                                            |

# Submit Tender

# 5. Submit Tender

### Step 1. Click below link to visit the CIC e-Tendering System to submit your tender

### CIC e-Tendering System

https://procurement.cic.hk/prosmart/#/GuestPortal/OpenDocumentList

#### Step 2. Click the relevant Tender/ EOI document

| Open Tender List     |                                                                                                    |                                  |                                  |                   |
|----------------------|----------------------------------------------------------------------------------------------------|----------------------------------|----------------------------------|-------------------|
| Search Document      |                                                                                                    |                                  |                                  |                   |
| Search Result 1      |                                                                                                    |                                  |                                  |                   |
| Document Ref.        | Subject                                                                                            | Issue Date                       | Closing Date                     |                   |
| (33) in P/AE/PUR/AGC | Provision of XXXXXXXYYYYXXXZZ Services for Construction Industry Council<br>(為建造業議會提供XXXXYYYXZZ顕務) | 2025/05/22 16:00 HKT (GMT+08:00) | 2025/05/26 12:00 HKT (GMT+08:00) |                   |
|                      |                                                                                                    |                                  | Records per par                  | ge: 11 🔻 1-1 of 1 |

### Step 3. Click "Exiting Supplier"

| Search Result                                   |                                                                                                  |                                     |                                     |                                                           |                                                                                                    |  |
|-------------------------------------------------|--------------------------------------------------------------------------------------------------|-------------------------------------|-------------------------------------|-----------------------------------------------------------|----------------------------------------------------------------------------------------------------|--|
| Document Ref. Subje                             | ject                                                                                             | Issue Date                          | Closing Date                        | Document Ref.:<br>Subject:                                | OTICE (33) in P/AE/PUR/AGC Provision of XXXXXXXYYYYXX77 Services for Construction Industry Council (為建语堂達會得供XXXXYYYX77那發)                                                           |  |
| Provi<br>33) in XXXX<br>VAE/PUR/AGC Indus<br>출提 | vision of<br>CXXXXYYYYXXXZZ<br>vices for Construction<br>ustry Council (為建造業議<br>単供XXXXYYYXZZ服務) | 2025/05/22 16:00 HKT<br>(GMT+08:00) | 2025/05/26 12:00 HKT<br>(GMT+08:00) | Issue Date:<br>Closing Date:<br>Details:<br>Contact Name: | 2025/05/22 16:00 HKT (GMT+08:00)<br>2025/05/26 12:00 HKT (GMT+08:00)<br>The CIC invites companies to express their interest in tendering for the captioned subject.<br>Ms. Polly LO |  |
| record selected.                                |                                                                                                  |                                     | Records per page: 11 - 1-1 of 1     | Contact Number:                                           | 21009028                                                                                                    |  |

Step 4. Click "Sign in with CIC OnePass"

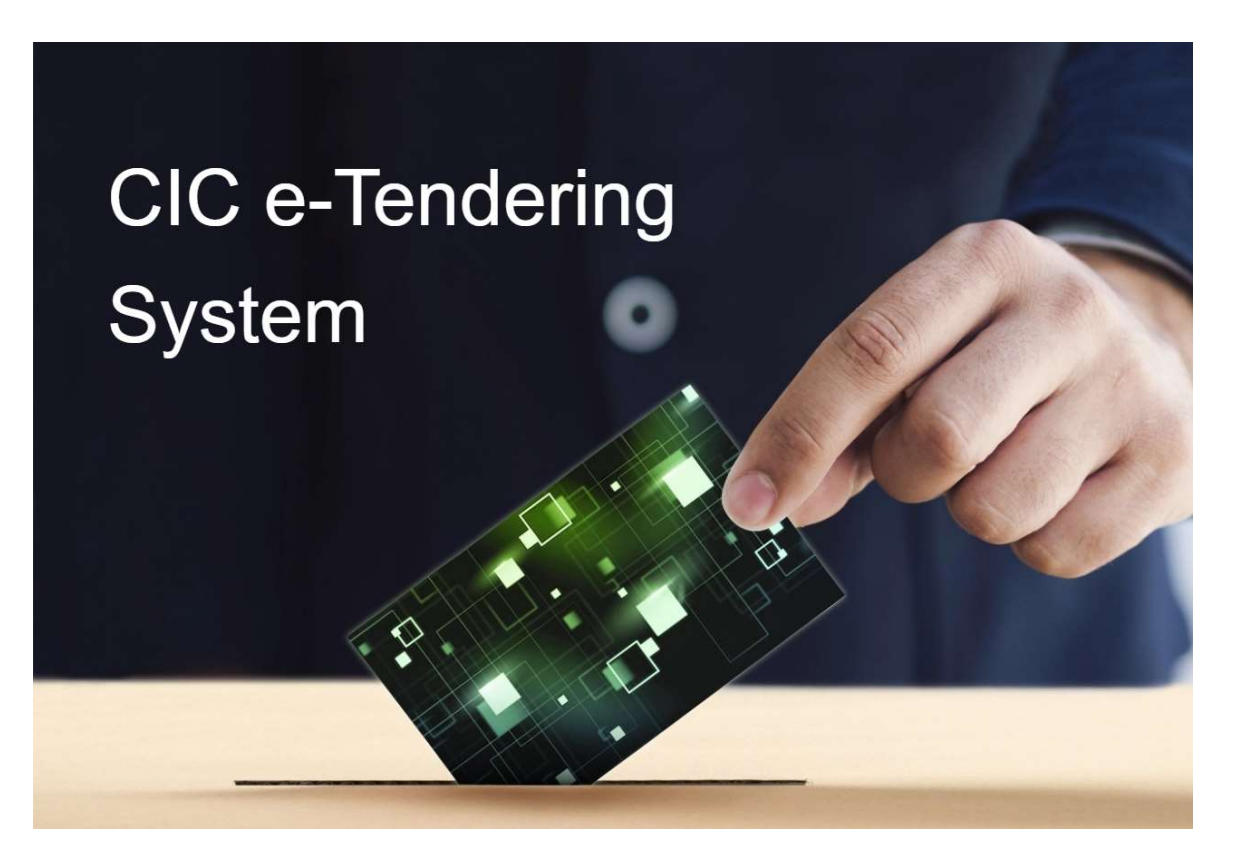

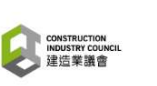

Supplier | Tenderer | CIC Staff EN | S

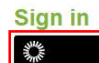

Sign in with CIC OnePass

Disclaimer Copyright © 2025 (CIC). All Rights Reserved. User Guide(Supplier)

Step 5. Input your registered email or supplier code, then click "下一步"

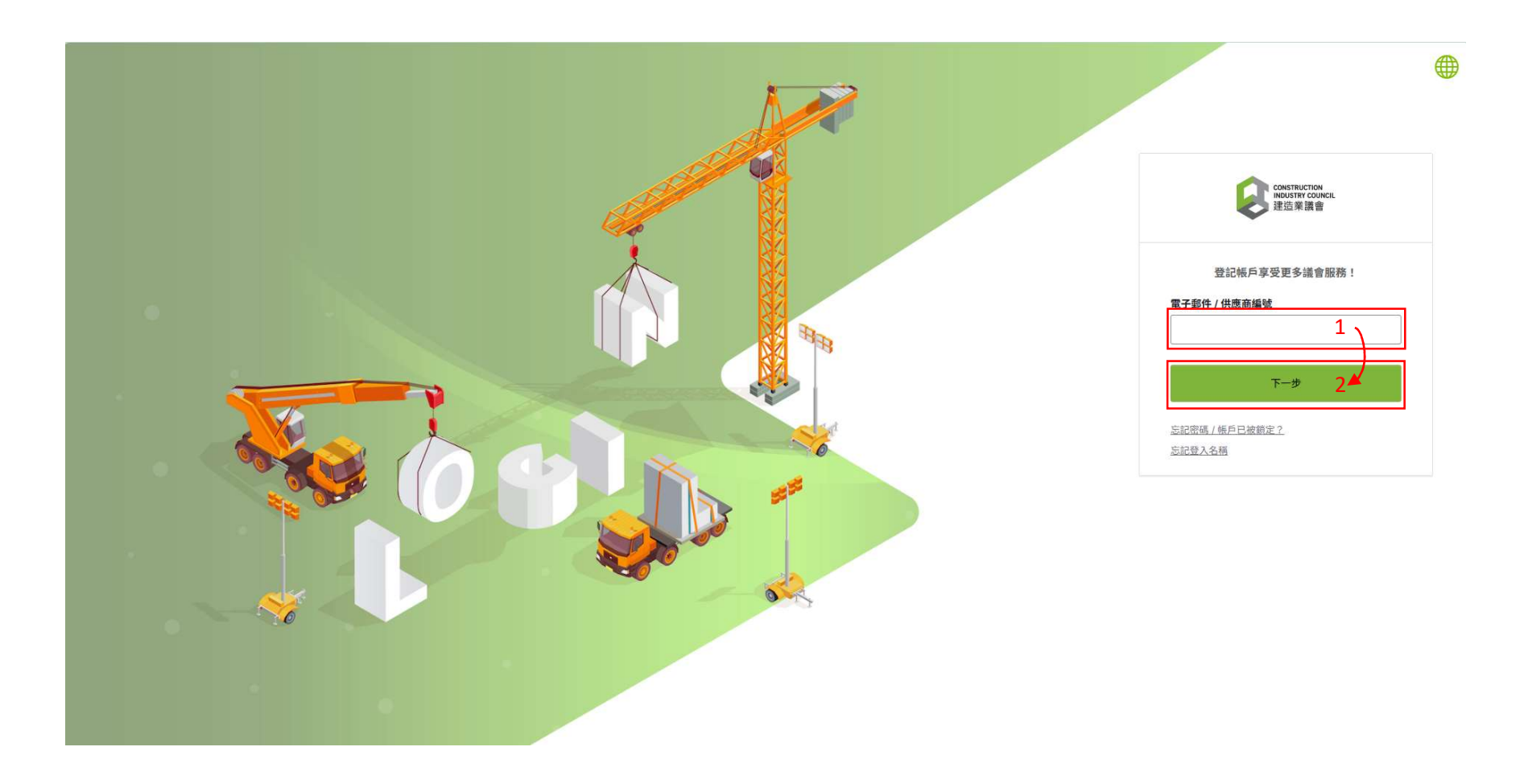
### Step 6. Input your own password, then click "驗證" to receive the verification email

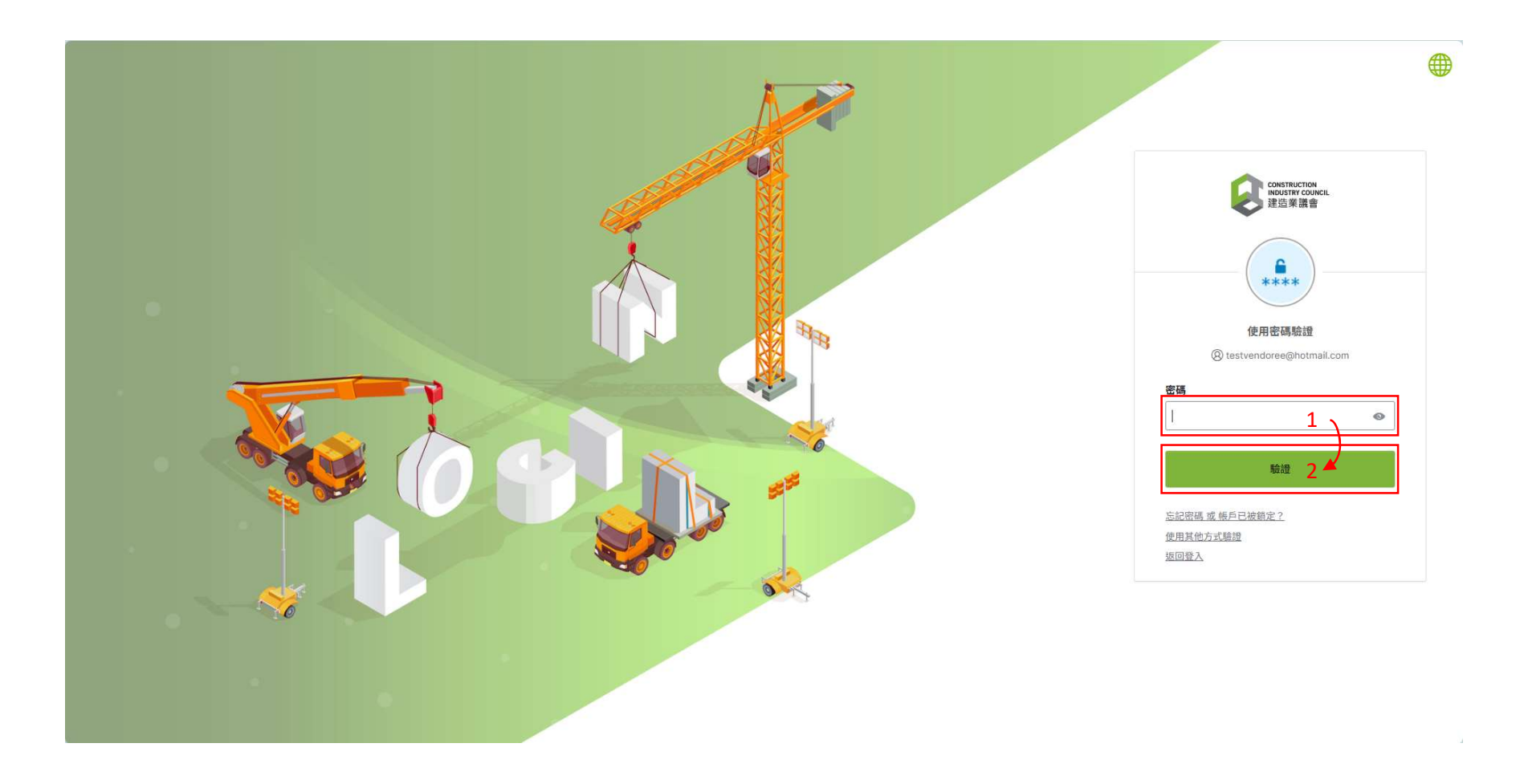

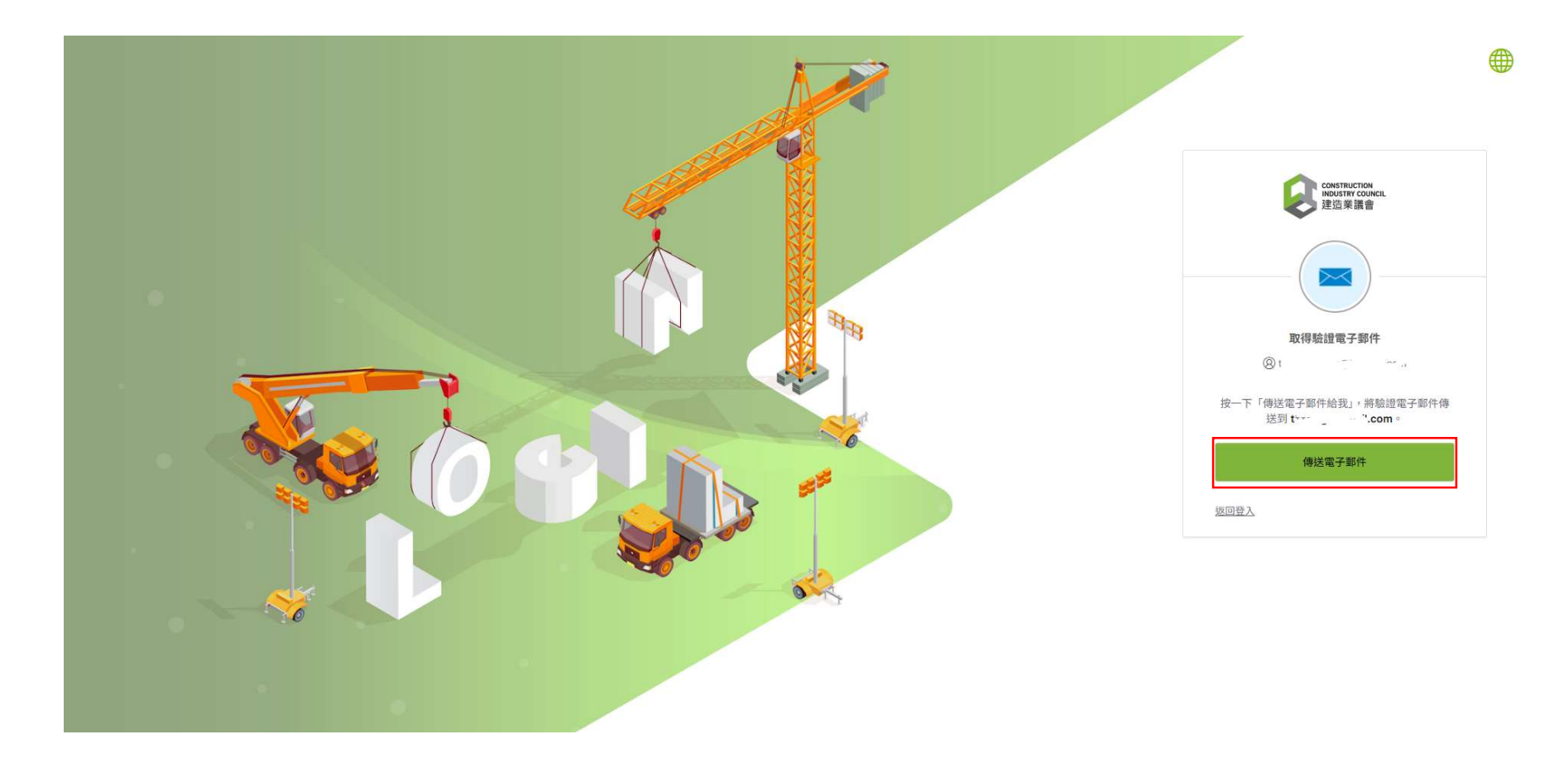

#### Step 8. Check your email account, then click "Sign In" in the verification email

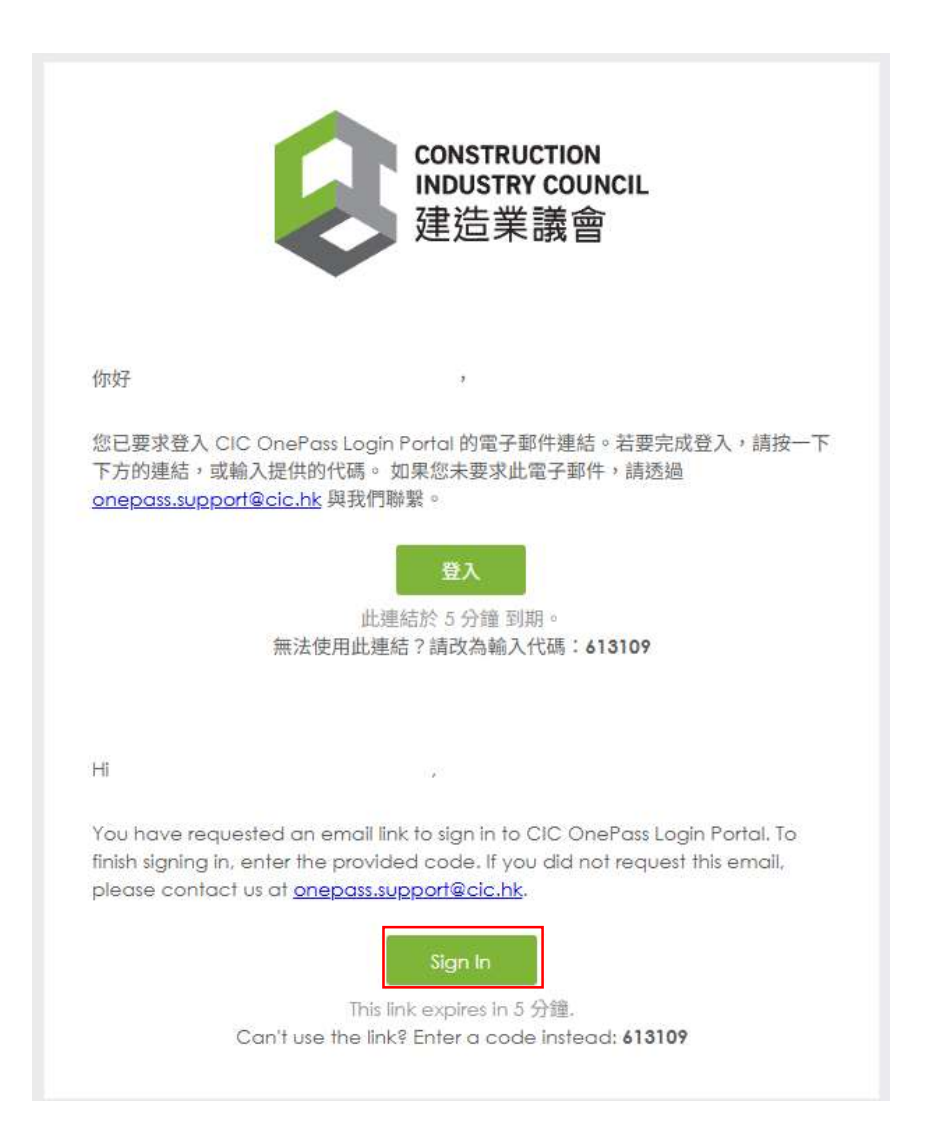

### Step 9. Click "eTendering"

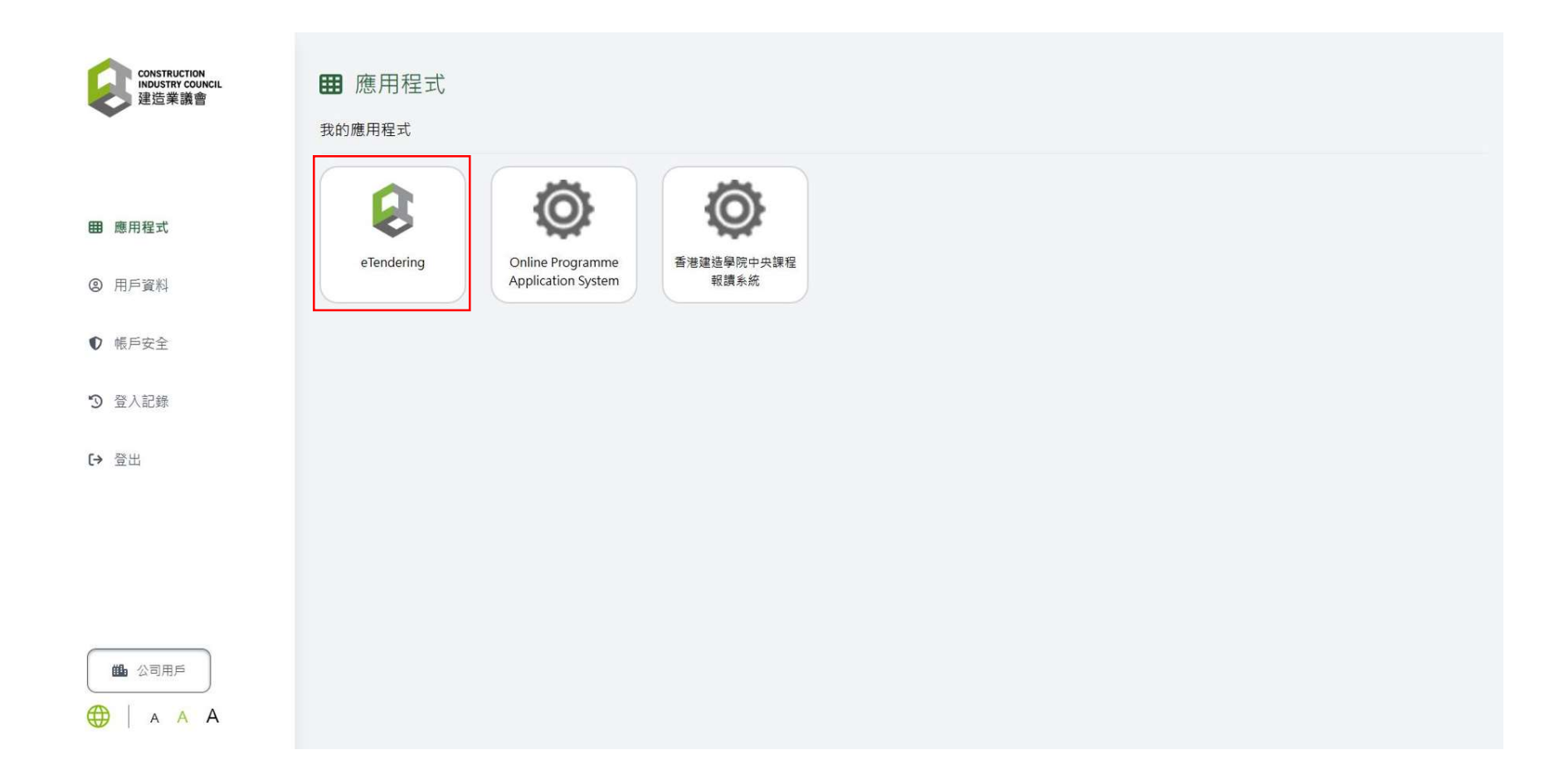

### Step 10. Click "Confirm"

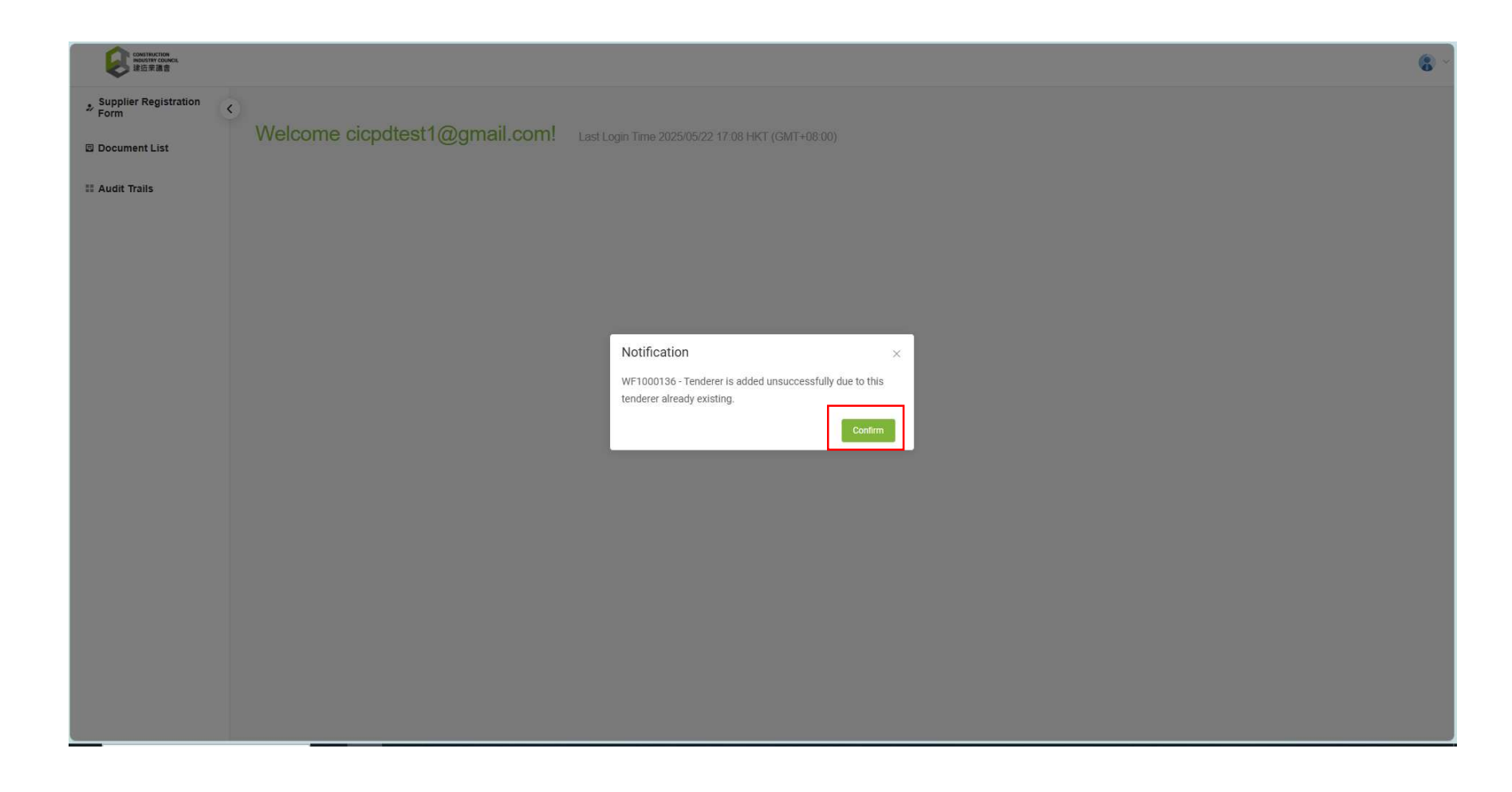

### Step 11. Click "Document List"

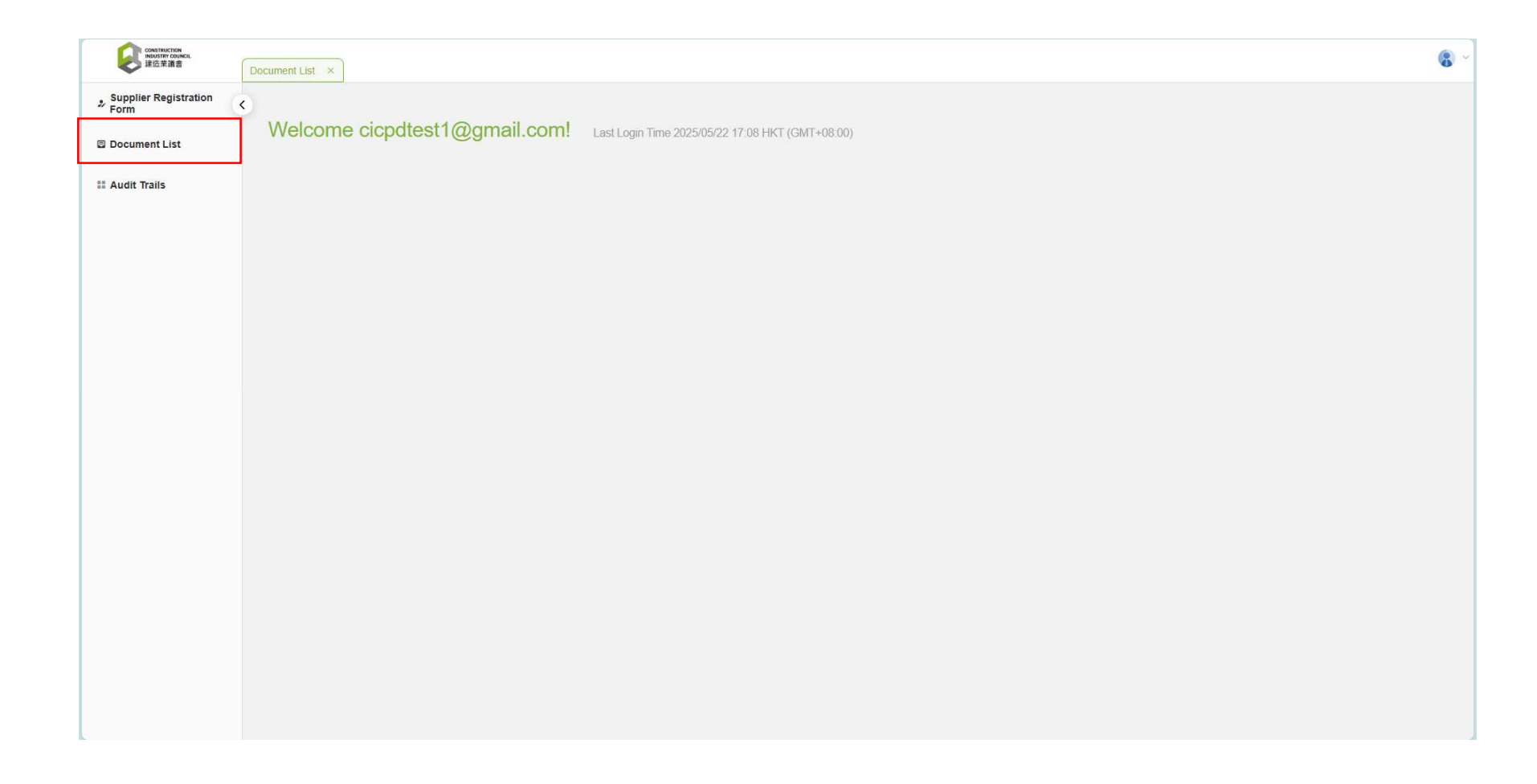

# Step 12. Click the relevant Tender/ EOI document

| CONSTRUCTION<br>INNUSTRY COUNCIL<br>建选荣議會 | Document List ×       |                                                                                                   |                                  |                                   |   |
|-------------------------------------------|-----------------------|---------------------------------------------------------------------------------------------------|----------------------------------|-----------------------------------|---|
| Supplier Registration                     | C Document List       |                                                                                                   |                                  |                                   |   |
| Document List                             | Search Document       |                                                                                                   |                                  |                                   |   |
| Audit Trails                              | Search Result 14      |                                                                                                   |                                  |                                   |   |
|                                           | Reference             | Subject / Title                                                                                   | Issue Date                       | Closing Date & Time               |   |
|                                           | (33) in P/AE/PUR/AGC  | Provision of XXXXXXXYYYXXXZZ Services for Construction<br>Industry Council (為建造業議會提供XXXXYYYXZZ服務) | 2025/05/22 16:00 HKT (GMT+08:00) | 2025/05/26 12:00 HKT (GMT+08:00)  |   |
|                                           | (31) in P/AE/PUR/AGC  | Testing for Deploy 520                                                                            | 2025/05/20 13:45 HKT (GMT+08:00) | 2025/05/20 13:54 HKT (GMT+08:00)  |   |
|                                           | (25) in P/AE/PUR/AGC  | Demo Testing on Tender Assessment Report                                                          | 2025/03/12 10:35 HKT (GMT+08:00) | 2025/03/12 10:50 HKT (GMT+08:00)  |   |
|                                           | (30) in P/AE/PUR/TDTC | 0225                                                                                              | 2025/02/25 15:00 HKT (GMT+08:00) | 2025/02/25 15:15 HKT (GMT+08:00)  |   |
|                                           | (29) in P/AE/PUR/TDTC | test02181                                                                                         | 2025/02/18 14:35 HKT (GMT+08:00) | 2025/02/18 15:00 HKT (GMT+08:00)  |   |
|                                           | (28) in P/AE/PUR/TDTC | test02180                                                                                         | 2025/02/18 10:40 HKT (GMT+08:00) | 2025/02/18 11:10 HKT (GMT+08:00)  |   |
|                                           | (27) in P/AE/PUR/TDTC | test02172                                                                                         | 2025/02/17 17:45 HKT (GMT+08:00) | 2025/02/18 10:00 HKT (GMT+08:00)  |   |
|                                           | (24) in P/AE/PUR/AGC  | Testing for TB - Issued                                                                           | 2025/01/22 14:45 HKT (GMT+08:00) | 2025/01/31 15:05 HKT (GMT+08:00)  |   |
|                                           | (21) in P/AE/PUR/AGC  | Testing for TB - Assessment and Fee                                                               | 2025/01/22 14:45 HKT (GMT+08:00) | 2025/01/22 15:05 HKT (GMT+08:00)  |   |
|                                           | (20) in P/AE/PUR/AGC  | Testing for TB - PO                                                                               | 2025/01/22 14:45 HKT (GMT+08:00) | 2025/01/22 15:05 HKT (GMT+08:00)  |   |
|                                           | (22) in P/AE/PUR/AGC  | Testing for TB - Opening                                                                          | 2025/01/22 14:45 HKT (GMT+08:00) | 2025/01/22 15:05 HKT (GMT+08:00)  |   |
|                                           |                       |                                                                                                   |                                  | Records per page: 11 - 1-11 of 14 | < |

### Step 13. Click the "Security Code"

| CONSTRUCTION<br>INDUSTRY COUNCIL<br>建造茉道會 | Document List ×          |                                                                                                    |                                     |                                     |                                                                                                 |                                                                                                    |
|-------------------------------------------|--------------------------|----------------------------------------------------------------------------------------------------|-------------------------------------|-------------------------------------|-------------------------------------------------------------------------------------------------|----------------------------------------------------------------------------------------------------|
| Supplier Registration                     | Occument List            |                                                                                                    |                                     |                                     |                                                                                                 |                                                                                                    |
| Document List                             | Search Docu              | ment                                                                                                    |                                     |                                     |                                                                                                 | ~                                                                                                    |
| Audit Trails                              | Search Resul             | lt 🚮                                                                                                    |                                     |                                     | Information                                                                                     |                                                                                                    |
|                                           | Reference                | Subject / Title                                                                                                    | Issue Date                          | Closing Date & Time                 | Reference:<br>Subject / Title:                                                                  | (33) in P/AE/PUR/AGC<br>Provision of XXXXXXYYYYXXXZZ Services for Construction Industry Council (為建造業議會提供XXXXYYYXZZ服務)    |
|                                           | (33) in<br>P/AE/PUR/AGC  | Provision of<br>XXXXXXXYYYYXXXZZ<br>Services for<br>Construction Industry<br>Council (為建造業議會<br>提供XXXXYYYYXZZ服<br>務) | 2025/05/22 16:00<br>HKT (GMT+08:00) | 2025/05/26 12:00 HKT<br>(GMT+08:00) | Issue Date:<br>Closing Date & Time:<br>Tenderer Informatior<br>Company Name:<br>E-mail Address: | 2025/05/22 16:00 HKT (GMT+08:00)<br>2025/05/26 12:00 HKT (GMT+08:00)<br>cicpdtest1@gmail.com<br>cicpdtest1@dummvemail.com |
|                                           | (31) in<br>P/AE/PUR/AGC  | Testing for Deploy 520                                                                                               | 2025/05/20 13:45<br>HKT (GMT+08:00) | 2025/05/20 13:54 HKT<br>(GMT+08:00) | Security Code:                                                                                  | D9B52121D9BA004C099AAFBBA4262C9E                                                                                          |
|                                           | (25) in<br>P/AE/PUR/AGC  | Demo Testing on<br>Tender Assessment<br>Report                                                                       | 2025/03/12 10:35<br>HKT (GMT+08:00) | 2025/03/12 10:50 HKT<br>(GMT+08:00) |                                                                                                 |                                                                                                    |
|                                           | (30) in<br>P/AE/PUR/TDTC | 0225                                                                                                    | 2025/02/25 15:00<br>HKT (GMT+08:00) | 2025/02/25 15:15 HKT<br>(GMT+08:00) |                                                                                                 |                                                                                                    |
|                                           | (29) in<br>P/AE/PUR/TDTC | test02181                                                                                                    | 2025/02/18 14:35<br>HKT (GMT+08:00) | 2025/02/18 15:00 HKT<br>(GMT+08:00) |                                                                                                 |                                                                                                    |
|                                           | (28) in<br>P/AE/PUR/TDTC | test02180                                                                                                    | 2025/02/18 10:40<br>HKT (GMT+08:00) | 2025/02/18 11:10 HKT<br>(GMT+08:00) |                                                                                                 |                                                                                                    |
|                                           | (27) in<br>P/AE/PUR/TDTC | test02172                                                                                                    | 2025/02/17 17:45<br>HKT (GMT+08:00) | 2025/02/18 10:00 HKT<br>(GMT+08:00) |                                                                                                 |                                                                                                    |
|                                           | (24) in<br>P/AE/PUR/AGC  | Testing for TB - Issued                                                                                              | 2025/01/22 14:45<br>HKT (GMT+08:00) | 2025/01/31 15:05 HKT<br>(GMT+08:00) |                                                                                                 |                                                                                                    |
|                                           | (21) in<br>P/AE/PUR/AGC  | Testing for TB -<br>Assessment and Fee                                                                               | 2025/01/22 14:45<br>HKT (GMT+08:00) | 2025/01/22 15:05 HKT<br>(GMT+08:00) |                                                                                                 |                                                                                                    |
|                                           | (20) in<br>P/AE/PUR/AGC  | Testing for TB - PO                                                                                                  | 2025/01/22 14:45<br>HKT (GMT+08:00) | 2025/01/22 15:05 HKT<br>(GMT+08:00) |                                                                                                 |                                                                                                    |
|                                           | (22) in                  | Testing for TB -                                                                                                    | 2025/01/22 14:45                    | 2025/01/22 15:05 HKT                |                                                                                                 |                                                                                                    |

Step 14. Tick "I confirm and accept the Terms of Use and Privacy Policy Statement"

### Step 15. Click "Next"

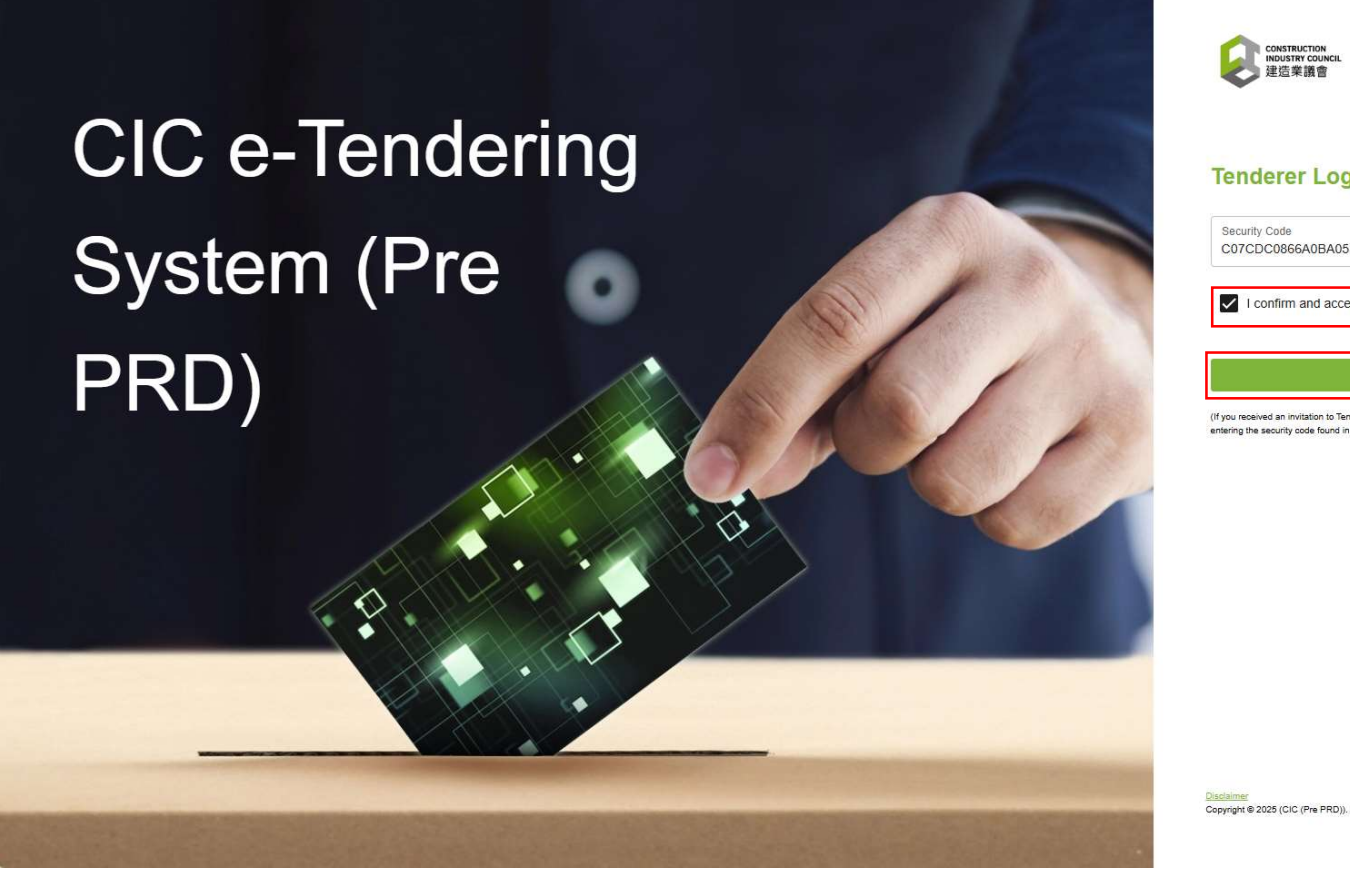

|                                                                                                    | Supplier   Tenderer   CIC Staff      | EN   📡      |   |
|----------------------------------------------------------------------------------------------------|--------------------------------------|-------------|---|
| construction<br>industry council<br>建造業議會                                                                                        |                                      |             |   |
| Tenderer Login                                                                                                    |                                      |             |   |
| Security Code<br>C07CDC0866A0BA053DE903FE458601C                                                                                 | Æ                                    |             |   |
| I confirm and accept the Terms of Use                                                                                            | and Privacy Policy Statemen          | τ 1         | ~ |
| Next                                                                                                    |                                      |             | 2 |
| (If you received an invitation to Tender, you can access to view<br>entering the security code found in the notification email.) | and download the tender document and | annex(s) by |   |
|                                                                                                    |                                      |             |   |
|                                                                                                    |                                      |             |   |
|                                                                                                    |                                      |             |   |
|                                                                                                    |                                      |             |   |
| Dirabiwar                                                                                                    | Lines Guides Text                    |             |   |
| Copyright @ 2025 (CIC (Pre PRD)). All Rights Reserved.                                                                           | user ourder renderer)                |             |   |

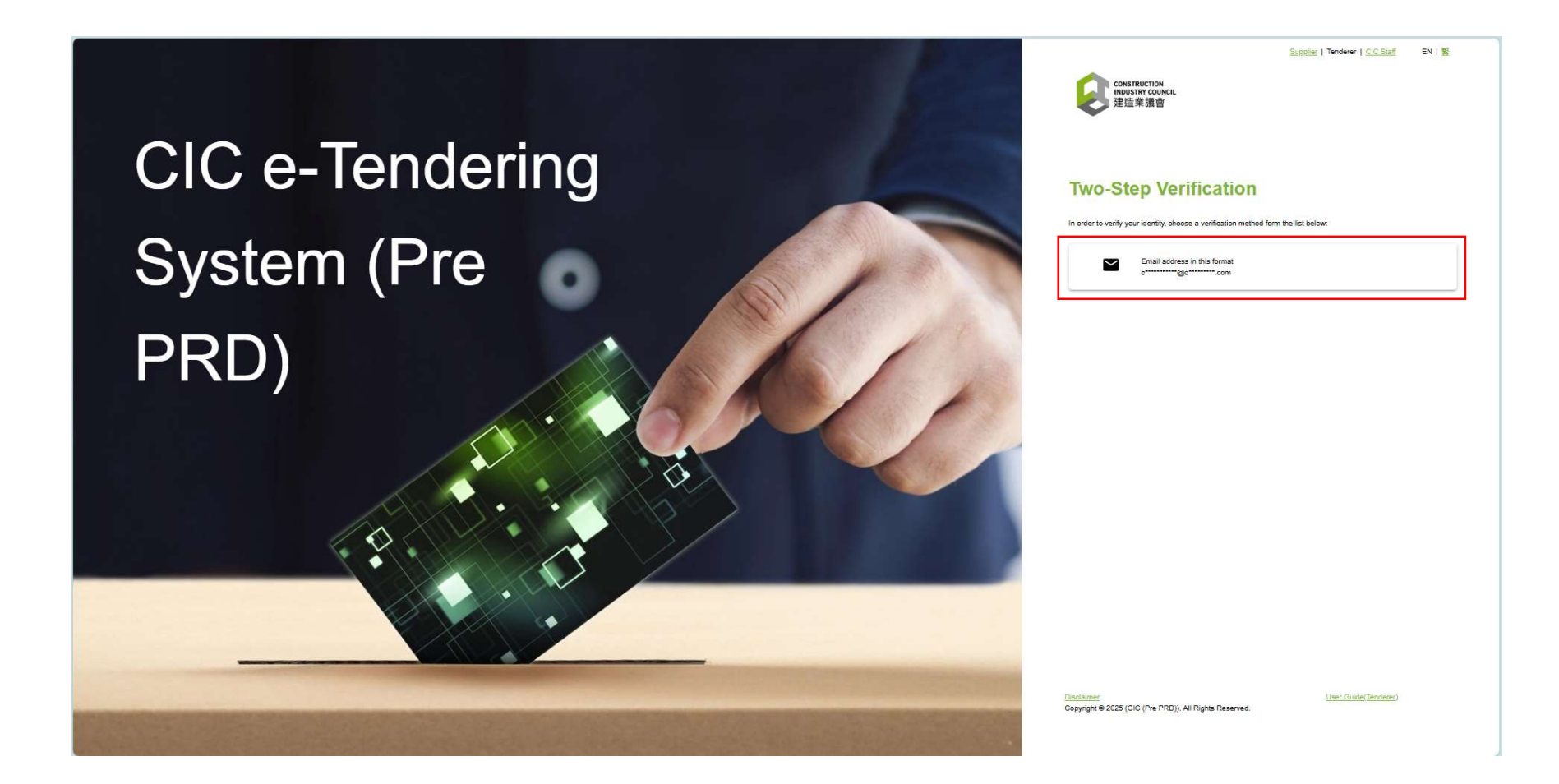

Step 17. Check your email account to receive the Two-Step Verification Code

#### Step 18. Input Verification Code in the CIC e-Tendering System, then click "Submit"

#### Your email account

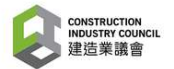

CIC e-Tendering System (Pre PRD): Onetime passcode

You are receiving this email because a request was made for a one-time passcode that can be used for authentication. This code is valid for 15 minutes.

Please enter the following code for verification:

967 - 67776 1

建造業議會 (Pre PRD): 一次性驗證碼

貴公司收到此電子郵件是因為有人請求了一個一次性驗證碼。此驗證碼有 效期為 15 分鐘。

請輸入以下代碼進行驗證:

967 - 67776

#### **<u>CIC e-Tendering System</u>**

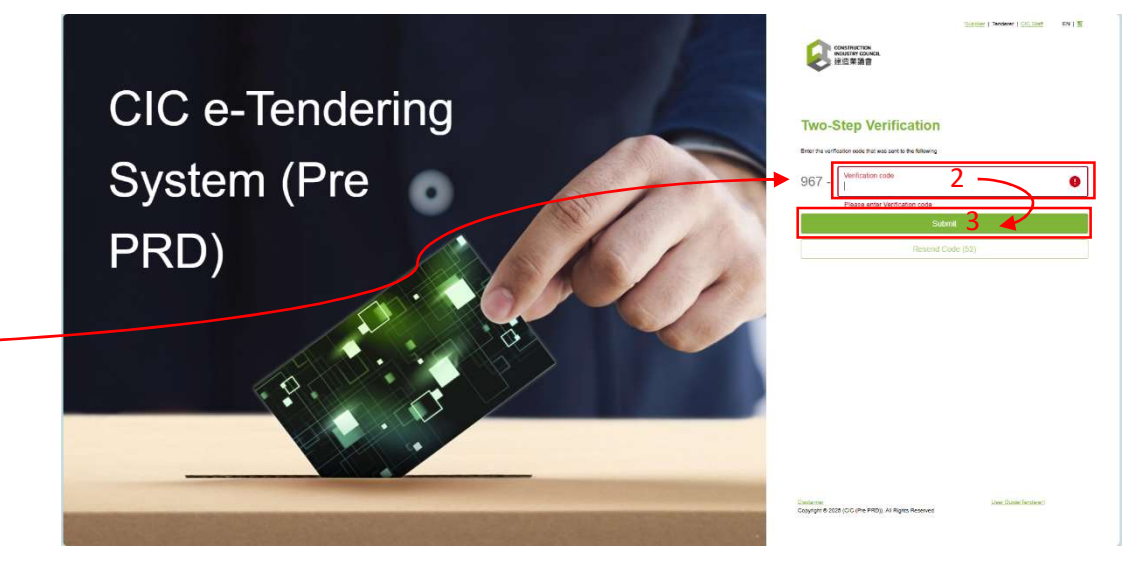

### Step 19. Click "My Document"

### Step 20. Click "Submit Offer"

| My Document ×                                                                                                    |                                                                                                    |             |
|----------------------------------------------------------------------------------------------------|----------------------------------------------------------------------------------------------------|-------------|
| My Document C Document (33) in PIAEIPURIABC                                                                                                    |                                                                                                    | ۰ ت         |
| Tender Documents & Annex(s)                                                                                                    | Tender Queries & Responses                                                                                                    |             |
| Tender Reference:<br>(33) in P/AE/PUR/AGC<br>Subject / Title:<br>Provision of XXXXXXXYYYXXXZZ Services for Construction Industry Council (為建造業議會提供XXXXYYYXZZ服務)<br>》<br>Description:<br>The CIC Invites companies to express their interest in tendering for the captioned subject.<br>Contact:<br>Name: Ms. Polly LO<br>Tel. Number: 21009028<br>Email: pollylo@cic.hk | Tender Queries & Responses         Image: 2025/05/28 12:00         My Action         Submit Offer         Decline Offer         Submit Tender Queries | 3 days left |

# Step 21. Click "Browse" at the Fee Proposal upload field to submit your <u>Fee Proposal</u>

| ¥ 建温末藏管                                                                                                    | My E                                                               | ocument ×                                           |                                  |                     |                            |                                                                 |                 |
|----------------------------------------------------------------------------------------------------|--------------------------------------------------------------------|-----------------------------------------------------|----------------------------------|---------------------|----------------------------|-----------------------------------------------------------------|-----------------|
| My Document                                                                                                    | <                                                                  | Submit Offer                                        |                                  |                     |                            |                                                                 |                 |
|                                                                                                    |                                                                    | Tenderer(s):                                        | Tenderer Test Limited            |                     |                            |                                                                 |                 |
|                                                                                                    |                                                                    | Fee Proposal 價格建議書:                                 | Please upload at least 1 file(s) |                     |                            |                                                                 |                 |
| Open                                                                                                    |                                                                    |                                                     |                                  | ×                   | File Name                  | File Size                                                       | + 重             |
| →      ▲     ▲     ▲     ▲     ▲     ▲     ▲     ▲     ▲     ▲     ▲     ▲     ▲     ▲     ▲     ▲     ▲     ▲     ▲     ▲     ▲     ▲     ▲     ▲     ▲     ▲     ▲     ▲     ▲     ▲     ▲     ▲     ▲     ▲     ▲     ▲     ▲     ▲     ▲     ▲     ▲     ▲     ▲     ▲     ▲     ▲     ▲     ▲     ▲     ▲     ▲     ▲     ▲     ▲     ▲     ▲     ▲     ▲     ▲     ▲     ▲     ▲     ▲     ▲     ▲     ▲     ▲     ▲     ▲     ▲     ▲     ▲     ▲     ▲     ▲     ▲     ▲     ▲     ▲     ▲     ▲     ▲     ▲     ▲     ▲     ▲     ▲     ▲     ▲     ▲     ▲     ▲     ▲     ▲     ▲     ▲     ▲     ▲     ▲     ▲     ▲     ▲     ▲     ▲     ▲     ▲     ▲     ▲     ▲     ▲     ▲     ▲     ▲     ▲     ▲     ▲     ▲     ▲     ▲     ▲     ▲     ▲     ▲     ▲     ▲     ▲     ▲     ▲     ▲     ▲     ▲     ▲     ▲     ▲ <td>182) in P-AE-PU<br/>er<br/>Name<br/>ss<br/>Eas Fee Pro<br/>East Technic</td> <td>Proposal - Tenderer Test 1 2</td> <td>V O Search 5) Tech</td> <td>inical &amp; Fee Pro… ♪</td> <td>, pdf, png, xls, xlsx, zip</td> <td>www.<br/>www.<br/>Number of files: 0 / 50 File Size: 0.00 B / 10.</td> <td>00 GB Each file</td> | 182) in P-AE-PU<br>er<br>Name<br>ss<br>Eas Fee Pro<br>East Technic | Proposal - Tenderer Test 1 2                        | V O Search 5) Tech               | inical & Fee Pro… ♪ | , pdf, png, xls, xlsx, zip | www.<br>www.<br>Number of files: 0 / 50 File Size: 0.00 B / 10. | 00 GB Each file |
| <ul> <li>5) Technical &amp; Fe</li> <li>Demo</li> <li>Tender Query Nc</li> <li>Tender Query Nc</li> <li>This PC</li> </ul>                                                                                                    |                                                                    |                                                     |                                  |                     | File Name                  | File Size<br>▲                                                  | + 1             |
| 🔹 Network 🗸 🗸                                                                                                    | <                                                                  |                                                     |                                  | >                   | В                          |                                                                 |                 |
| File na                                                                                                    | me: Fee Check                                                      | ing" "Fee Proposal - Axline Commercial Se<br>Upload | rvices Limi V Custom files       | Cancel              | , pdf, png, xls, xlsx, zip | Number of files: 0 / 50 File Size: 0.00 B / 10.                 | 00 GB Each file |

#### Step 22. Click "Browse" at the Technical Proposal upload field to submit your Technical Proposal

Please be reminded that NO COMMERCIAL OR COST INFORMATION SHALL BE INCLUDED IN TECHNICAL SUBMISSION. You are reminded that should any commercial or cost information be included in this Technical Submission, you may be disgualified from this Tender.

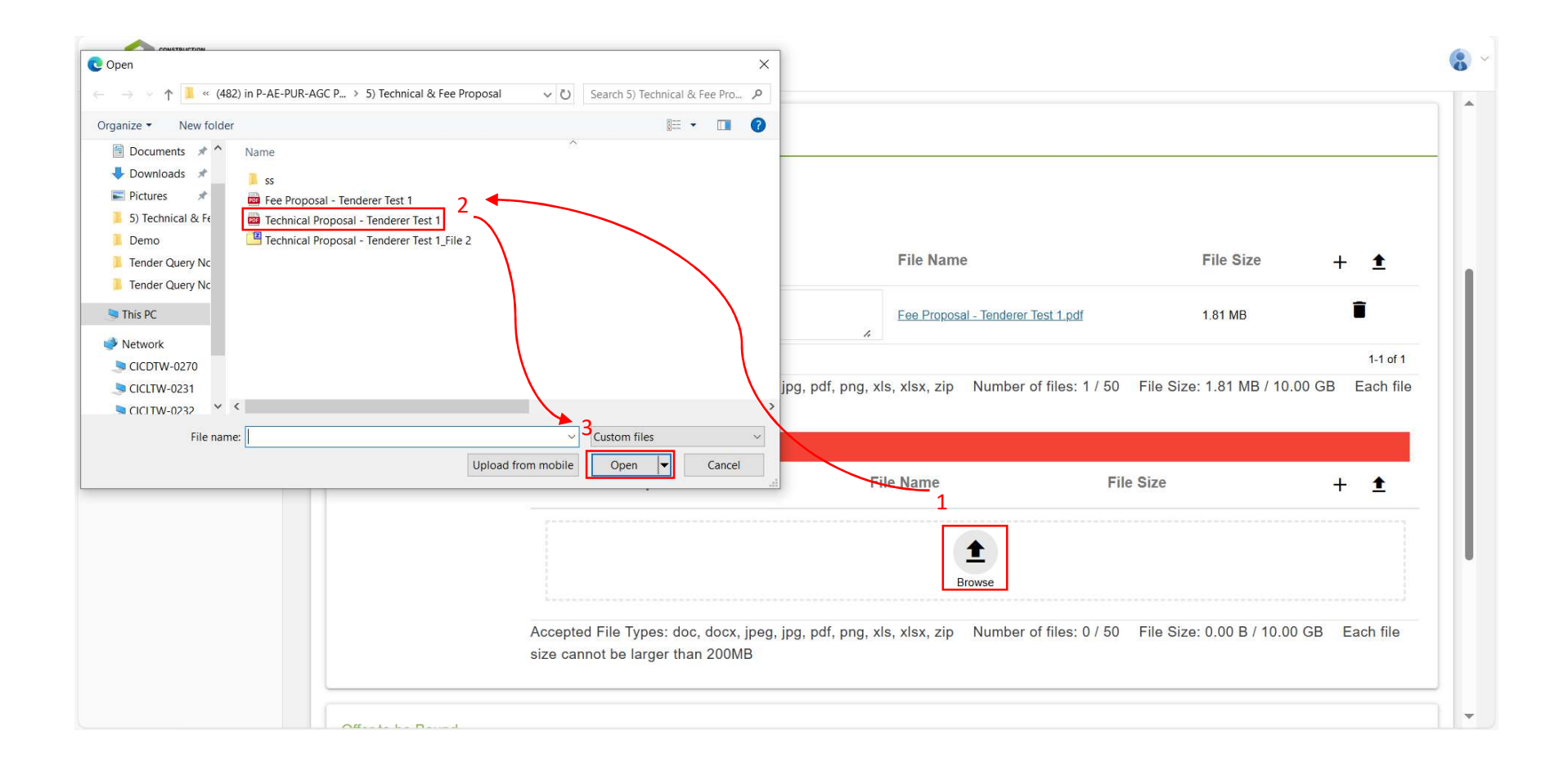

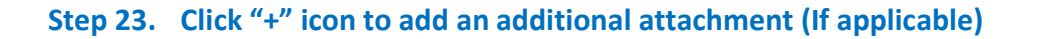

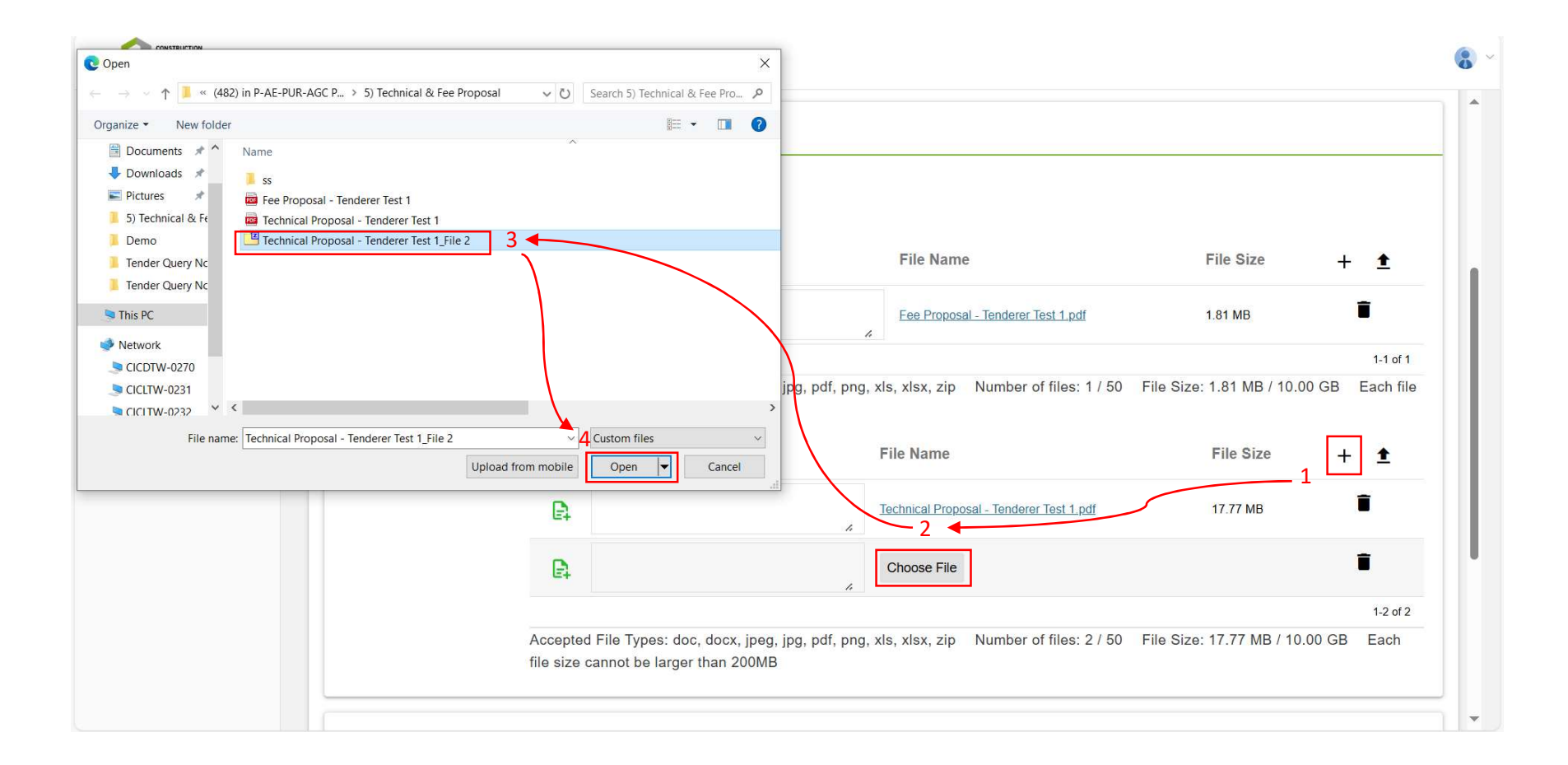

### Step 24. Input file description

# Step 25. Check your submissions before submitting

| y bocument | Tenderer(s):                  | : Tenderer Test Limited                                                               |                                                   |                                        |
|------------|-------------------------------|---------------------------------------------------------------------------------------|---------------------------------------------------|----------------------------------------|
|            | Fee Proposal 價格建議書            | Description                                                                           | File Name                                         | File Size 🕂 🛨                          |
|            |                               | Fee Proposal                                                                          | Fee Proposal - Tenderer Test 1.pdf                | 1.81 MB                                |
|            |                               | Accepted File Types: doc. docy ipeg ing .p                                            | df nng vie viev zin Number of filee: 1 / 50 E     | 1-1 of 1                               |
|            |                               | size cannot be larger than 200MB                                                      | al, pilg, xis, xisx, zip Number of mes. 17 50 P   | 10 3120. 1.01 MB / 10.00 GB Lacit life |
|            | Technical Proposal 技術建<br>議書: | Description                                                                           | File Name                                         | File Size 🕂 🛨                          |
|            |                               | Technical Proposal                                                                    | Technical Proposal - Tenderer Test 1.pdf          | 17.77 MB                               |
|            |                               | Technical Proposal - Video                                                            | Technical Proposal - Tenderer Test 1_File 2.zip   | 176.81 MB                              |
|            |                               |                                                                                       |                                                   | 1-2 of 2                               |
|            |                               | Accepted File Types: doc, docx, jpeg, jpg, p<br>file size cannot be larger than 200MB | df, png, xls, xlsx, zip Number of files: 2 / 50 F | ile Size: 194.58 MB / 10.00 GB Each    |

#### Step 26. Tick "Offer to be Bound"

#### Step 27. Click "Next"

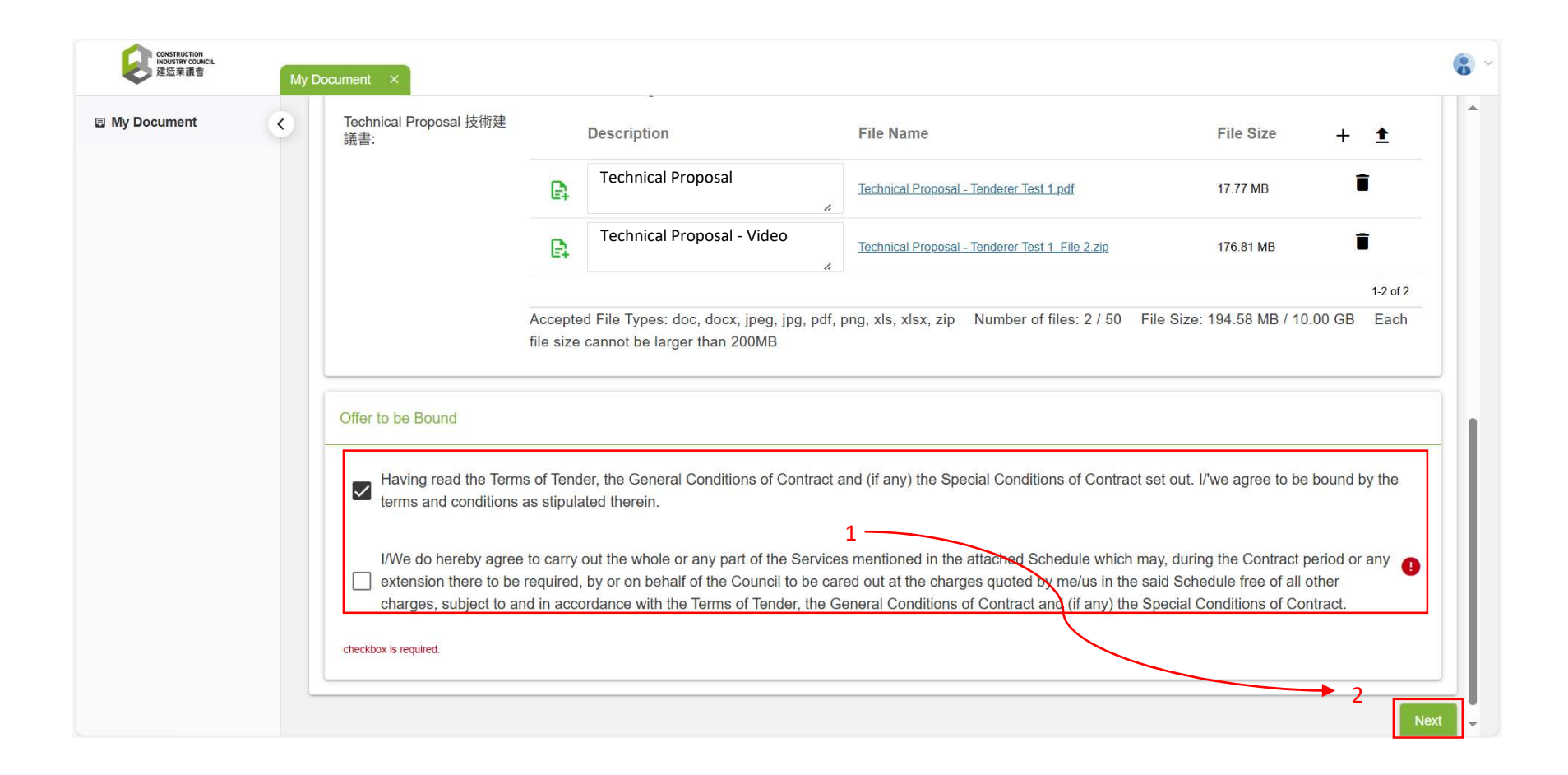

### Step 28. Click the email icon

| wy bocument | < | Technical Proposal - T                                                                                                    | enderer Test 1_File 2.zip 176.81 MB                                                                                                    |
|-------------|---|----------------------------------------------------------------------------------------------------|----------------------------------------------------------------------------------------------------|
|             |   |                                                                                                    | 1-2 of 2                                                                                                    |
|             |   | Accepted File Types: doc, docx, jpeg, jpg, pdf, png, xls, xlsx, zip Numbe<br>file size cannot be larger than 200MB                                                                                                    | er of files: 2 / 50 File Size: 194.58 MB / 10.00 GB Each                                                                                                    |
|             |   | Offer to be Bound                                                                                                    |                                                                                                    |
|             |   | Having read the Terms of Tender, the General Conditions of Contract and (if any) the Special Conterms and conditions as stipulated therein.                                                                                                    | ditions of Contract set out. $V$ we agree to be bound by the                                                                                                    |
|             |   | I/We do hereby agree to carry out the whole or any part of the Services mentioned in the attached extension there to be required, by or on behalf of the Council to be cared out at the charges quote subject to and in accordance with the Terms of Tender, the General Conditions of Contract and (if | d Schedule which may, during the Contract period or any<br>ed by me/us in the said Schedule free of all other charges,<br>any) the Special Conditions of Contract. |
|             |   | In order to verify your identity, choose a verification method form the list below:                                                                                                    |                                                                                                    |
|             |   | t******@a********.com                                                                                                    |                                                                                                    |

- Step 29. Check your email account to receive the Verification Code
- Step 30. Input the Verification Code, then click "Submit"

#### Your email account

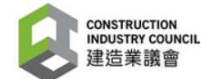

CIC e-Tendering System (Pre PRD): Onetime passcode

You are receiving this email because a request was made for a one-time passcode that can be used for authentication. This code is valid for 15 minutes.

728 - 22860

Please enter the following code for verification:

**CIC e-Tendering System** 

| a My | ly Document | ¢ | Offer to be Bound     Identify the General Conditions of Contract and (if any) the Special Conditions of Contract set out. If we agree to be bound by the terms and conditions as stipulated therein.     If We do hereby agree to carry out the whole or any part of the Services mentioned in the attached Schedule which may, during the Contract period or any extension there to be required, by or on behalf of the Council to be cared out at the charges quoted by meus in the said Schedule free of all other charges, subject to and in accordance with the Terms of Tender, the General Conditions of Contract and (if any) the Special Conditions of Contract.                         |
|------|-------------|---|----------------------------------------------------------------------------------------------------|
|      |             |   | <ul> <li>Having read the Terms of Tender, the General Conditions of Contract and (if any) the Special Conditions of Contract set out. I/we agree to be bound by the terms and conditions as stipulated therein.</li> <li>We do hereby agree to carry out the whole or any part of the Services mentioned in the attached Schedule which may, during the Contract period or any extension there to be required, by or no behalf of the Council to be cared out at the charges quoted by meaus in the said Schedule free of all other charges, subject to and in accordance with the Terms of Tender, the General Conditions of Contract and (if any) the Special Conditions of Contract.</li> </ul> |
|      |             |   | I/We do hereby agree to carry out the whole or any part of the Services mentioned in the attached Schedule which may, during the Contract period or any extension there to be required, by or on behalf of the Council to be cared out at the charges quoted by metus in the said Schedule free of all other charges, subject to and in accordance with the Terms of Tender, the General Conditions of Contract and (if any) the Special Conditions of Contract.                                                                                                    |
|      |             |   | In andre to conference blandle, showing a configurative mathead from the first habors.                                                                                                    |
|      |             |   | Two-Step Verification                                                                                                    |
|      |             |   | Enter the verification code that was sent to the following email t********@a******.com                                                                                                    |
|      |             |   | 728 - Verification code                                                                                                    |
|      |             | 3 | Submit                                                                                                    |
|      |             |   | Resend Code 53                                                                                                    |
|      |             |   |                                                                                                    |

建造業議會 (Pre PRD): 一次性驗證碼

貴公司收到此電子郵件是因為有人請求了一個一次性驗證碼。此驗證碼有 效期為 15 分鐘。

請輸入以下代碼進行驗證:

# Step 31. Click "Save" to submit your tender

| My Document |                                         | 15 <b>1</b>                                                                              |                                                                                                    | lecnnical Proposal - Tenderer Test 1. pdf                                                                                                    | 1 <i>1.11</i> MB                                                                                        |
|-------------|-----------------------------------------|------------------------------------------------------------------------------------------|----------------------------------------------------------------------------------------------------|----------------------------------------------------------------------------------------------------|----------------------------------------------------------------------------------------------------|
|             |                                         | E Te                                                                                     | echnical Proposal - Video                                                                                          | Technical Proposal - Tenderer Test 1_File 2.zip                                                                                                    | 176.81 MB                                                                                               |
|             |                                         | Accepted File                                                                            | ə Types: doc, docx, jpeg, jpg, pdf, j                                                                              | ong, xls, xlsx, zip Number of files: 2 / 50 Fil                                                                                                    | 1-2 of 2<br>e Size: 194.58 MB / 10.00 GB Each                                                           |
|             |                                         | file size cann                                                                           | ot be larger than 200MB                                                                                            |                                                                                                    |                                                                                                    |
|             | Offer to be Boun                        | d                                                                                        |                                                                                                    |                                                                                                    |                                                                                                    |
|             | Having real terms and                   | d the Terms of Tender, th<br>conditions as stipulated th                                 | e General Conditions of Contract a<br>herein.                                                                      | ind (if any) the Special Conditions of Contract se                                                                                                    | at out. I/we agree to be bound by the                                                                   |
|             | I/We do he<br>✓ extension<br>subject to | areby agree to carry out the<br>there to be required, by or<br>and in accordance with th | ne whole or any part of the Services<br>r on behalf of the Council to be car<br>ne Terms of Tender, the General Co | s mentioned in the attached Schedule which ma<br>ed out at the charges quoted by me/us in the sa<br>nditions of Contract and (if any) the Special Cor | y, during the Contract period or any<br>id Schedule free of all other charges,<br>aditions of Contract. |
|             | Signer                                  |                                                                                          | Signature                                                                                                    | Timestamp                                                                                                    |                                                                                                    |
|             | tenderertest@al                         | occompany.com                                                                            | C Email C Sec                                                                                                    | urity Code Sent: 202<br>Signed: 20                                                                                                    | 25/05/17 14:27 HKT (GMT+08:00)                                                                          |

### Step 32. Click "OK"

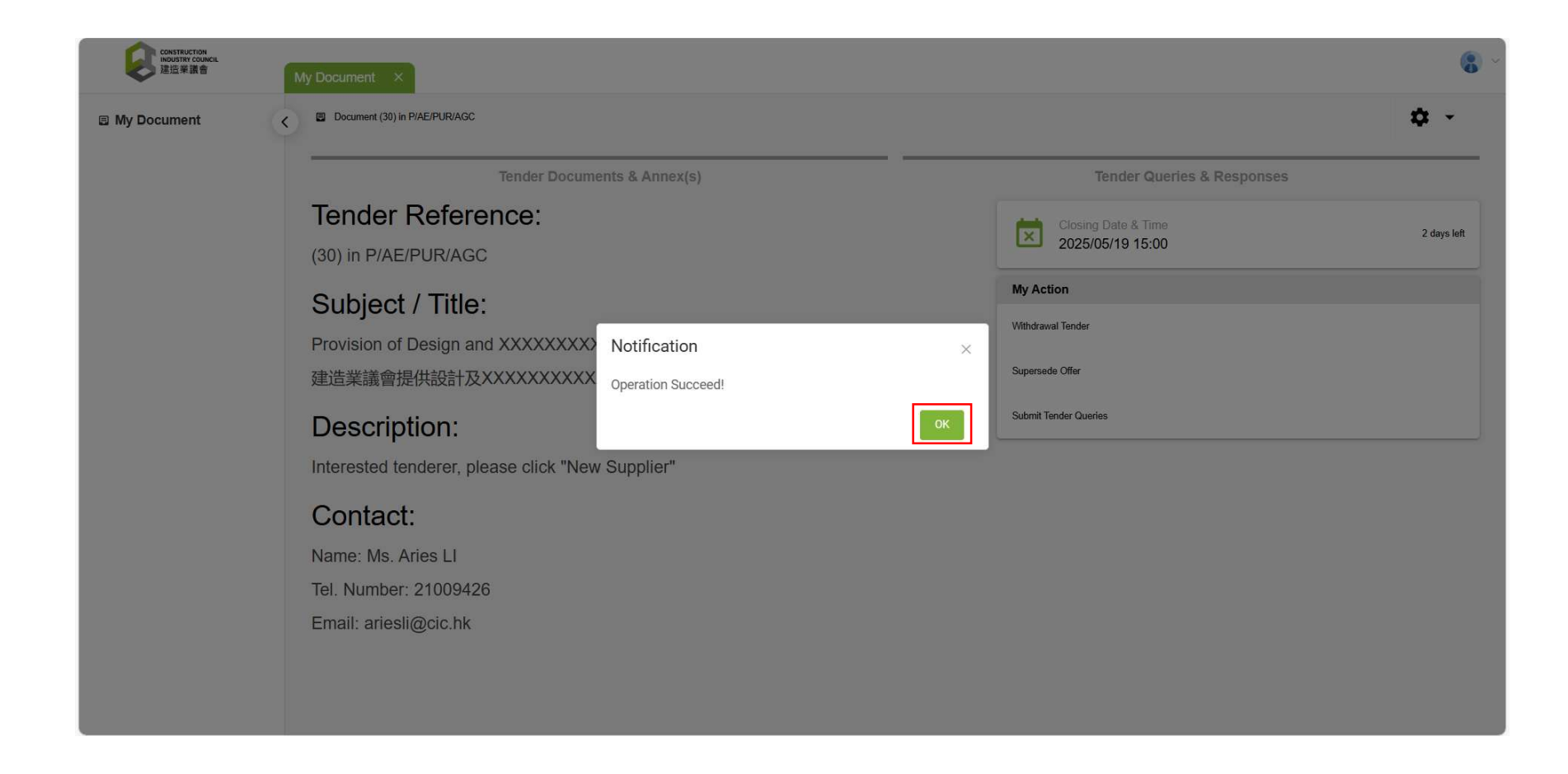